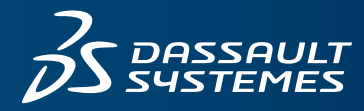

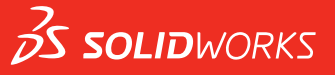

### FUNDAMENTALS OF 3D DESIGN AND SIMULATION

SOLIDWORKS EDUCATION EDITION 2022-2023

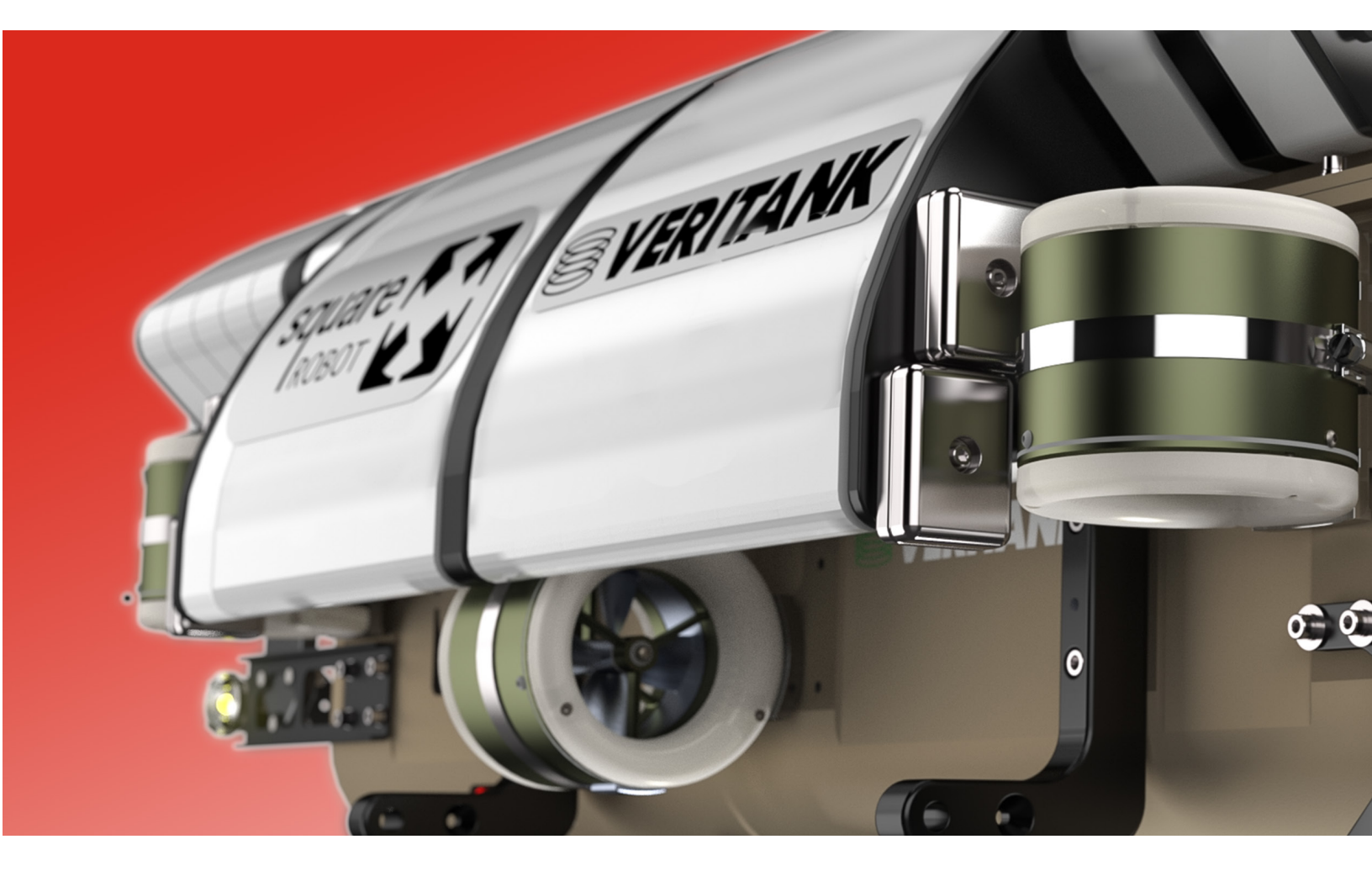

ENG

This is a preview of the Fundamentals of 3D Design and Simulation.

Customers on active subscription have access to the full content located on the Customer Portal, under Downloads. If you are not on active subscription and would like to get access to this content, please contact your local reseller at: www.solidworks.com/edureseller.

# SOLIDWORKS® Education Edition

Fundamentals of 3D Design and Simulation

To be used with SOLIDWORKS Education Edition 2021-2022 or 2022-2023

Dassault Systèmes SolidWorks Corporation 175 Wyman Street Waltham, MA 02451 U.S.A. © 1995-2019, Dassault Systemes SolidWorks Corporation, a Dassault Systèmes SE company, 175 Wyman Street, Waltham, Mass. 02451 USA. All Rights Reserved.

The information and the software discussed in this document are subject to change without notice and are not commitments by Dassault Systemes SolidWorks Corporation (DS SolidWorks).

No material may be reproduced or transmitted in any form or by any means, electronically or manually, for any purpose without the express written permission of DS SolidWorks.

The software discussed in this document is furnished under a license and may be used or copied only in accordance with the terms of the license. All warranties given by DS SolidWorks as to the software and documentation are set forth in the license agreement, and nothing stated in, or implied by, this document or its contents shall be considered or deemed a modification or amendment of any terms, including warranties, in the license agreement.

#### **Patent Notices**

SOLIDWORKS® 3D mechanical CAD and/or Simulation software is protected by U.S. Patents 6,611,725; 6,844,877; 6,898,560; 6,906,712; 7,079,990; 7,477,262; 7,558,705; 7,571,079; 7,590,497; 7,643,027; 7,672,822; 7,688,318; 7,694,238; 7,853,940; 8,305,376; 8,581,902; 8,817,028; 8,910,078; 9,129,083; 9,153,072; 9,262,863; 9,465,894; 9,646,412; 9,870,436; 10,055,083; 10,073,600; 10,235,493 and foreign patents, (e.g., EP 1,116,190 B1 and JP 3,517,643).

eDrawings® software is protected by U.S. Patent 7,184,044; U.S. Patent 7,502,027; and Canadian Patent 2,318,706.

U.S. and foreign patents pending.

#### Trademarks and Product Names for SOLIDWORKS Products and Services

SOLIDWORKS, 3D ContentCentral, 3D PartStream.NET, eDrawings, and the eDrawings logo are registered trademarks and FeatureManager is a jointly owned registered trademark of DS SolidWorks.

CircuitWorks, FloXpress, PhotoView 360, and TolAnalyst are trademarks of DS SolidWorks.

FeatureWorks is a registered trademark of HCL Technologies Ltd.

SOLIDWORKS 2020, SOLIDWORKS Standard, SOLIDWORKS Professional, SOLIDWORKS Premium, SOLIDWORKS PDM Professional, SOLIDWORKS PDM Standard, SOLIDWORKS Simulation Standard, SOLIDWORKS Simulation Professional, SOLIDWORKS Simulation Premium, SOLIDWORKS Flow Simulation, SOLIDWORKS CAM, SOLIDWORKS Flow Simulation, SOLIDWORKS CAM, SOLIDWORKS Manage, eDrawings Viewer, eDrawings Professional, SOLIDWORKS Sustainability, SOLIDWORKS Plastics, SOLIDWORKS Electrical Schematic Standard, SOLIDWORKS Electrical Schematic Professional, SOLIDWORKS Electrical 3D, SOLIDWORKS Electrical Professional, CircuitWorks, SOLIDWORKS Composer, SOLIDWORKS Inspection, SOLIDWORKS MBD, SOLIDWORKS PCB powered by Altium, SOLIDWORKS PCB Connector powered by Altium, and SOLIDWORKS Visualize are product names of DS SolidWorks.

Other brand or product names are trademarks or registered trademarks of their respective holders.

COMMERCIAL COMPUTER SOFTWARE - PROPRIETARY

The Software is a "commercial item" as that term is defined at 48 C.F.R. 2.101 (OCT 1995), consisting of "commercial computer software" and "commercial software documentation" as such terms are used in 48 C.F.R. 12.212 (SEPT 1995) and is provided to the U.S. Government (a) for acquisition by or on behalf of civilian agencies, consistent with the policy set forth in 48 C.F.R. 12.212; or (b) for acquisition by or on behalf of units of the Department of Defense, consistent with the policies set forth in 48 C.F.R. 227.7202-1 (JUN 1995) and 227.7202-4 (JUN 1995).

In the event that you receive a request from any agency of the U.S. Government to provide Software with rights beyond those set forth above, you will notify DS SolidWorks of the scope of the request and DS SolidWorks will have five (5) business days to, in its sole discretion, accept or reject such request. Contractor/Manufacturer: Dassault Systemes SolidWorks Corporation, 175 Wyman Street, Waltham, Massachusetts 02451 USA.

#### Copyright Notices for SOLIDWORKS Standard, Premium, Professional, and Education Products

Portions of this software @ 1986-2018 Siemens Product Lifecycle Management Software Inc. All rights reserved.

This work contains the following software owned by Siemens Industry Software Limited:

D-Cubed ® 3D DCM @ 2019. Siemens Industry Software Limited. All Rights Reserved.

D-Cubed® PGM © 2019. Siemens Industry Software Limited. All Rights Reserved.

D-Cubed® CDM © 2019. Siemens Industry Software Limited. All Rights Reserved.

D-Cubed® AEM @ 2019. Siemens Industry Software Limited. All Rights Reserved.

Portions of this software © 1998-2019 HCL Technologies Ltd.

Portions of this software incorporate PhysX<sup>TM</sup> by NVIDIA 2006-2010.

Portions of this software @ 2001-2019 Luxology, LLC. All rights reserved, patents pending.

Portions of this software © 2007-2019 DriveWorks Ltd. © 2012, Microsoft Corporation. All rights reserved.

Includes Adobe® PDF Library technology.

Copyright 1984-2016 Adobe Systems Inc. and its licensors. All rights reserved. Protected by U.S. Patents 6,563,502; 6,639,593; 6,754,382; Patents Pending.

Adobe, the Adobe logo, Acrobat, the Adobe PDF logo, Distiller and Reader are registered trademarks or trademarks of Adobe Systems Inc. in the U.S. and other countries.

For more DS SolidWorks copyright information, see Help > About SOLIDWORKS.

#### Copyright Notices for SOLIDWORKS Simulation Products

Portions of this software © 2008 Solversoft Corporation.

PCGLSS © 1992-2017 Computational Applications and System Integration, Inc. All rights reserved.

#### Copyright Notices for SOLIDWORKS PDM Professional Product

Outside In® Viewer Technology, © 1992-2012 Oracle © 2012, Microsoft Corporation. All rights reserved.

#### **Copyright Notices for eDrawings Products**

Portions of this software © 2000-2014 Tech Soft 3D.

Portions of this software O 1995-1998 Jean-Loup Gailly and Mark Adler.

Portions of this software © 1998-2001 3D connexion.

Portions of this software @ 1998-2017 Open Design Alliance. All rights reserved.

The eDrawings  $\mbox{\ensuremath{\$}}$  for Windows  $\mbox{\ensuremath{\$}}$  software is based in part on the work of the Independent JPEG Group.

Portions of eDrawings® for iPad® copyright © 1996-1999 Silicon Graphics Systems, Inc.

Portions of eDrawings® for iPad® copyright @ 2003 – 2005 Apple Computer Inc.

#### **Copyright Notices for SOLIDWORKS PCB Products**

Portions of this software © 2017-2018 Altium Limited.

Copyright Notices for SOLIDWORKS Visualize Products

NVIDIA GameWorks<sup>TM</sup> Technology provided under license from NVIDIA Corporation. Copyright © 2002-2015 NVIDIA Corporation. All rights reserved.

Document Number: PME-F3DDS105-ENG

| Intr | odi | ucti | on |
|------|-----|------|----|
|      | out | usu  |    |

| To the Teacher.               | 2 |
|-------------------------------|---|
| SOLIDWORKS Tutorials          | 2 |
| My SOLIDWORKS                 | 4 |
| Certification Exams           | 4 |
| Training Files                | 4 |
| Educator Resources link       | 4 |
| Prerequisites                 | 5 |
| Course Design Philosophy      | 5 |
| Conventions Used in this Book | 5 |
| Windows                       | 5 |
| Use of Color                  | 6 |
| Graphics and Graphics Cards   | 6 |
| Color Schemes                 | 6 |
|                               |   |

Contents

#### Lesson 1: SOLIDWORKS Basics and the User Interface

| What is the SOLIDWORKS Software?   | 8  |
|------------------------------------|----|
| Design Intent                      | 10 |
| Examples of Design Intent          | 11 |
| How Features Affect Design Intent  | 11 |
| File References                    | 12 |
| Object Linking and Embedding (OLE) | 13 |
| File Reference Example             | 13 |

| Opening Files                           | . 14 |
|-----------------------------------------|------|
| Computer Memory                         | . 14 |
| The SOLIDWORKS User Interface           | . 15 |
| Welcome Dialog Box                      | . 15 |
| Pull-down Menus                         | . 16 |
| Using the Command Manager               | . 16 |
| Adding and Removing CommandManager Tabs | . 17 |
| FeatureManager Design Tree              | . 17 |
| PropertyManager                         | . 19 |
| Full Path Name                          | . 19 |
| Selection Breadcrumbs                   | . 19 |
| Task Pane                               | 20   |
| Opening Labs with the File Explorer     | . 21 |
| Heads-up View Toolbar                   | . 21 |
| Unselectable Icons                      | 21   |
| Mouse Buttons                           | . 22 |
| Keyboard Shortcuts.                     | . 22 |
| Multiple Monitor Displays               | . 23 |
| System Feedback                         | . 23 |
| Options                                 | . 24 |
| Search                                  | 25   |
|                                         |      |
| Lesson 2:                               |      |
| Introduction to Sketching               | •    |
| 2D Sketching.                           | 28   |
| Stages in the Process                   | 28   |
| Saving Files.                           | 30   |
| Save                                    | 30   |
| Save As                                 | 30   |
| Save As Copy to Disk                    | 30   |
| Save As Copy and Open                   | 30   |
| what are we Going to Sketch?            | 31   |
| Sketching                               | 31   |
| Default Planes                          | 31   |
| Sketch Entities                         | . 33 |
| Sketch Geometry.                        | 33   |
| Basic Sketching.                        | 34   |
| I ne Mechanics of Sketching.            | 34   |
| Interence Lines (Automatic Relations)   | 30   |
| Sketch Feedback                         | 31   |
| Status of a Sketch                      | . 38 |

| Rules That Govern Sketches          |    |
|-------------------------------------|----|
| Design Intent.                      |    |
| What Controls Design Intent?        |    |
| Desired Design Intent               |    |
| Sketch Relations                    |    |
| Automatic Sketch Relations          |    |
| Added Sketch Relations              |    |
| Examples of Sketch Relations        |    |
| Selecting Multiple Objects          | 45 |
| Dimensions                          | 46 |
| Dimensioning: Selection and Preview |    |
| Angular Dimensions                  | 50 |
| Instant 2D                          |    |
| Extrude                             | 51 |
| Sketching Guidelines <sup>†</sup>   |    |
| Exercise 1: Sketch and Extrude 1    |    |
| Exercise 2: Sketch and Extrude 2    |    |
| Exercise 3: Sketch and Extrude 3    |    |
| Exercise 4: Sketch and Extrude 4    |    |
| Exercise 5: Sketch and Extrude 5    | 59 |
| Exercise 6: Sketch and Extrude 6    |    |
|                                     |    |

#### Lesson 3: Basic Part Modeling

| isic Part Modeling |                           |
|--------------------|---------------------------|
|                    | Basic Modeling            |
|                    | Stages in the Process     |
|                    | Terminology               |
|                    | Feature                   |
|                    | Plane                     |
|                    | Extrusion                 |
|                    | Sketch                    |
|                    | Boss                      |
|                    | Cut                       |
|                    | Fillets and Rounds        |
|                    | Design Intent             |
|                    | Choosing the Best Profile |
|                    | Choosing the Sketch Plane |
|                    | Planes                    |
|                    | Placement of the Model    |
| *                  |                           |

X

| Details of the Part                      | 67 |
|------------------------------------------|----|
| Standard Views                           | 67 |
| Main Bosses                              | 67 |
| Best Profile                             | 67 |
| Sketch Plane                             | 68 |
| Design Intent.                           | 68 |
| Sketching the First Feature              | 69 |
| Extrude Options                          | 70 |
| Renaming Features                        | 70 |
| Boss Feature                             | 71 |
| Sketching on a Planar Face               | 71 |
| Sketching                                | 71 |
| Tangent Arc Intent Zones                 | 72 |
| Autotransitioning Between Lines and Arcs | 72 |
| Cut Feature                              | 74 |
| View Selector                            | 75 |
| Using the Hole Wizard                    | 76 |
| Creating a Standard Hole                 | 76 |
| Counterbore Hole                         | 76 |
| Filleting                                | 78 |
| Filleting Rules                          | 78 |
| Editing Tools                            | 81 |
| Editing a Sketch                         | 81 |
| Selecting Multiple Objects               | 81 |
| Editing Features                         | 82 |
| Fillet Propagation                       | 82 |
| Rollback Bar                             | 82 |
| Detailing Basics                         | 87 |
| Settings Used in the Template            | 88 |
| CommandManager Tabs                      | 88 |
| New Drawing                              | 88 |
| Drawing Views                            | 89 |
| Tangent Edges.                           | 91 |
| Moving Views.                            | 92 |
|                                          |    |
|                                          |    |
|                                          |    |
|                                          |    |
|                                          |    |

| Center Marks                                    | 93  |
|-------------------------------------------------|-----|
| Dimensioning                                    | 94  |
| Driving Dimensions                              | 94  |
| Driven Dimensions                               | 94  |
| Manipulating Dimensions                         | 96  |
| Associativity Between the Model and the Drawing | 99  |
| Changing Parameters                             | 99  |
| Rebuilding the Model                            | 99  |
| Exercise 7: Plate                               | 102 |
| Exercise 8: Cuts                                | 104 |
| Exercise 9: Basic-Changes                       | 107 |
| Exercise 10: Base Bracket                       | 109 |
| Exercise 11: Part Drawings.                     | 113 |
| Ċ,                                              |     |
| Why Use Patterns?                               | 116 |
| Pattern Options                                 | 120 |
| Linear Pattern                                  | 121 |
| Flyout FeatureManager Design Tree               | 122 |
| Skipping Instances                              | 123 |
| Geometry Patterns.                              | 124 |

Patterning a Solid Body ..... 135 

#### Lesson 4: Patterning

|        | Ť |
|--------|---|
| $\sim$ |   |
|        |   |

| 1 | v |
|---|---|

Lesson 5:

| Lesson J:<br>Develved Eastures |                                               |     |
|--------------------------------|-----------------------------------------------|-----|
| Revolved reatures              | Casa Study: Handyhaal                         | 156 |
|                                | Case Study. Hallowheel                        |     |
|                                | Design Intent                                 |     |
|                                | Design Intent.                                |     |
|                                | Skatah Gaomatry of the Develved Feature       |     |
|                                | Bulas Governing Sketches of Develved Features |     |
|                                | Special Dimensioning Techniques               |     |
|                                | Diameter Dimensional                          |     |
|                                | Creating the Develved Feature                 |     |
|                                | Ruilding the Rim                              |     |
|                                | Slots                                         |     |
|                                | Multibody Solids                              | 166 |
|                                | Building the Spoke                            |     |
|                                | Edge Selection                                |     |
|                                | Chamfers                                      |     |
|                                | RealView Graphics                             | 173 |
|                                | Edit Material                                 | 176 |
|                                | Mass Properties.                              |     |
|                                | Mass Properties as Custom Properties          |     |
|                                | File Properties.                              |     |
|                                | Classes of File Properties                    |     |
|                                | Creating File Properties                      |     |
|                                | Uses of File Properties                       |     |
|                                | SOLIDWORKS SimulationXpress                   |     |
|                                | Overview.                                     |     |
|                                | Mesh                                          |     |
|                                | Using SOLIDWORKS SimulationXpress             |     |
|                                | The SimulationXpress Interface                |     |
|                                | Options                                       |     |
|                                | Phase 1: Fixtures                             |     |
| , Χ                            | Phase 2: Loads                                |     |
|                                | Phase 3: Material                             |     |
|                                | Phase 4: Run                                  |     |
|                                | Phase 5: Results                              |     |
|                                | Phase 6: Optimize                             |     |
|                                | Updating the Model                            |     |
|                                | Results, Reports and eDrawings                |     |

| Exercise 18: Flange                           | 193 |
|-----------------------------------------------|-----|
| Exercise 19: Wheel                            | 194 |
| Exercise 20: Guide                            | 197 |
| Exercise 21: Ellipse                          | 201 |
| Exercise 22: Sweeps                           | 202 |
| Slide Stop                                    | 202 |
| Cotter Pin                                    | 202 |
| Paper Clip                                    | 203 |
| Mitered Sweep                                 | 203 |
| Exercise 23: SimulationXpress                 |     |
|                                               |     |
| Lesson 6:                                     | )   |
| Bottom-Up Assembly Modeling                   | r   |
| Case Study: Universal Joint                   | 208 |
| Bottom-Up Assembly                            | 208 |
| Stages in the Process                         | 208 |
| The Assembly                                  | 209 |
| Creating a New Assembly                       |     |
| Position of the First Component               | 211 |
| FeatureManager Design Tree and Symbols        |     |
| Degrees of Freedom                            | 212 |
| Components                                    |     |
| Component Name                                | 212 |
| State of the component                        | 213 |
| Adding Components                             |     |
| Insert Component                              |     |
| Moving and Rotating Components                | 216 |
| Mating Components                             |     |
| Mate Types and Alignment.                     |     |
| Mating Concentric and Coincident              | 221 |
| Width Mate                                    | 225 |
| Rotating Inserted Components                  | 228 |
| Using the Component Preview Window            | 229 |
| Parallel Mate                                 | 230 |
| Dynamic Assembly Motion                       | 231 |
| Displaying Part Configurations in an Assembly | 231 |
| The Pin                                       | 232 |
| Using Part Configurations in Assemblies       | 232 |
| The Second Pin                                | 234 |
| Opening a Component                           | 234 |
| Creating Copies of Instances                  |     |
| Component Hiding and Transparency             | 237 |
| Component Properties.                         |     |
|                                               |     |

|                      | Subassemblies                                   | 240 |
|----------------------|-------------------------------------------------|-----|
|                      | Smart Mates                                     | 241 |
|                      | Inserting Subassemblies                         | 243 |
|                      | Mating Subassemblies                            | 244 |
|                      | Distance Mates                                  | 245 |
|                      | Unit System.                                    | 245 |
|                      | Pack and Go                                     | 247 |
|                      | Exercise 24: Mates                              | 248 |
|                      | Exercise 25: Gripe Grinder                      |     |
|                      | Exercise 26: Using Hide and Show Component.     |     |
|                      | Exercise 27: Part Configurations in an Assembly | 254 |
|                      | Exercise 28: U-Joint Changes                    | 256 |
|                      |                                                 |     |
| Lesson /:            |                                                 |     |
| The Analysis Process |                                                 | 250 |
|                      | Objectives                                      | 259 |
|                      | The Analysis Process                            |     |
|                      | Stages in the Process                           |     |
|                      | Case Study: Stress in a Plate                   |     |
|                      | Project Description                             |     |
|                      | SOLIDWORKS Simulation Interface                 |     |
|                      | SOLIDWORKS Simulation Options                   | 264 |
|                      | Plot Settings                                   |     |
|                      | Preprocessing                                   |     |
|                      | New Study                                       |     |
|                      | Assigning Material Properties                   | 269 |
|                      | Fixtures                                        | 271 |
|                      | Fixture Types                                   | 271 |
|                      | External Loads                                  | 274 |
|                      | Size and Color of Symbols                       | 277 |
|                      | Preprocessing Summary                           | 278 |
|                      | Meshing                                         | 279 |
|                      | Standard Mesh                                   | 279 |
|                      | Curvature Based Mesh                            | 279 |
|                      | Blended Curvature Based Mesh                    | 279 |
|                      | Mesh Density                                    |     |
|                      | Element Sizes                                   | 280 |
|                      | Minimum Number of Elements in a Circle          | 280 |
|                      | Ratio                                           | 281 |
|                      | Mesh Quality                                    | 282 |

| Processing                                |
|-------------------------------------------|
| Postprocessing                            |
| Result Plots                              |
| Editing Plots                             |
| Nodal vs. Element Stresses                |
| Show as Tensor Plot Option                |
| Average stresses at mid-nodes             |
| Modifying Result Plots                    |
| Other Plot Controls                       |
| Other Plots                               |
| Multiple Studies                          |
| Creating New Studies                      |
| Copy Parameters                           |
| Check Convergence and Accuracy 303        |
| Results Summary 304                       |
| Comparison with Analytical Results        |
| Reports                                   |
| Summary                                   |
| References                                |
| Questions                                 |
| Exercise 29: Bracket                      |
| Exercise 30: Compressive Spring Stiffness |
| Exercise 31: Container Handle 323         |
|                                           |

#### Lesson 8:

#### Introduction to Motion Simulation and Forces

| Objectives                      | 325 |
|---------------------------------|-----|
| Basic Motion Analysis           | 326 |
| Case Study: Car Jack Analysis   |     |
| Problem Description             | 326 |
| Stages in the Process           | 327 |
| Driving Motion                  |     |
| Gravity                         |     |
| Forces                          |     |
| Understanding Forces            |     |
| Applied Forces                  |     |
| Force Definition                |     |
| Force Direction                 |     |
| Case 1                          |     |
| Case 2                          |     |
| Case 3                          |     |
| Results                         |     |
| Plot Categories                 |     |
| Sub-Categories                  |     |
| Resizing Plots                  |     |
| Exercise 32: 3D Fourbar Linkage |     |

| Lesson 9:                                     |     |
|-----------------------------------------------|-----|
| Creating a SOLIDWORKS Flow Simulation Project |     |
| Objectives                                    | 347 |
| Case Study: Manifold Assembly                 | 348 |
| Problem Description                           | 348 |
| Stages in the Process                         | 348 |
| Model Preparation.                            | 349 |
| Internal Flow Analysis                        | 349 |
| External Flow Analysis.                       | 349 |
| Manifold Analysis                             | 350 |
| Lids                                          | 350 |
| Lid Thickness                                 | 351 |
| Manual Lid Creation                           | 351 |
| Adding a Lid to a Part File                   | 351 |
| Adding a Lid to an Assembly File              | 352 |
| Checking the Geometry                         | 354 |
| Internal Fluid Volume                         | 355 |
| Invalid Contacts                              | 355 |
| Project Wizard                                | 360 |
| Reference Axis                                | 363 |
| Exclude Cavities Without Flow Conditions      | 363 |
| Adiabatic Wall                                | 364 |
| Roughness                                     | 364 |
| Computational Domain                          | 366 |
| Mesh                                          | 372 |
| Load Results Option                           | 372 |
| Monitoring the Solver                         | 373 |
| Goal Plot Window                              | 374 |
| Warning Messages                              | 374 |
| Post-processing                               | 377 |
| Scaling the Limits of the Legend              | 379 |
| Changing Legend Settings                      | 379 |
| Orientation of the Legend, Logarithmic Scale  | 379 |
| Discussion                                    | 391 |
| Summary                                       | 391 |
|                                               |     |
|                                               |     |

Introdu Children work of the second second s

# **To the Teacher**The SOLIDWORKS Education Edition - Fundamentals of 3D Design<br/>and Simulation manual is designed to assist you in teaching<br/>SOLIDWORKS and SOLIDWORKS Simulation in an academic<br/>setting. This guide offers a competency-based approach to teaching 3D<br/>design concepts, analysis and techniques.

Qualified schools on subscription have access to the eBook at no cost to students. Contact your SOLIDWORKS Value Added Reseller to obtain access.

#### SOLIDWORKS Tutorials

The SOLIDWORKS Education Edition - Fundamentals of 3D Design and Simulation manual also supplements the SOLIDWORKS Tutorials.

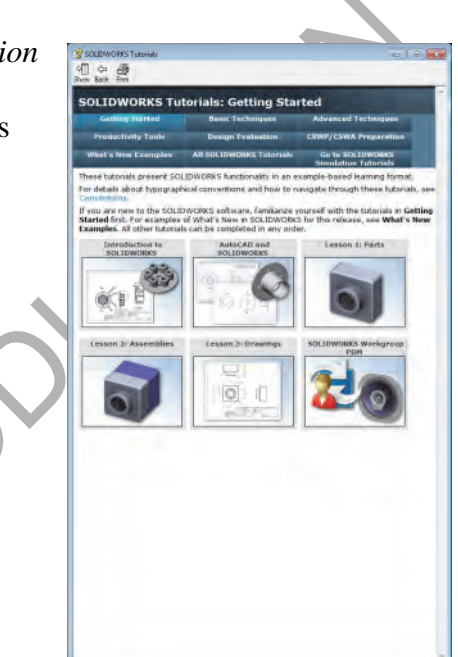

#### Accessing the SOLIDWORKS Tutorials

To start the SOLIDWORKS Tutorials, click **Help, SOLIDWORKS Tutorials**. The SOLIDWORKS window is resized and a second window appears next to it with a list of the available tutorials. There are over 40 lessons in the SOLIDWORKS Tutorials. As you move the pointer over the links, an illustration of the tutorial will appear at the bottom of the window. Click the desired link to start that tutorial.

TIP: When you use SOLIDWORKS Simulation to perform analysis, click Help, SOLIDWORKS Simulation, Tutorials to access over 50 lessons and over 80 verification problems. Click Tools, Add-ins to activate SOLIDWORKS Simulation, SOLIDWORKS Motion, and SOLIDWORKS Flow Simulation.

2

Introduction

**Conventions** Set your screen resolution to 1280x1024 for optimal viewing of the tutorials.

The following icons appear in the tutorials:

Next Moves to the next screen in the tutorial.

Represents a note or tip. It is not a link; the information is below the icon. Notes and tips provide time-saving steps and helpful hints.

You can click most buttons that appear in the lessons to flash the corresponding SOLIDWORKS button.

• Open File or Set this option automatically opens the file or sets the option.

• A closer look at... links to more information about a topic. Although not required to complete the tutorial, it offers more detail on the subject.

**Why did I...** links to more information about a procedure, and the reasons for the method given. This information is not required to complete the tutorial.

**Show me...** demonstrates with a video.

If you like, you can print the SOLIDWORKS Tutorials by following this procedure:

- Printing the SOLIDWORKS Tutorials
- 1. On the tutorial navigation toolbar, click **Show**.

This displays the table of contents for the SOLIDWORKS Tutorials.

2. Right-click the book representing the lesson you wish to print and select **Print...** from the shortcut menu.

The **Print Topics** dialog box appears.

- 3. Select **Print the selected heading and all subtopics**, and click **OK**.
- 4. Repeat this process for each lesson that you want to print.

| My SOLIDWORKS              | My.SolidWorks.com is a community website to<br>learn everything about SOLIDWORKS. My So<br>contains additional video lessons and individua<br>students.                                                                                                    | o share, connect, and<br>OLIDWORKS learning<br>l learning paths for your                                                                                          |
|----------------------------|----------------------------------------------------------------------------------------------------|----------------------------------------------------------------------------------------------------|
| Certification<br>Exams     | The Certified SOLIDWORKS Associate(CSW,<br>provides free certification exams for you or you<br>proctored setting. Achieving CSWA proves the<br>engineering design competency. Employers ver<br>credentials through our online virtual tester. Sc<br>or more courses in SOLIDWORKS-based instr<br>be a Certified SOLIDWORKS Professional(CS<br>Provider. | A) - Academic program<br>ur students in a<br>fundamentals of<br>rify students job ready<br>hools that provide two<br>ruction can also apply to<br>SWP) - Academic |
|                            | More information and to apply can be found at www.solidworks.com/cswa-academic.                                                                                                    |                                                                                                    |
| Training Files             | A complete set of the various files used throughout the course<br>downloaded from the following website:<br>www.solidworks.com/EDU_Fundamentals3DDesignSir                                                                                                    |                                                                                                    |
|                            | The files are organized by lesson number. The within each lesson contains the files you need versions. The Exercises folder contains any file doing the laboratory exercises.                                                                                                    | Case Study folder<br>when presenting the<br>es that are required for                                                                                              |
| Educator<br>Resources link | The Instructors Curriculum link on the SOLI<br>tab of the Task Pane includes substantial sup<br>in your course presentation. Accessing this pag<br>account for the SOLIDWORKS Customer Port<br>materials afford you flexibility in scope, depth,<br>1. Start SOLIDWORKS.                                                                                | <b>DWORKS Resources</b><br>poorting materials to aid<br>the requires a login<br>tal. These supporting<br>and presentation.                                        |
|                            | Using the <b>Start</b> menu, start the SOLIDWO                                                                                                    | RKS application.                                                                                                    |
|                            | Click <b>SOLIDWORKS Resources</b> at to open the SOLIDWORKS Resources Task Pane.                                                                                                    | Getting Started &<br>Mew Document<br>Open a Document<br>Student Curriculum<br>Student Curriculum<br>Student Curriculum                                            |
| 7                          | Click on the <b>Instructors Curriculum</b> link<br>which will take you to the<br>SOLIDWORKS Customer Portal web<br>page.                                                                                                    | General Information                                                                                                    |

| Prerequisites                    | Students attending this course are expected to have the following:                                                                                                    |                                                                                                    |  |  |
|----------------------------------|----------------------------------------------------------------------------------------------------|----------------------------------------------------------------------------------------------------|--|--|
|                                  | <ul> <li>Mechanical design</li> <li>Experience with th</li> <li>Completed the online</li> </ul>                                                                                                    | experience.<br>e Windows <sup>®</sup> operating system.<br>ine tutorials that are integrated in the                                                                                                    |  |  |
|                                  | SOLIDWORKS so<br>clicking Help, Onl                                                                                                    | oftware. You can access the online tutorials by ine Tutorial.                                                                                                    |  |  |
| Course Design<br>Philosophy      | This course is designed around a process- or task-based approach to<br>training. A process-based training course emphasizes the processes and<br>procedures you follow to complete a particular task. By utilizing case<br>studies to illustrate these processes, you learn the necessary commands,<br>options and menus in the context of completing a task.                                                                                                    |                                                                                                    |  |  |
| A Note About<br>Dimensions       | The drawings and dimensions given in the lab exercises are not intended<br>to reflect any particular drafting standard. In fact, sometimes dimensions<br>are given in a fashion that would never be considered acceptable in<br>industry. The reason for this is the labs are designed to encourage you to<br>apply the information covered in class and to employ and reinforce<br>certain techniques in modeling. As a result, the drawings and dimensions<br>in the exercises are done in a way that complements this objective. |                                                                                                    |  |  |
| Conventions Used<br>in this Book | This manual uses the following typographic conventions:                                                                                                    |                                                                                                    |  |  |
|                                  | Convention                                                                                                    | Meaning                                                                                                    |  |  |
|                                  | Bold Sans Serif                                                                                                    | SOLIDWORKS commands and options<br>appear in this style. For example, <b>Features &gt;</b><br><b>Extruded Cut</b> icon on the <b>Features</b> tab of the<br>CommandManager.                                                     |  |  |
|                                  | Typewriter                                                                                                    | Feature names and file names appear in this style. For example, Sketch1.                                                                                                    |  |  |
|                                  | 17 Do this step                                                                                                    | Double lines precede and follow sections of<br>the procedures. This provides separation<br>between the steps of the procedure and large<br>blocks of explanatory text. The steps<br>themselves are numbered in sans serif bold. |  |  |

#### Windows

The screen shots in this manual were made using the SOLIDWORKS software running a mixture of Windows<sup>®</sup> 7 and Windows 10. You may notice slight differences in the appearance of the menus and windows. These differences do not affect the performance of the software.

| Use of Color                   | The SOLIDWORKS user interface makes extensive use of color to<br>highlight selected geometry and to provide you with visual feedback.<br>This greatly increases the intuitiveness and ease of use of the<br>SOLIDWORKS software. To take maximum advantage of this, the<br>training manuals are printed in full color.                                                                                       |
|--------------------------------|----------------------------------------------------------------------------------------------------|
|                                | Also, in many cases, we have used<br>additional color in the illustrations to<br>communicate concepts, identify<br>features, and otherwise convey<br>important information. For example,<br>we might show the result of a filleting<br>operation with the fillets in a different<br>color even though, by default, the<br>SOLIDWORKS software would not display the results in that way.                     |
| Graphics and<br>Graphics Cards | The SOLIDWORKS software sets a new standard with best-in-class graphics. The combination of a highly reflective material and the realism of <b>RealView Graphics</b> is an effective tool for evaluating the quality of advanced part models and surfaces.                                                                                                    |
|                                | <b>RealView Graphics</b> is hardware<br>(graphics card) support of advanced<br>shading in real time. For example, if you<br>rotate a part, it retains its rendered appearance throughout the rotation.                                                                                                    |
| Color Schemes                  | Out of the box, the SOLIDWORKS software provides several<br>predefined color schemes that control, among other things, the colors<br>used for highlighted items, selected items, sketch relation symbols, and<br>shaded previews of features.                                                                                                    |
|                                | We have not used the same color scheme for every case study and<br>exercise because some colors are more visible and clear than others<br>when used with different colored parts.                                                                                                    |
| .0`                            | In addition, we have changed the viewport background to plain white<br>so that the illustrations reproduce better on white paper.                                                                                                    |
| 4                              | As a result, because the color settings on your computer may be<br>different than the ones used by the authors of this book, the images you<br>see on your screen may not exactly match those in the book.                                                                                                    |
| User Interface<br>Appearance   | Throughout the development of the software, there have been some<br>cosmetic User Interface changes, intended to improve visibility, that do<br>not affect the function of the software. As a policy, dialog images in the<br>manuals which exhibit no functional change from the previous version<br>are not replaced. As such, you may see a mixture of current and "old"<br>UI dialogs and color schemes. |

## Lesson 1 SOLIDWORKS Basics and the User Interface

Upon successful completion of this lesson, you will be able to:

- Describe the key characteristics of a feature-based, parametric solid modeler.
- Distinguish between sketched and applied features.
- Identify the principal components of the SOLIDWORKS user interface.
- Explain how different dimensioning methodologies convey different design intents.

## What is the SOLIDWORKS Software?

SOLIDWORKS mechanical design automation software is a *feature-based*, *parametric solid modeling* design tool which takes advantage of the easy to learn Windows graphical user interface. You can create *fully associative* 3D solid models with or without *constraints* while utilizing automatic or user defined relations to capture *design intent*.

The italicized terms in the previous paragraph mean:

#### Feature-based

Just as an assembly is made up of a number of individual piece parts, a SOLIDWORKS model is also made up of individual constituent elements. These elements are called features.

When you create a model using the SOLIDWORKS software, you work with intelligent, easy to understand geometric features such as bosses, cuts, holes, ribs, fillets, chamfers, and drafts. As the features are created they are applied directly to the work piece.

Features can be classified as either sketched or applied.

- Sketched Features: Based upon a 2D sketch. Generally that sketch is transformed into a solid by extrusion, rotation, sweeping or lofting.
- Applied Features: Created directly on the solid model. Fillets and chamfers are examples of this type of feature.

The SOLIDWORKS software graphically shows you the feature-based structure of your model in a special window called the FeatureManager® design tree. The FeatureManager design tree not only

FeatureManager® design tree. The FeatureManager design tree not only shows you the sequence in which the features were created, it gives you easy access to all the underlying associated information. You will learn more about the FeatureManager design tree throughout this course.

To illustrate the concept of featurebased modeling, consider the part shown at the right:

This part can be visualized as a collection of several different features – some of which add material, like the cylindrical boss, and some which remove material, like the blind hole.

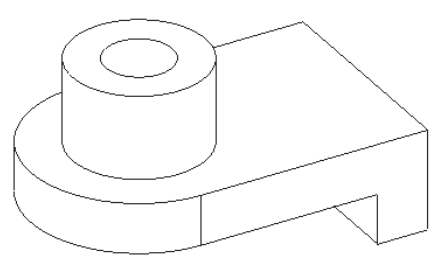

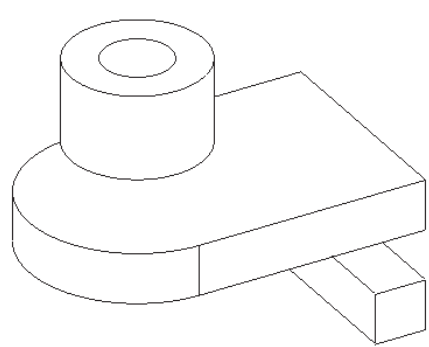

If we were to map the individual features to their corresponding listing in the FeatureManager design tree, it would look like this:

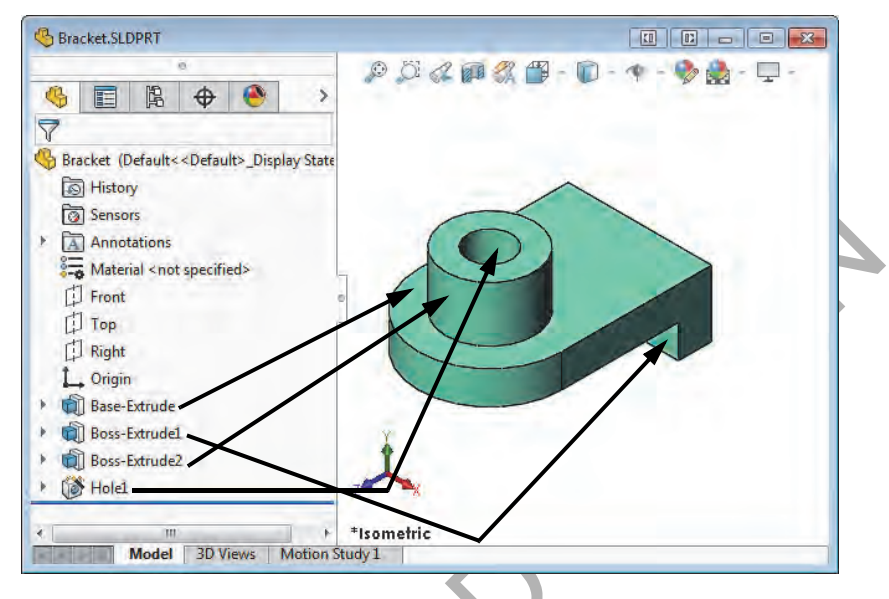

#### Parametric

The dimensions and relations used to create a feature are captured and stored in the model. This not only enables you to capture your design intent, it also enables you to quickly and easily make changes to the model.

- Driving Dimensions: These are the dimensions used when creating a feature. They include the dimensions associated with the sketch geometry, as well as those associated with the feature itself. A simple example of this would be a feature like a cylindrical boss. The diameter of the boss is controlled by the diameter of the sketched circle. The height of the boss is controlled by the depth to which that circle was extruded when the feature was made.
- Relations: These include such information as parallelism, tangency, and concentricity. Historically, this type of information has been communicated on drawings via feature control symbols. By capturing this in the sketch, SOLIDWORKS enables you to fully capture your design intent up front, in the model.

#### Solid Modeling

A solid model is the most complete type of geometric model used in CAD systems. It contains all the wire frame and surface geometry necessary to fully describe the edges and faces of the model. In addition to the geometric information, it has the information called topology that relates the geometry together. An example of topology would be which faces (surfaces) meet at which edge (curve). This intelligence makes operations such a filleting as easy as selecting an edge and specifying a radius.

#### Fully Associative

A SOLIDWORKS model is fully associative to the drawings and assemblies that reference it. Changes to the model are automatically reflected in the associated drawings and assemblies. Likewise, you can make changes in the context of the drawing or assembly and know that those changes will be reflected back in the model.

#### Constraints

Geometric relationships such as parallel, perpendicular, horizontal, vertical, concentric, and coincident are just some of the constraints supported in SOLIDWORKS. In addition, equations can be used to establish mathematical relationships among parameters. By using constraints and equations, you can guarantee that design concepts such as through holes or equal radii are captured and maintained.

#### Design Intent

The final italicized term is design intent. This subject is worthy of its own section, as follows.

#### **Design Intent**

In order to use a parametric modeler like SOLIDWORKS efficiently, you must consider the design intent before modeling. Design intent is your plan as to how the model should behave when it is changed. The way in which the model is created governs how it will be changed. Several factors contribute to how you capture design intent:

#### Automatic (sketch) Relations

Based on how geometry is sketched, these relations can provide common geometric relationships between objects such as parallel, perpendicular, horizontal, and vertical.

#### Equations

Used to relate dimensions algebraically, they provide an external way to force changes.

#### Added Relations

Added to the model as it is created, relations provide another way to connect related geometry. Some common relations are concentric, tangent, coincident, and collinear.

#### Dimensioning

Consider your design intent when applying dimensions to a sketch. What are the dimensions that should drive the design? What values are known? Which are important for the production of the model? The way dimensions are applied to the model will determine how the geometry will change if modifications are made.

Consider the design intent in the following examples.

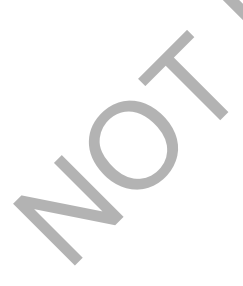

#### Examples of Design Intent

The design intent of each sketch below is slightly different. How will the geometry be affected if the overall plate width, **100mm**, is changed?

A sketch dimensioned like this will keep the holes **20mm** from each end regardless of the width of the plate.

Baseline dimensions like this will keep the holes positioned relative to the left edge of the plate. The positions of the holes are not affected by changes in the overall width of the plate.

Dimensioning from the edge and from center to center will maintain the distance between the hole centers and allow it to be changed that way.

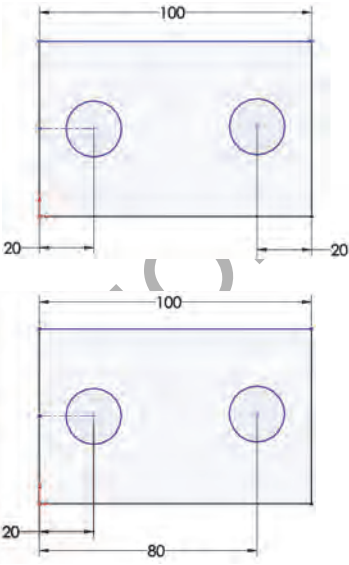

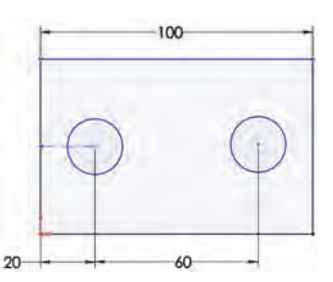

#### How Features Affect Design Intent

### The "Layer Cake" Approach

Design intent is affected by more than just how a sketch is dimensioned. The choice of features and the modeling methodology are also important. For example, consider the case of a simple stepped shaft as shown at the right. There are several ways a part like this could be built and each way creates a part that is geometrically identical.

The layer cake approach builds the part one piece at a time, adding each layer, or feature, onto the previous one, like this:

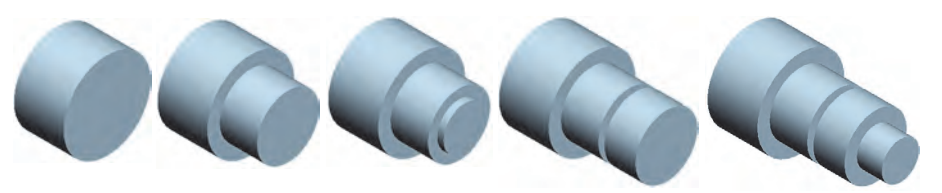

Changing the thickness of one layer has a ripple effect, changing the position of all the other layers that were created after it.

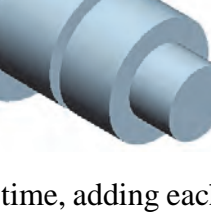

The "Potter's Wheel" Approach

The potter's wheel approach builds the part as a single, revolved feature. A single sketch representing the cross section includes all the information and dimensions necessary to make the part as one feature. While this approach may seem very efficient, having all the design information contained within a single feature limits flexibility and can make changes awkward.

The Manufacturing Approach

The manufacturing approach to modeling mimics the way the part would be manufactured. For example, if this stepped shaft was turned on a lathe, you would start with a piece of bar stock and remove material using a series of cuts.

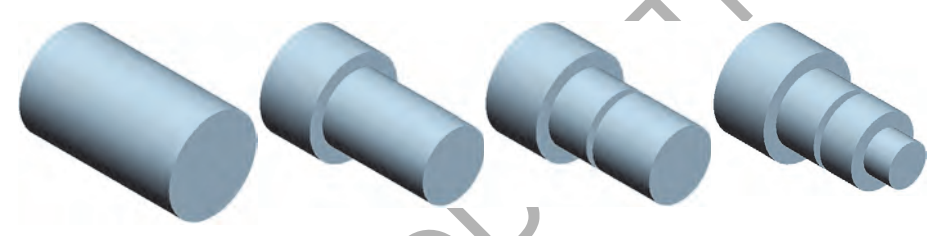

There is not really a right or wrong answer when trying to determine which approach to use. SOLIDWORKS allows for great flexibility and making changes to models is relatively easy. But creating models with design intent in mind will result in well built documents that are easily modifiable and well suited for re-use, making your job easier.

#### **File References**

SOLIDWORKS creates files that are compound documents that contain elements from other files. File references are created by linking files rather than duplicating information in multiple files.

Referenced files do not have to be stored with the document that references them. In most practical applications, the referenced documents are stored in multiple locations on the computer or network. SOLIDWORKS provides several tools to determine the references that exist and their location. **Object Linking and**In the Windows environment, information sharing between files can be<br/>handled either by linking or embedding the information.

The main differences between linked objects and embedded objects are where the data is stored and how you update the data after you place it in the destination file.

Linked Objects When an object is linked, information is updated only if the source file is modified. Linked data is stored in the source file. The destination file stores only the location of the source file (an external reference), and it displays a representation of the linked data.

Linking is also useful when you want to include information that is maintained independently, such as data collected by a different department.

**Embedded Objects** When you embed an object, information in the destination file doesn't change if you modify the source file. Embedded objects become part of the destination file and, once inserted, are no longer part of the source file.

File ReferenceThe many different types of external references created byExampleSOLIDWORKS are shown in the following graphic. Some of the<br/>references can be linked or embedded.

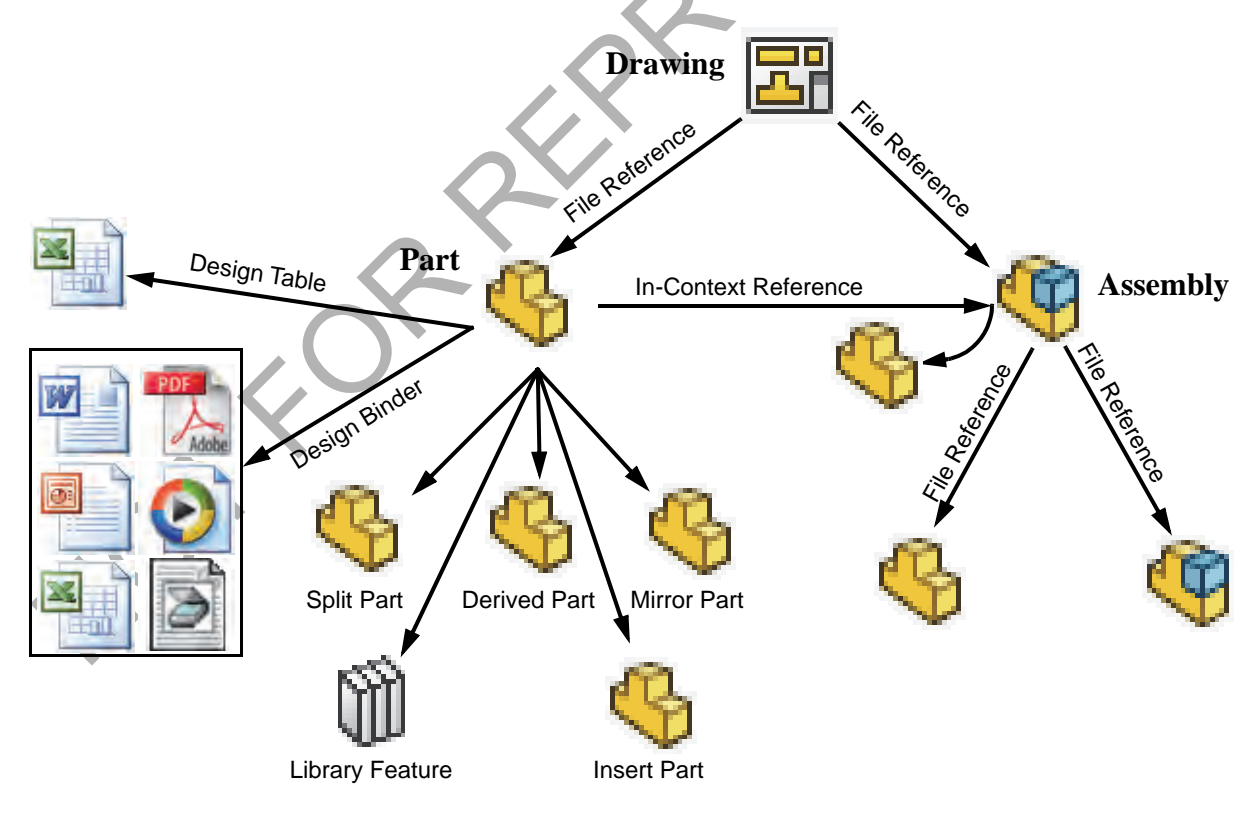

#### **Opening Files**

SOLIDWORKS is a RAM-resident CAD system. Whenever a file is opened, it is copied from its storage location to the computer's Random Access Memory or RAM. All changes to the file are made to the copy in RAM and only written back to the original files during a **Save** operation.

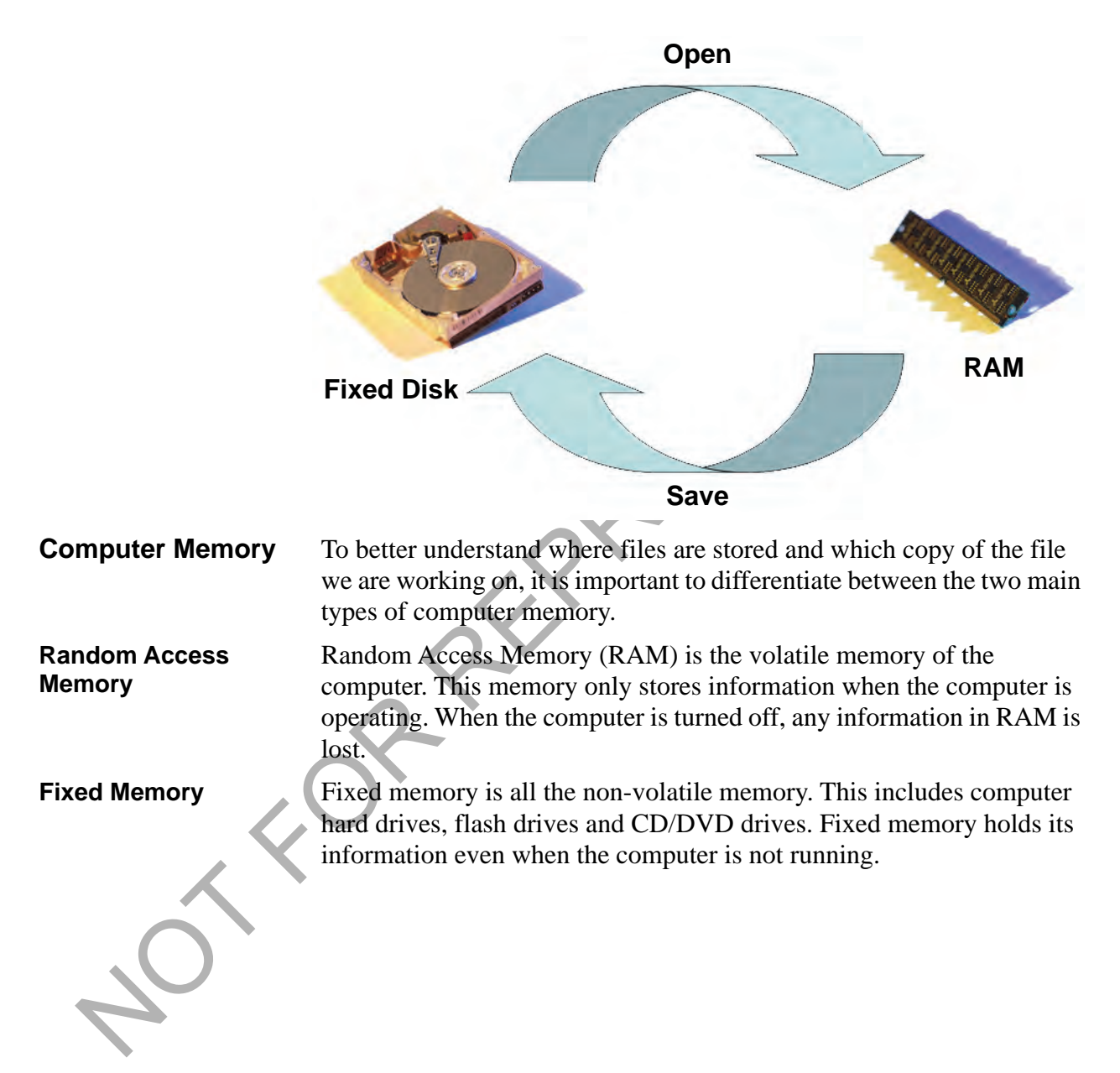

#### The SOLIDWORKS User Interface

The SOLIDWORKS user interface is a native Windows interface, and as such behaves in the same manner as other Windows applications. Some of the more important aspects of the interface are identified below.

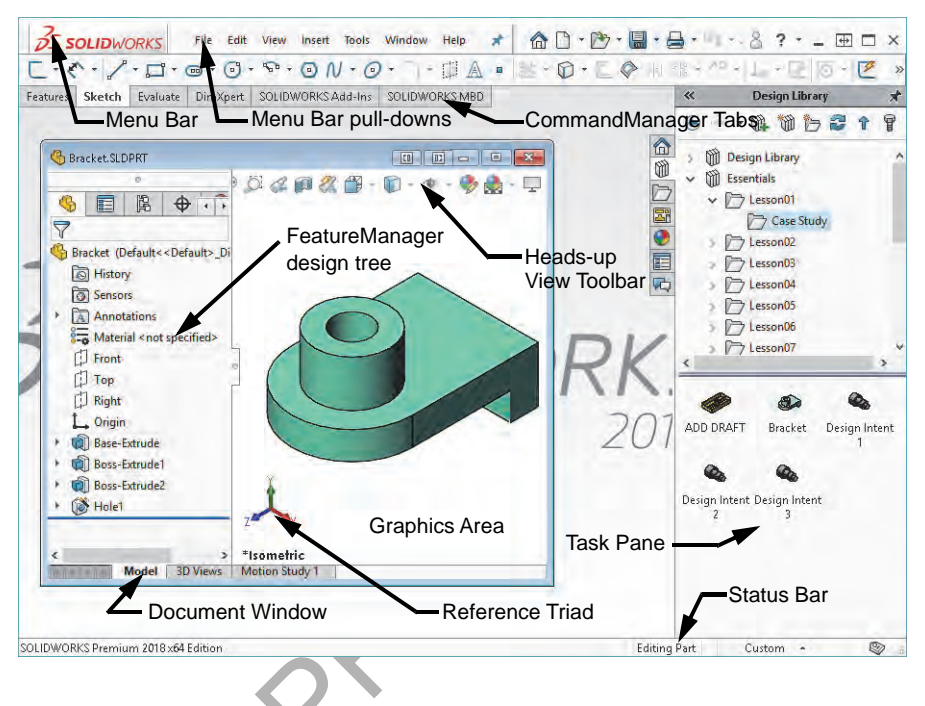

#### Welcome Dialog Box

The **Welcome** dialog box opens with SOLIDWORKS to provide convenient ways to create new documents, open existing documents, and access SOLIDWORKS resources and news.

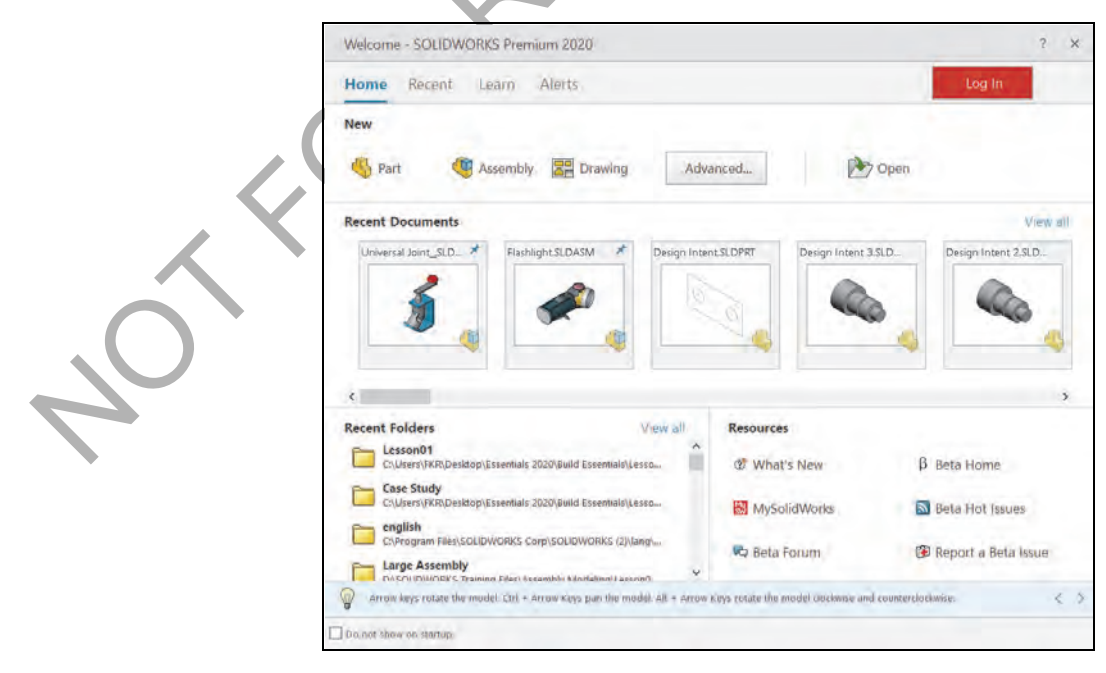

Note

This dialog box can also be set to **Do not show on startup**.

Pull-down Menus The Pull-down menus provide access to many of the commands that the SOLIDWORKS software offers. Float over the right facing arrow to access the menus. Click the pushpin to keep the menus open. S SOLIDWORKS 🗋 • • 🔚 • 📇 • 👘 - 😓 • 🔒 📰 🚳 • Part2 🗣 Search Community Forum 🔍 - ? - 🕳 🗖 🗙 🗋 • 🖄 • 🔚 • 📇 • 🐘 - 🕟 • 🔒 •.. ? • \_ 🖽 🗖 🗙 S SOLIDWORKS File Edit View Insert Tools Window Help \* When a menu item has a right-pointing Wireframe Hidden Lines Visible arrow like this: Display ▶. it Hidden Lines Removed means that there is a sub-menu associated Shaded With Edges P with that choice. Shaded When a menu item is followed by ellipses Praft Quality HLR/HLV like this: 🔗 Orientation... Shadows In Shaded Mode SpaceBar , it means 0 Ambient Occlusion that the option opens a dialog box with Perspective additional choices or information. Section View Curvature N Zebra Stripes Customizing When the **Customize Menu** item is selected, each ~ Redraw Ctrl+R **Pull-down Menus** item appears with a check box. Clearing the check ✓ Screen Capture box removes the associated item from the menu. ~ Display ~ Modify ~ Lights and Cameras **~** Hide / Show ~ Toolbars ~ <u>W</u>orkspace **~** User Interface ~ Full Screen F11 Using the The **CommandManager** is a set of icons divided into tabs that are Command geared towards specific tasks. For example, the part version has several tabs to access commands related to features, sketches, and so on. Manager O - N - 
 O
 ~ O 3 In Sketch Smart Convert 5. O. A L, Rapid Instant2D Dimension Entities Sketch ZEI LIN .... . --Features Sketch Evaluate DimXpert SOLIDWORKS Add-Ins SOLIDWORKS MBD Wrap Swept Boss/Base 🕼 Swept Cut BB ° 25 P ١ 1 D Hole Fillet Linear Reference Curves Extruded Boss/Base Revolved 🕅 Lofted Cut 👰 Intersect Lofted Boss/Base Extruded Draft Revolved Pattern Wizard Geometry Cut Boss/Base Cut 🖉 Boundary Boss/Base -🔗 Boundary Cut Shell 🕨 Mirror Features Sketch Evaluate DimXpert SOLIDWORKS Add-Ins SOLIDWORKS MBD

Note

The CommandManager can be displayed with or without text on the buttons. These images show the **Use Large Buttons with Text** option.

#### Adding and Removing CommandManager Tabs

The default settings display multiple CommandManager tabs for a part file. Others can be added or removed by right-clicking on any tab, clicking **Tabs**, and clicking or clearing the tab by name.

| <ul> <li>Enable CommandManager</li> <li>Use Large Buttons with Text</li> </ul> |                    |  |
|--------------------------------------------------------------------------------|--------------------|--|
| Tabs 🕨                                                                         | ✓ Assembly         |  |
| Toolbars +                                                                     | ✓ Layout           |  |
| Customize                                                                      | ✓ Sketch           |  |
|                                                                                | Sketch Ink         |  |
|                                                                                | ✓ Markup           |  |
|                                                                                | ✓ Evaluate         |  |
|                                                                                | Render Tools       |  |
|                                                                                | SOLIDWORKS Add-Ins |  |
|                                                                                | MBD                |  |

There are different sets of tabs for part, assembly and drawing files.

| FeatureManager<br>Design Tree | The FeatureManager design<br>tree is a unique part of the<br>SOLIDWORKS software<br>that visually displays all the                                                                           | FeatureManager Design Tree<br>PropertyManager<br>ConfigurationManager<br>DimXpertManager<br>DisplayManager                                                                                                    |                          |
|-------------------------------|----------------------------------------------------------------------------------------------------|----------------------------------------------------------------------------------------------------|--------------------------|
|                               | features in a part or<br>assembly. As features are<br>created they are added to the<br>FeatureManager design tree.<br>As a result, the<br>FeatureManager design tree                         | ADD DRAFT (Default< <default>_Display<br/>History<br/>Sensors</default>                                                                                                    | Hide/<br>Show<br>Display |
|                               | represents the chronological<br>sequence of modeling<br>operations. The<br>FeatureManager design tree<br>also allows access to the<br>editing of the features<br>(objects) that it contains. | <ul> <li>PW20:29:Sc:0:</li> <li>Front</li> <li>Top</li> <li>Right</li> <li>Origin</li> <li>Base-Extrude</li> <li>Fillet1</li> <li>Fillet2</li> <li>Shell1</li> <li>CylBoss</li> <li>Fillet4</li> <li>Fillet5</li> <li>CounterSnk</li> </ul> | Hide/<br>Show<br>FM      |

#### Show and Hide FeatureManager Items

Many FeatureManager items (icons and folders) are hidden by default. In the image above, only the History, Sensors and Annotations folders are shown.

Click **Tools**, **Options**, **System Options**, and **FeatureManager** to control their visibility using one of the three settings explained below.

| Blocks           | Automatic - | Equations        | Automatic 🐦 |
|------------------|-------------|------------------|-------------|
| 🔄 Design Binder  | Automatic 🔗 | Material         | Show 👻      |
| Annotations      | Show 🐱      | Default Planes   | Show 😒      |
| Solid Bodies     | Automatic 🖂 | L, Origin        | Show ~      |
| Surface Bodies   | Automatic 🗠 | Mate References  | Automatic 🗠 |
| Tables           | Automatic 🔗 | 🖳 Design Table   | Automatic 😪 |
| Favorites        | Automatic 😪 | Sensors          | Show 😪      |
| eDrawing Markups | Automatic 🐭 | History          | Show 👻      |
| Selection Sets   | Automatic 💉 | 💽 Graphic Bodies | Automatic 😒 |
| Markups          | Automatic - |                  |             |

- Automatic Hide the item when it is empty.
- **Hide** Hide the item at all times.
- **Show** Show the item at all times.

The CommandManager or PropertyManager can be dragged and docked on the top, side or outside of the SOLIDWORKS window or to a different monitor.

Tip

18

OK

Manual FilletXpert

tems To Fille

O Full preview O Partial preview No preview Fillet Parameters Symmetric K 5.00mm

Multi Radius Fillet

Profile: Circular Cancel

0

+

#### **PropertyManager** Many SOLIDWORKS commands are executed through the PropertyManager. The PropertyManager occupies the same screen position as the FeatureManager design tree and replaces it when it is in use.

The top row buttons contain the standard **OK** and **Cancel** buttons.

Below the top row of buttons are one or more Group Boxes that contain related options. They can be opened (expanded) or closed (collapsed) and in many cases made active or inactive.

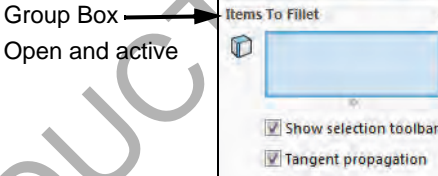

Open and

Close icon

Group Box Closed and inactive

The full path name of the document can be seen as a tool tip when floating the cursor over the file name.

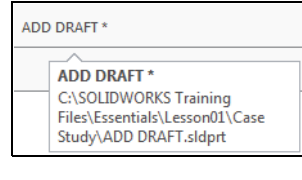

Sethack Parameter

#### Selection Breadcrumbs

**Full Path Name** 

Selection Breadcrumbs show the hierarchy of objects based on a selected

piece of geometry. For example, selecting a face can lead to a series of objects

Base-Extrude 四\* Sketch1

including the feature, sold body, component, subassembly, and finally to the top level assembly.

It also leads to the sketch of the feature and the mates attached to that component.

These visual objects can also be used for access. Right-clicking on the boss feature offers several editing tools including Edit Feature and Hide.

These objects and tools will be discussed in later lessons.

Note

# Task PaneThe Task Pane window contains SOLIDWORKS Resources <a>[m]Design Library[m]File Explorer</a>[m]View Palette[m]Appearances, Scenes, and Decals[o]Custom Properties[m]andthe SOLIDWORKS Forum[m]options. The window appears on the<br/>right by default but it can be moved and resized. It can be opened/<br/>closed, tacked or moved from its default position on the right side of

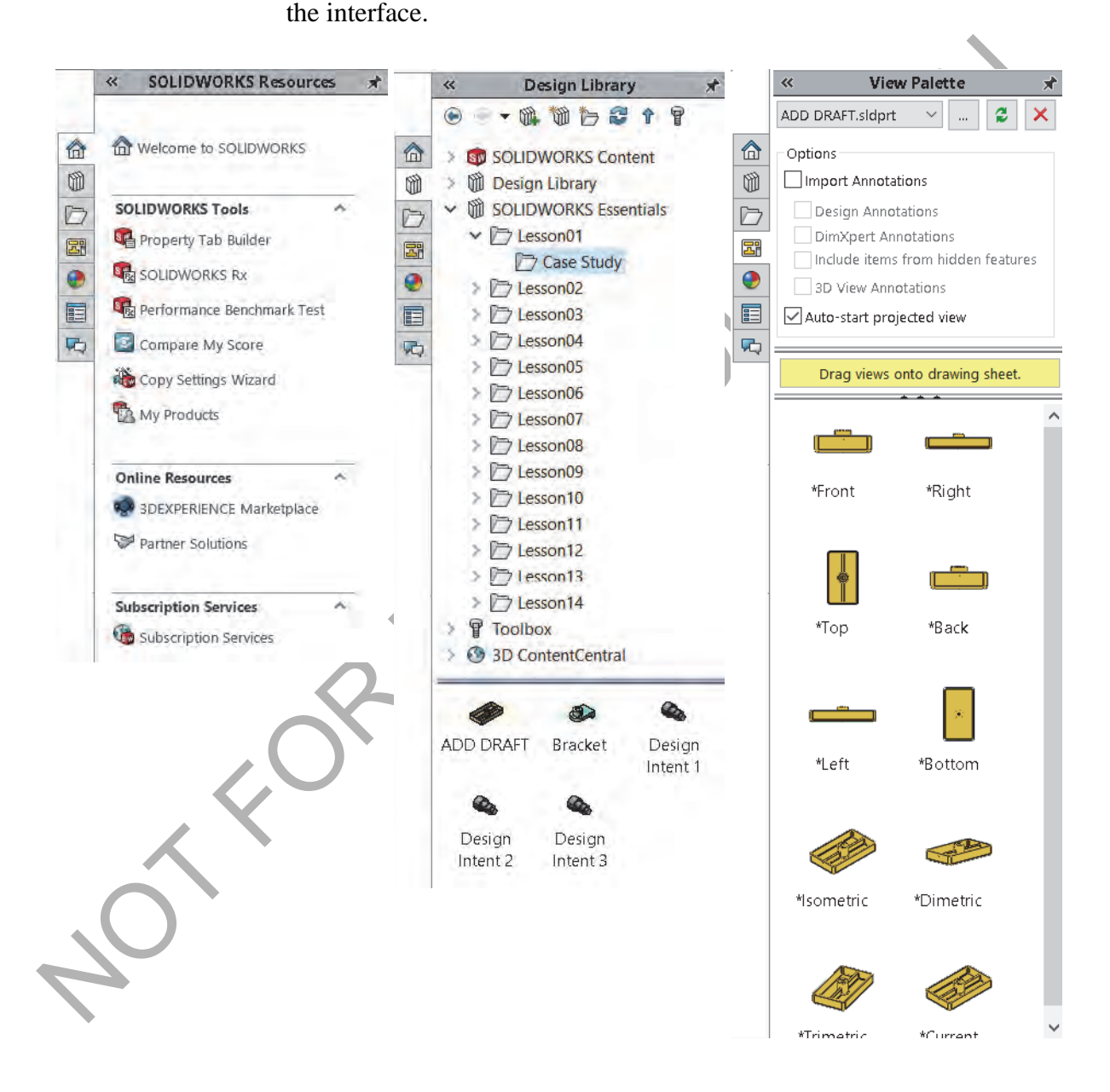

2

| Opening Labs with  | You can open parts and assemblies                         | F                 | ≪ File Explorer ★                                 |
|--------------------|-----------------------------------------------------------|-------------------|---------------------------------------------------|
| the File Explorer  | required for lab exercises using the File Explorer.       |                   | SOLIDWORKS Training Files                         |
|                    |                                                           |                   | Assembly Modeling     Essentials                  |
|                    | Open the Tack Dane                                        | 00                | Lesson01                                          |
|                    |                                                           |                   | a 🎽 Case Study                                    |
|                    | ■ Click <b>File Explorer</b>                              |                   | ADD DRAFT.sidprt                                  |
|                    | <ul> <li>Expand the Essentials folder used</li> </ul>     |                   | Bracket.SLDPRT                                    |
|                    | for the class files. It should be found                   |                   | Cesign Intent 1.SLDPRT                            |
|                    | under the SOLIDWORKS Training                             |                   | G Design Intent 3.SLDPRT                          |
|                    | Files folder.                                             |                   | Thumbs.db                                         |
|                    | Expand the lesson folder                                  |                   | D Lesson02                                        |
|                    | (LessonOl for example) followed                           |                   | b b Lesson04                                      |
|                    | by either the Case Study or                               |                   | b Lesson05                                        |
|                    | Expreises folder                                          |                   | Elesson06                                         |
|                    | <ul> <li>Double click a part or accombly file.</li> </ul> |                   | b Lesson07                                        |
|                    | Double-click a part of assembly file                      |                   | b Lesson08                                        |
|                    | to open n.                                                |                   | > Lesson10                                        |
| Heede yn View      | The Heade up View teelbaries                              |                   |                                                   |
|                    | The <b>Heads-up view</b> toolbar is a                     |                   | ) 🖑 🛱 + 🗊 + 💽 - 🔂 🖓 🛃 - 🖵 -                       |
| Toolbar            | transparent toolbar that contains                         |                   | ■ 酉                                               |
|                    | many common view                                          |                   | and a                                             |
|                    | manipulation commands. Many                               |                   | 2.                                                |
|                    | of the icons (such as the <b>Hide</b> /                   |                   |                                                   |
|                    | Show Items icon shown) are                                |                   | 25 00                                             |
|                    | Flyout Tool buttons that contain                          |                   | 100 100                                           |
|                    | other options. These flyouts                              |                   | <u>₹</u>                                          |
|                    | contain a small down arrow 🖤                              |                   | <u> 二</u> [5] [5] [5] [5] [5] [5] [5] [5] [5] [5] |
|                    | to access the other commands.                             |                   |                                                   |
|                    | 2                                                         |                   |                                                   |
|                    |                                                           |                   |                                                   |
|                    |                                                           |                   |                                                   |
|                    |                                                           |                   |                                                   |
| Unselectable Icons | At times you will notice commands icor                    | 10 01             | ad many options that are                          |
|                    | graved out and unselectable. This is beca                 | 115, al<br>115e 3 | in menu options that are                          |

At times you will notice commands, icons, and menu options that are grayed out and unselectable. This is because you may not be working in the proper environment to access those options. For example, if you are working in a sketch (**Edit Sketch** mode), you have full access to all the sketch tools. However, you cannot select the icons such as fillet or chamfer on the Features tab of the CommandManager. This design helps the inexperienced user by limiting the choices to only those that are appropriate.

| To Preselect or Not?  | As a rule, the SOLIDWORKS software does not require you to<br>preselect objects before opening a menu or dialog box. For example, if<br>you want to add some fillets to the edges of your model, you have<br>complete freedom – you can select the edges first and then click the<br><b>Fillet</b> tool or you can click the <b>Fillet</b> tool and then select the edges. The<br>choice is yours. |                                                                                                    |  |
|-----------------------|----------------------------------------------------------------------------------------------------|----------------------------------------------------------------------------------------------------|--|
| Mouse Buttons         | The left, right and middle mouse buttons have distinct meanings in SOLIDWORKS.                                                                                                    |                                                                                                    |  |
| -                     | Select objects such as geometry, menus buttons,<br>FeatureManager design tree.                                                                                                    | and objects in the                                                                                                    |  |
| •                     | <b>Right</b><br>Activates a context sensitive shortcut menu. The<br>differ depending on what object the cursor is ov<br>represent shortcuts to frequently used command                                                                                                    | e contents of the menu<br>er. These menus also<br>s.                                                                            |  |
| Shortcut Menu         | At the top of the <b>Shortcut Menu</b> is the <b>Context Toolbar</b> . It contains some of the most commonly used commands in icon form.                                                                                                    | -<br>「「「」 ~ 』 ( ) ①<br>「」 ~ 』 〔 ) ①                                                                                             |  |
|                       | Below it is the pull-down menu. It contains<br>other commands that are available in the<br>context of the selection, in this example a face.                                                                                                    | Select Tangency       Selection Tools       Zoom/Pan/Rotate <u>R</u> ecent Commands       ►       Face       Image Transparency |  |
| Note                  | The Context toolbar will also become available with the left mouse button. It provides quick acc commands.                                                                                                    | as you make selections<br>cess to common                                                                                        |  |
| Ċ                     | Middle<br>Dynamically rotates, pans or zooms a part or ass                                                                                                    | embly. Pans a drawing.                                                                                                    |  |
| Keyboard<br>Shortcuts | Some menu items indicate a keyboard shortcut li                                                                                                    | ike this:                                                                                                    |  |
| 4                     | SOLIDWORKS conforms to standard Windows<br>shortcuts as <b>Ctrl+O</b> for <b>File</b> , <b>Open</b> ; <b>Ctrl+S</b> for <b>F</b><br><b>Edit</b> , <b>Undo</b> and so on. In addition, you can custo<br>by creating your own shortcuts.                                                                                                    | s conventions for such<br>File, Save; Ctrl+Z for<br>omize SOLIDWORKS                                                            |  |

#### Multiple Monitor Displays

SOLIDWORKS can take advantage of multiple monitor displays to span monitors and to move document windows or menus to a different monitor.

Spanning Monitors

Click **Span Displays** in on the top bar of the SOLIDWORKS window to stretch the display across both monitors.

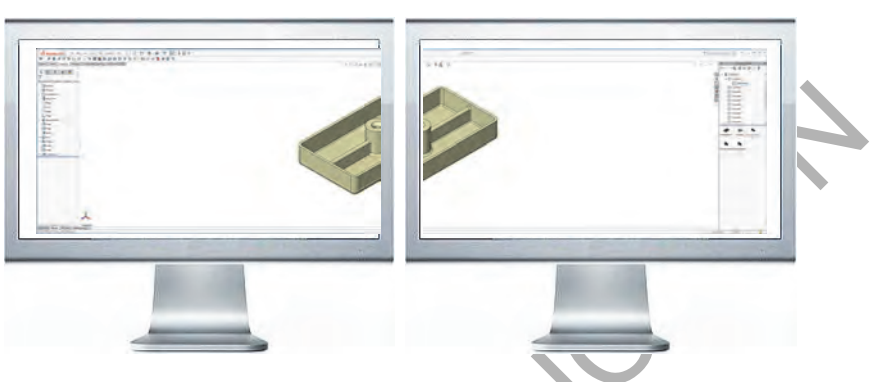

#### Fitting to a Monitor

Click either **Click to Tile Left**  $\square$  or **Click to Tile Right**  $\square$  on the top bar of a document to fit it to the left or right monitor.

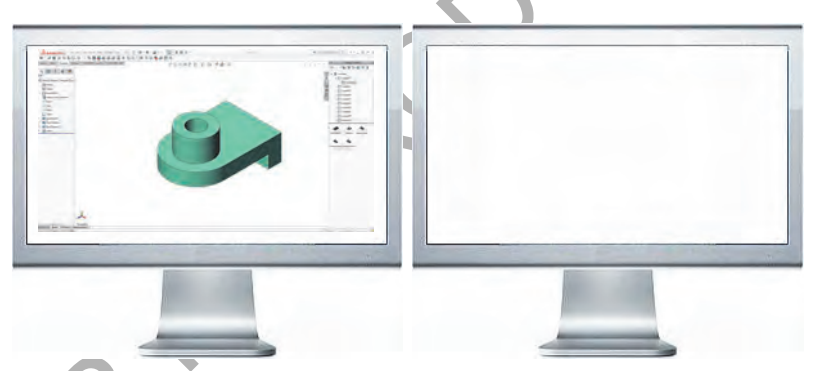

#### System Feedback

cursor arrow indicating what you are selecting or what the system is expecting you to select. As the cursor floats across the model, feedback will come in the form of symbols, riding next to the cursor. The illustration at the right shows some of the symbols: vertex, edge, face and dimension.

Feedback is provided by a symbol attached to the

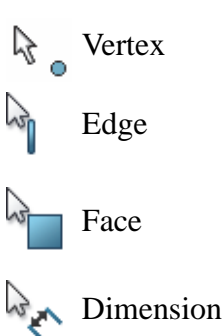
Tip

# **Options** Located on the **Tools** menu, the **Options** dialog box enables you to customize the SOLIDWORKS software to reflect such things as your company's drafting standards as well as your individual preferences and work environment.

Use the search bar in the upper right of the **Options** dialog box to find system options and document properties. Type the label of the check box, radio button, or other option to locate the page where the option resides.

| System Options Document Properties                                                                                                    | 😳 Search Options | Q |
|----------------------------------------------------------------------------------------------------|------------------|---|
| General       Recent documents       50 •••         MBD       Maximum recent documents displayed:       50 •••         Drawings       Display Style       Include documents opened from other documents         Open last used document(s) at startup:       Never       •••         Colors       Sketch       Single command per pick       •••         Relations/Snaps       Use shaded face highlighting       •••       •••         Display       Show thumbnail graphics in Windows Explorer       Suse English language menus       •••         Selection       Use system separator for dimensions       •••       •••         Performance       Use system separator for dimensions       •••       •••         Default Templates       © Enable Confirmation Corner       •••       •••       •••         Spin Box Increments       @ Auto-show PropertyManager       •••       •••       •••       •••         Yiew       Backup/Recover       @ Auto-size PropertyManager       •••       •••       •••       •••         Yiew       Backup/Recover       @ Enable FeatureXpert       Enable FeatureXpert       Enable Freeze bar       •••       •••       •••       •••       •••       •••       •••       •••       ••••       •••       ••• <td< th=""><th></th><th></th></td<> |                  |   |

# Customization

You have several levels of customization. They are:

#### System options

The options grouped under the heading **System Options** are saved on your system and affect every document you open in your SOLIDWORKS session. System settings allow you to control and customize your work environment. For example, you might like working with colored viewport background. I don't. Since this is a system setting, parts or assemblies opened on your system would have a colored viewport. The same files opened on my system would not.

# Document properties

These settings are applied to the individual document. For example, units, drafting standards, and material properties (density) are all document settings. They are saved with the document and do not change, regardless of whose system the document is opened on.

# Document templates

Document templates are pre-defined documents that were set up with certain specific settings. For example, you might want two different templates for parts. One with English settings such as ANSI drafting standards and inch units, and one with metric settings such as millimeters units and ISO drafting standards. You can set up as many different document templates as you need. They can be organized into different folders for easy access when opening new documents. You can create document templates for parts, assemblies, and drawings.

# Object

Many times the properties of an individual object can be changed or edited. For example, you can change the default display of a dimension to suppress one or both extension lines, or you can change the color of a feature.

The **Search** option can be used to find information from **SOLIDWORKS Help**, **Commands**, **Files and Models** on your system by searching for any part of the name (requires Windows Desktop Search engine), or **MySolidWorks** information. Search using this procedure:

- Choose which type of search you would like to do.
- Type a name or partial name into the Search box and click the

search icon  $\wp$ .

 For my.solidworks.com searches, click MySolidWorks and one or more sub options.

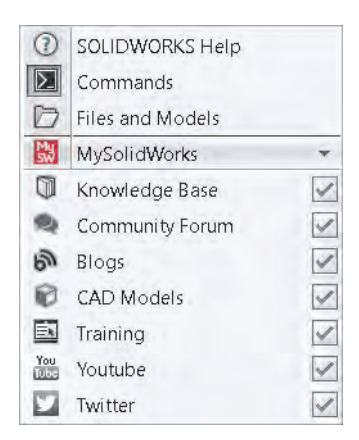

Search

toophone the second

# Lesson 2 Introduction to Sketching

Upon successful completion of this lesson, you will be able to:

- Create a new part.
- Insert a new sketch.
- Add sketch geometry.
- Establish sketch relations between pieces of geometry.
- Understand the state of the sketch.
- Extrude the sketch into a solid.

# 2D Sketching

This lesson introduces 2D sketching, the basis of modeling in SOLIDWORKS.

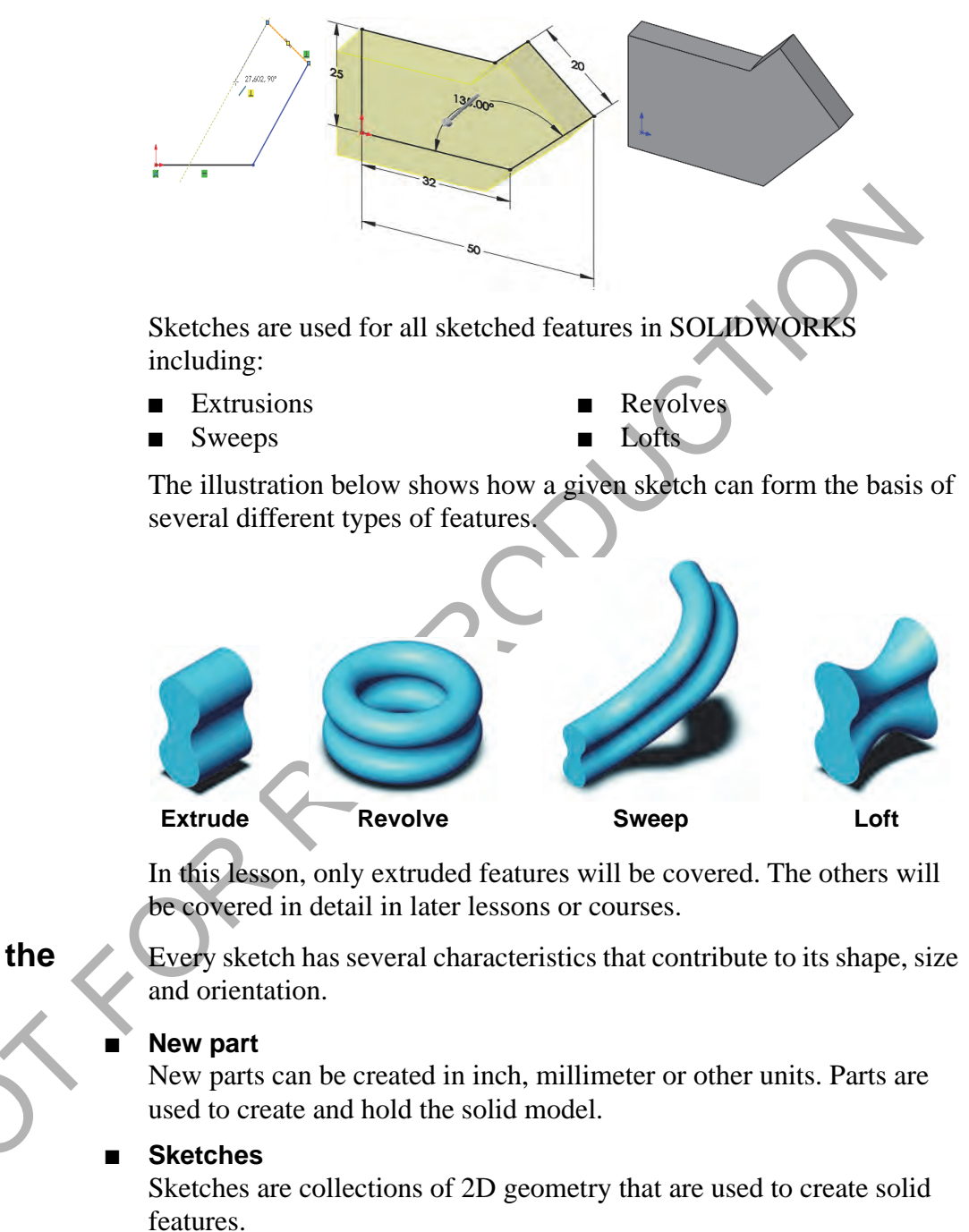

# Sketch geometry

Types of 2D geometry such as lines, circles and rectangles that make up the sketch.

# Sketch relations

Geometric relationships such as horizontal and vertical are applied to the sketch geometry. The relations restrict the movement of the entities.

# Stages in the Process

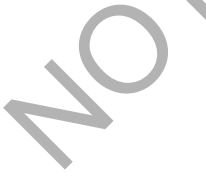

|                          | • State of the sketch<br>Each sketch has a status that determines whether it is ready to be used<br>or not. The state can be fully-, under- or over defined.                         |
|--------------------------|----------------------------------------------------------------------------------------------------|
|                          | <ul> <li>Sketch tools         Tools can be used to modify the sketch geometry that has been created.         This often involves trimming or extending entities.     </li> </ul>     |
|                          | Extruding the sketch<br>Extruding uses the 2D sketch to create a 3D solid feature.                                                                                                   |
| Procedure                | The process in this lesson includes sketching and extrusions. To begin with, a new part file is created.                                                                             |
| Introducing:<br>New Part | The <b>New</b> tool creates a new SOLIDWORKS document from a selection of part, assembly or drawing templates. There are several training templates in addition to the default ones. |
| Where to Find It         | <ul> <li>Menu Bar: New</li> <li>Menu: File, New</li> <li>Keyboard Shortcut: Ctrl+N</li> </ul>                                                                                        |

1 New part.

Click **New** and click the **Part\_MM** template from the **Training Templates** tab on the **New SOLIDWORKS Document** dialog box, and click **OK**.

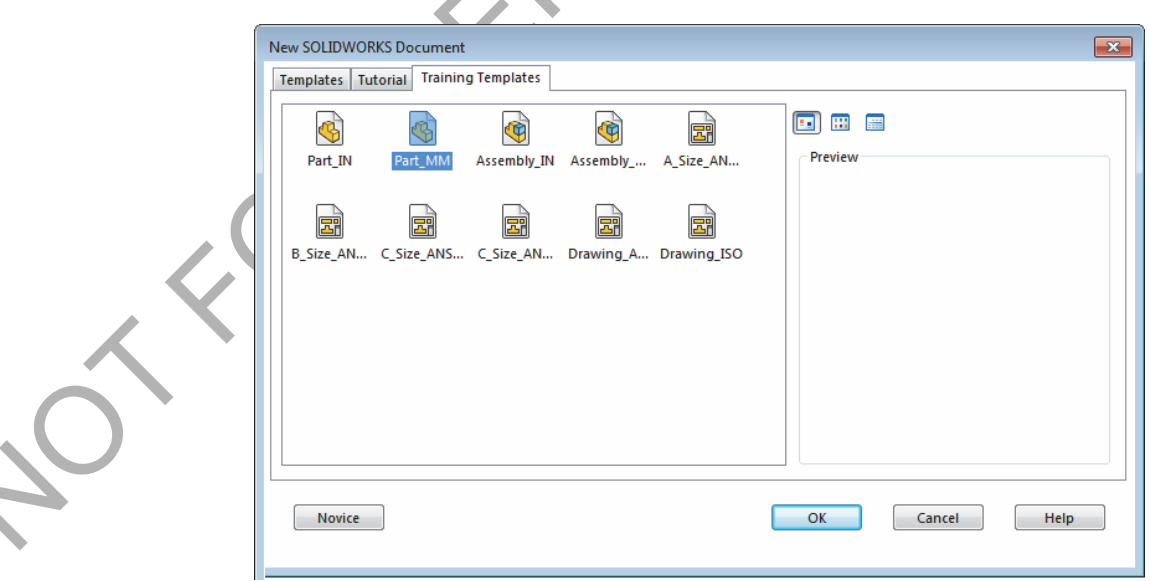

The part is created with the settings of the template including the units. This part template uses millimeters as the units. You can create and save any number of different templates, all with different settings.

| Saving Files             | Saving files writes the file information in RAM to a location on a fixed disk. SOLIDWORKS provides three options for saving files. Each has a different effect on file references.                                                                                                    |  |
|--------------------------|----------------------------------------------------------------------------------------------------|--|
| Save                     | Copy the file in RAM to the fixed disk, leaving the copy in RAM open.<br>If this file is being referenced by any open SOLIDWORKS files, there<br>are no changes to the reference.                                                                                                    |  |
| Where to Find It         | <ul> <li>Menu Bar: Save III</li> <li>Menu: File, Save</li> <li>Keyboard Shortcut: Ctrl+S</li> </ul>                                                                                                    |  |
| Save As                  | Copy the file in RAM to the fixed disk under a new name or file type, replacing the file in RAM with the new file. The old file in RAM is closed <i>without</i> saving. If this file is being referenced by any <i>open</i> SOLIDWORKS files, you should update the references to this new file. |  |
| Save As Copy to<br>Disk  | Copy the file in RAM to the fixed disk under a new name or file type, leaving the original in RAM open. If this file is being referenced by any open SOLIDWORKS files, you <i>should not</i> update the references to this new file.                                                             |  |
| Save As Copy and<br>Open | Copy the file in RAM to the fixed disk under a new name or file type, leaving both the copy and the original open.                                                                                                    |  |

2 Filing a part.

Click **Save** and file the part under the name Plate. The extension, \*.sldprt, is added automatically. Click **Save**.

|   | 🚱 🔍 🖉 🕊 Lesson02 🕨 Case Stud                                                                                                    | y > 🔹 😽 Sec             | arch Case Study                  |
|---|----------------------------------------------------------------------------------------------------|-------------------------|----------------------------------|
|   | Organize 🔻 New folder                                                                                                    |                         | E + 0                            |
|   | Essentials     Lesson01     Lesson02     Completed Case Study     Completed Case Study     Exercises     Lesson03     Lesson04     Lesson05     Lesson06     Lesson07      File name: Plate | Completed Case<br>Study |                                  |
| 4 | Save as copy and continue Save as copy and open Hide Folders                                                                                                    | Add prefix              | nents<br>Advanced<br>Save Cancel |

# What are We Going to Sketch?

Where to Find It

The first feature of a part will be created in this section. That initial feature is just the first of many features needed to complete the part.

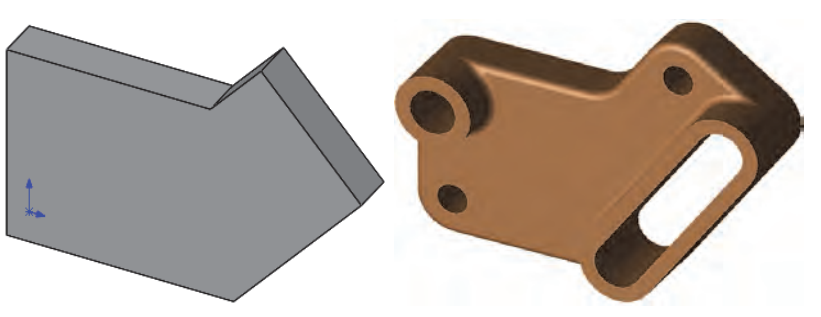

| Sketching | Sketching is the act of creating a 2D profile comprised of wireframe    |
|-----------|-------------------------------------------------------------------------|
|           | geometry. Typical geometry types are lines, arcs, circles and ellipses. |
|           | Sketching is dynamic, with feedback from the cursor to make it easier.  |

- **Default Planes** To create a sketch, you must choose a plane on which to sketch. The system provides three initial planes by default. They are Front Plane, Top Plane, and Right Plane.
- **Introducing: Sketch** When creating a new sketch, the **Sketch** tool opens the sketcher on the currently selected plane or planar face. You also use the **Sketch** tool to edit an existing sketch.

If you have not preselected a face or plane before activating the **Sketch** 

tool, the cursor appears indicating that you should select a face or plane.

- CommandManager: Sketch > Sketch []
  - Menu: Insert, Sketch
  - Shortcut Menu: Right-click a plane or planar face and click
     Sketch

| 3                                   | <ul> <li>Open a new sketch.</li> <li>Click . This will show all three default planes for selection in a Trimetric orientation. A Trimetric orientation is a pictorial view that is oriented so the three mutually perpendicular planes appear unequally foreshortened.</li> <li>From the screen, choose the Front Plane. The plane will highlight and rotate</li> </ul>       |  |
|-------------------------------------|----------------------------------------------------------------------------------------------------|--|
| Note                                | The <b>Reference Triad</b> (lower left corner) shows the orientation of the model coordinate axes (red-X, green-Y and blue-Z) at all times. It can help show how the view orientation has been changed relative to the Front Plane.                                                                                                    |  |
| 4                                   | Sketch active.<br>The selected Front Plane<br>rotates so it is parallel to the<br>screen.                                                                                                    |  |
|                                     | The symbol represents<br>the sketch origin. It is<br>displayed in the color red,<br>indicating that it is active.                                                                                                    |  |
| Introducing:<br>Confirmation Corner | When many SOLIDWORKS commands are active, a symbol or a set of symbols appears in the upper right corner of the graphics area. This area is called the <b>Confirmation Corner</b> .                                                                                                    |  |
| Sketch Indicator                    | When a sketch is active, or open, the <b>Confirmation Corner</b><br>displays two symbols. One looks like a sketch. The other is a<br>red X. These symbols provide a visual reminder that you are<br>active in a sketch. Clicking the sketch symbol exits the sketch and <i>saves</i><br><i>any changes</i> . Clicking the red X exits the sketch and discards any<br>changes. |  |
|                                     | When other commands are active, the confirmation corner displays a check mark and an X. The check mark executes the current command. The X cancels the command.                                                                                                    |  |
|                                     | Press the <b>D</b> key to move the confirmation corner to the pointer $\checkmark \times$ location.                                                                                                    |  |

# **Sketch Entities**

SOLIDWORKS offers a rich variety of sketch tools for creating profile geometry. In this lesson, only one of the most basic shapes will be used: Lines.

Sketch Geometry

The following chart lists some of the sketch entities that are available:

| Sketch Entity                | Button    | Geometry Example |
|------------------------------|-----------|------------------|
| Line                         | ~         |                  |
| Circle                       | Ū         | (+)              |
| Perimeter Circle             |           | $\bigcirc$       |
| Centerpoint Arc              | <b>\$</b> |                  |
| Tangent Arc                  | اب<br>۲   | + •              |
| 3 Point Arc                  | 6×3       |                  |
| Ellipse                      | 0         | +                |
| Partial Ellipse              | G         |                  |
| Parabola                     | $\cup$    |                  |
| Spline                       | N         |                  |
| Straight Slot                | ••        |                  |
| Centerpoint<br>Straight Slot | •         |                  |
| 3 Point Arc Slot             | P         |                  |
| Centerpoint Arc<br>Slot      | P         |                  |
| Polygon                      |           | +                |

| Sketch Entity                                                              | Button | Geometry Example |
|----------------------------------------------------------------------------|--------|------------------|
| Corner Rectangle                                                           | IJ     |                  |
| Center Rectangle<br>(Construction<br>geometry can be<br>added to any type) |        |                  |
| 3 Point Corner<br>Rectangle                                                | Ş      | $\Box$           |
| 3 Point Center<br>Rectangle                                                | Ś      |                  |
| Parallelogram                                                              | Ľ      |                  |
| Point                                                                      |        | *                |
| Centerline                                                                 | draw H |                  |

# **Basic Sketching**

The best way to begin sketching is by using the most fundamental shape, the **Line**.

# The Mechanics of Sketching

To sketch geometry, there are two techniques that can be used:

# Click-Click

Position the cursor where you want the line to start. Click (press and release) the left mouse button. Move the cursor to where you want the line to end. A preview of the sketch entity will follow the cursor like a rubber band. Click the left mouse button a second time. Additional clicks create a series of connected lines.

# Click-Drag

Position the cursor where you want the line to start. Press and hold the left mouse button. Drag the cursor to where you want the sketch entity to end. A preview of the sketch entity will follow the cursor like a rubber band. Release the left mouse button.

| Introducing:<br>Insert Line      | The <b>Line</b> tool creates single line segments in a sketch. Horizontal and vertical lines can be created while sketching by watching for the feedback symbols on the cursor.                                                                                                    |  |
|----------------------------------|----------------------------------------------------------------------------------------------------|--|
| Where to Find It                 | <ul> <li>CommandManager: Sketch &gt; Line /</li> <li>Menu: Tools, Sketch Entities, Line</li> <li>Shortcut Menu: Right-click in the graphics area and click Sketch Entities, Line /</li> </ul>                                                                                                    |  |
| Introducing: Sketch<br>Relations | <b>Sketch Relations</b> are used to force a behavior on a sketch element thereby capturing design intent. They will be discussed in detail in <i>Sketch Relations</i> on page 41.                                                                                                    |  |
| 5                                | Sketch a line.                                                                                                    |  |
|                                  | Click <b>Line</b> $\checkmark$ and sketch a horizontal line from the origin. The <b>–</b> symbol appears at the cursor, indicating that a <b>Horizontal</b> relation will be automatically added to the line. The number indicates the length of the line. Click again to end the line.          |  |
|                                  | 39.898                                                                                                    |  |
|                                  |                                                                                                    |  |
| Important!                       | Do not be too concerned with making the line the exact length.<br>SOLIDWORKS software is dimension driven – the dimensions control<br>the size of the geometry, not the other way around. Make the sketch<br>approximately the right size and shape and then use dimensions to<br>make it exact. |  |
| 6                                | Line at angle.<br>Starting at the end of the first line,                                                                                                    |  |

sketch a line at an angle.

Note

The pencil icon at the cursor will be omitted for clarity.

,

-

# Inference Lines (Automatic Relations)

In addition to the relation symbols, dashed inference lines will also appear to help you "line up" with existing geometry. These lines include existing line vectors, normals, horizontals, verticals, tangents and centers.

Note that some lines capture actual geometric relations, while others simply act as a guide or reference when sketching. A difference in the color of the inference lines will distinguish them. In the picture at the right, the lines labeled "A" are yellow, and if the sketch line snaps to them, a tangent or perpendicular relationship will be captured.

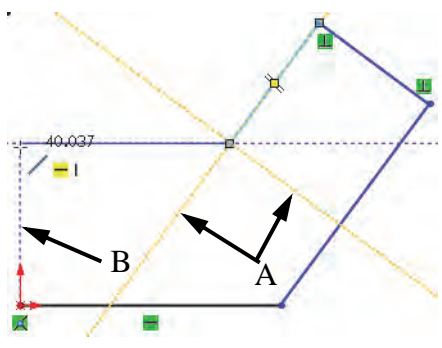

The line labeled "B" is blue. It only provides a reference, in this case vertical, to the other endpoint. If the sketch line is ended at this point, no vertical relation will be captured.

NoteThe display of Sketch Relations that appears automatically can be<br/>toggled on and off using View, Hide/Show, Sketch Relations. It will<br/>remain on during the initial phase of sketching.

# 7 Inference lines.

Create a line moving in a direction perpendicular to the previous line. This causes inference lines to be displayed while sketching. A **Perpendicular** relation is created between this line and the last one.

The cursor symbol indicates that you are capturing a perpendicular relation.

# 8 Perpendicular.

Create another perpendicular line from the last endpoint, again capturing a perpendicular relation.

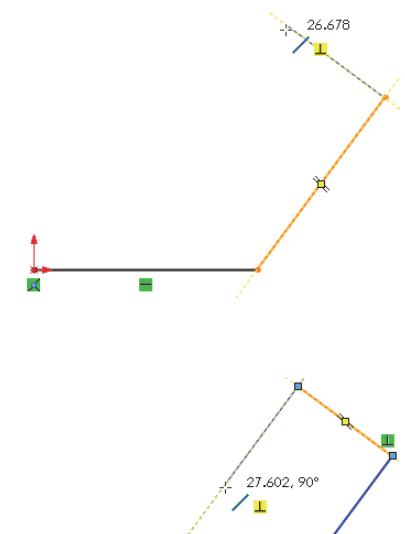

|                 | <b>Reference.</b><br>Create a horizontal line from the last<br>endpoint. Blue inferences are strictly for<br>reference and do <i>not</i> create relations.<br>They are displayed in blue. This<br>reference is used to align the endpoint<br>vertically with the origin.             | *         |
|-----------------|----------------------------------------------------------------------------------------------------|-----------|
|                 | Close.<br>Close the sketch with a final line<br>connected to the starting point of the<br>first line.                                                                                                    | >         |
|                 | A closed contour is confirmed with shading.                                                                                                    |           |
| Note            | Click Shaded Sketch Contours I from the Sketch CommandManager to toggle the shading on and off.                                                                                                    |           |
| Sketch Feedback | The sketcher has many<br>feedback features. The<br>cursor will change to<br>show what type of entity<br>is being created. It will<br>also indicate what selections on the existing geometry, such as end,<br>coincident (on) or midpoint, are available using an orange dot when the | 305<br>ne |

Three of the most common feedback symbols are:

cursor is on it.

| Symbol                  | lcon                                                                            | Description                                                                                            |
|-------------------------|---------------------------------------------------------------------------------|----------------------------------------------------------------------------------------------------|
| Endpoint                | <b>•</b> •••••••••••••••••••••••••••••••••••                                    | Yellow concentric circles appear at the Endpoint when the cursor is over it.                           |
| Midpoint                |                                                                                 | The Midpoint appears as a yellow square. It changes<br>to orange when the cursor hovers over the line. |
| Coincident<br>(On Edge) | ()<br>()<br>()<br>()<br>()<br>()<br>()<br>()<br>()<br>()<br>()<br>()<br>()<br>( | The quadrant points of the circle appear with a concentric circle over the centerpoint.                |

| Turning Off Tools                | Turn off the active tool using one of these techniques:                                                                                                    |                                    |  |
|----------------------------------|----------------------------------------------------------------------------------------------------|------------------------------------|--|
|                                  | <ul> <li>Menu Bar: Select </li> <li>CommandManager: Click the active tool to toggle the tool off</li> <li>Keyboard Shortcut: Esc</li> </ul>                                                                                                    |                                    |  |
| 11                               | <b>Turn off the tool.</b><br>Press the <b>Esc</b> key on the k                                                                                                    | eyboard to turn off the line tool. |  |
| Status of a Sketch               | Sketches can be in one of five definition states at any time. The status<br>of a sketch depends on geometric relations between geometry and the<br>dimensions that define it. The three most common states are:                                                                                                    |                                    |  |
| Under Defined                    | The sketch is inadequately defined, but the sketch can still be used to create features. This is good because many times in the early stages of the design process, there isn't sufficient information to fully define the sketch. When more information becomes available, the remaining definition can be added at a later time. Under defined sketch geometry is <b>blue</b> (by default). |                                    |  |
| Fully Defined                    | The sketch has all the information necessary to fully describe the geometry. Fully defined geometry is black (by default). As a general rule, when a part is released to manufacturing, the sketches within it should be fully defined.                                                                                                    |                                    |  |
| Over Defined                     | The sketch has duplicate dimensions or conflicting relations and it should not be used until repaired. Extraneous dimensions and relations should be deleted. Over defined geometry is <b>red</b> (by default).                                                                                                    |                                    |  |
| Note                             | The two other states are <b>No Solution Found</b> and <b>Invalid Solution</b><br><b>Found</b> . They both indicate that there are errors that must be repaired.                                                                                                    |                                    |  |
| Rules That<br>Govern<br>Sketches | Different types of sketches will yield different results. Several different types are summarized in the table below. It is important to note that some of the techniques shown in the table below are advanced techniques that are covered either later in this course, or in other advanced courses.                                                                                         |                                    |  |
| Sketch Type                      | Description                                                                                                    | Special Considerations             |  |

| Sketch Type                     | Description                                                        | Special Considerations |
|---------------------------------|--------------------------------------------------------------------|------------------------|
| 25<br>125.00°<br>86<br>32<br>50 | A typical "standard"<br>sketch that is a neatly<br>closed contour. | None required.         |

| Multiple nested<br>contours creates a boss<br>with an internal cut. | None required.                                                                                                    |
|---------------------------------------------------------------------|----------------------------------------------------------------------------------------------------|
| Open contour creates a thin feature with constant thickness.        | None required.                                                                                                    |
| Corners are not neatly closed. <i>They should be</i> .              | Use the <b>Contour Select Tool</b> .<br>Although this sketch will work, it<br>represents poor technique and sloppy<br>work habits. Do not do it.                                                                                                    |
| Sketch contains a self-<br>intersecting contour.                    | Use the <b>Contour Select Tool</b> . If both con-<br>tours are selected, this type of sketch will<br>create a <b>Multibody Solid</b> . See <i>Multibody</i><br><i>Solids</i> in the <i>Advanced Part Modeling</i><br>course.<br>Although this will work, multibodies are<br>an advanced modeling technique that you<br>should not use until you have more<br>experience. |
| The sketch contains disjoint contours.                              | This type of sketch can create a <b>Multibody</b><br><b>Solid</b> . See <i>Multibody Solids</i> in the<br><i>Advanced Part Modeling</i> course.<br>Although this will work, multibodies are<br>an advanced modeling technique that you<br>should not use until you have more<br>experience.                                                                              |

# 12 Current sketch status.

The sketch is **Under Defined** because some of the geometry is blue. Note that endpoints of a line can be a different color and different state than the line itself. For example, the vertical line at the origin is black because it is (a) vertical, and (b) attached to the origin. However, the uppermost

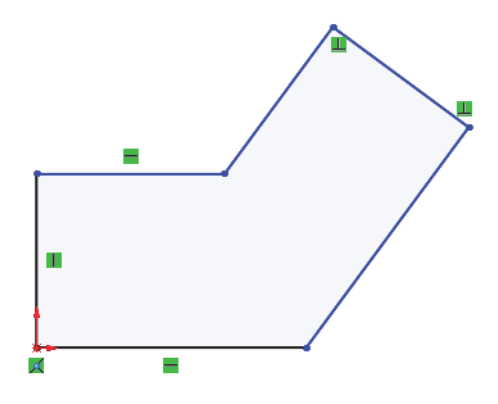

endpoint is blue because the length of the line is under defined.

#### 13 Dragging.

Under defined geometry (**blue**) can be dragged to new locations. Fully defined geometry cannot. Drag the uppermost endpoint to change the shape of the sketch. The dragged endpoint appears as a blue dot.

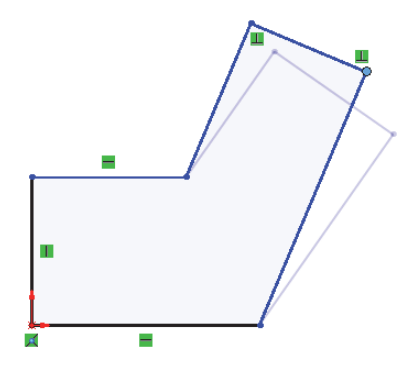

# 14 Undo the change.

Undo the last command by clicking the **Undo** option. You can see (and select from) a list of the last few commands by clicking the down arrow menu. The keyboard shortcut for **Undo** is **Ctrl+Z**.

You can also **Redo** *(*<sup>2</sup> a change, which reverts it back to the state prior to undo. The shortcut for redo is **Ctrl+Y**.

**Design Intent** The design intent, as discussed earlier, governs how the part is built and how it will change. In this example, the sketch shape must be allowed to change in these ways:

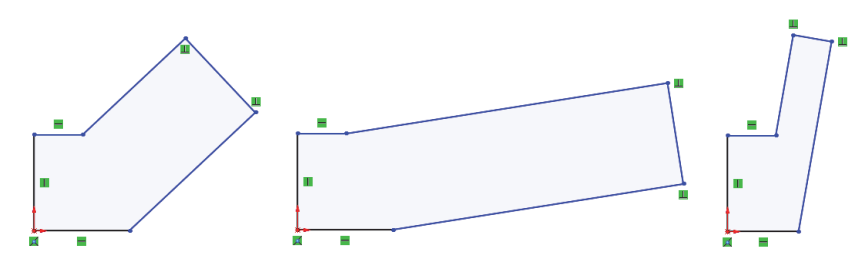

# What Controls Design Intent?

Tip

Design intent in a sketch is captured and controlled by a combination of two things:

#### Sketch relations

Create geometric relationships such as parallel, collinear, perpendicular, or coincident between sketch elements.

# Dimensions

Dimensions are used to define the size and location of the sketch geometry. Linear, radial, diameter and angular dimensions can be added.

To fully define a sketch *and* capture the desired design intent requires understanding and applying a combination of relations and dimensions.

TipThe relations are visible because View, Hide/Show, Sketch Relations<br/>is toggled on. If it is turned off, clicking the geometry will show the<br/>relations and open the PropertyManager.

The relations will be toggled *off* at this point, but they will still appear on selected geometry.

# Desired Design Intent

In order for the sketch to change properly, the correct relations and dimensions are required. The required design intent is listed below:

| Horizontal and vertical lines               | Ч                |
|---------------------------------------------|------------------|
| Angle value                                 |                  |
|                                             | Driving<br>Angle |
| Parallel Distance value                     | Distance         |
| Right-angle corners, or perpendicular lines | Right Angle      |
| Overall length value                        | Overall Length - |

| Note                          | The shading has been removed from table images for clarity.                                                                                                    |
|-------------------------------|----------------------------------------------------------------------------------------------------|
| Sketch<br>Relations           | <b>Sketch Relations</b> are used to force a behavior on a sketch element thereby capturing design intent. Some are automatic, others can be added as needed. In this example, we will look at the relations on one of the lines and examine how they affect the design intent of the sketch. |
| Automatic Sketch<br>Relations | Automatic relations are added as geometry is sketched. We saw this as<br>we sketched the outline in the previous steps. Sketch feedback tells you<br>when automatic relations are being created.                                                                                             |

# Added Sketch Relations

Introducing: Display/Delete Relations

Where to Find It

For those relations that cannot be added automatically, tools exist to create relations based on selected geometry.

**Display/Delete Relations** shows the relations in a sketch. It also enables you to remove relations.

- CommandManager: Sketch > Display/Delete Relations ↓
- Menu: Tools, Relations, Display/Delete
- Properties PropertyManager: Existing Relations
- **15 Display the relations associated with a line.** Click the uppermost angled line and the PropertyManager opens. The **Existing Relations** box in the PropertyManager lists the geometric relations that are associated with the selected line.

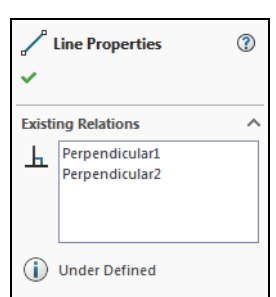

# 16 Remove the relation.

Remove the uppermost relation by clicking the relation, either the symbol or in the PropertyManager, and pressing the **Delete** key. If the symbol is selected, it changes color and displays the entities it controls.

# 17 Drag the endpoint.

Because the line is no longer constrained to be perpendicular, the sketch will behave differently when you drag it. Compare this to how the sketch behaved when you dragged it in step **13**.

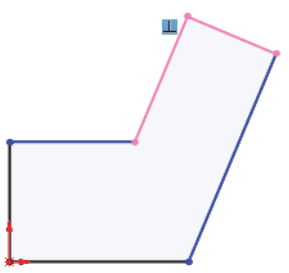

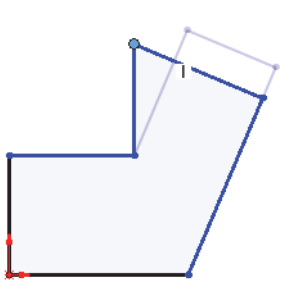

# Examples of Sketch Relations

There are many types of **Sketch Relations**. Which ones are valid depends on the combination of geometry that you select. Selections can be the entity itself, endpoints or a combination. Depending on the selection, a limited set of options is made available. The following chart shows some examples of sketch relations. This is not a complete list of all geometric relations. Additional examples will be introduced throughout this course.

| Relation                                                | Before | After |
|---------------------------------------------------------|--------|-------|
| <b>Coincident</b> between<br>a line and an<br>endpoint. |        |       |
| Merge between two<br>endpoints.                         | 0      | 1     |
| <b>Parallel</b> between<br>two or more lines.           |        | No    |
| <b>Perpendicular</b><br>between two lines.              |        |       |
| <b>Collinear</b> between two or more lines.             |        |       |

| Relation                                        | Before | After |
|-------------------------------------------------|--------|-------|
| <b>Horizontal</b> applied to one or more lines. |        |       |
| Horizontal between<br>two or more<br>endpoints. |        |       |
| Vertical applied to one or more lines.          |        |       |
| Vertical between<br>two or more<br>endpoints.   |        |       |
| Equal between two or more lines.                |        |       |

| Relation                                                            | Before | After |
|---------------------------------------------------------------------|--------|-------|
| Equal between two<br>or more arcs or<br>circles.                    |        |       |
| <b>Midpoint</b> between a line and an endpoint.                     |        |       |
| <b>Tangent</b> between a line and an arc/circle or two arc/circles. |        |       |
| <b>Tangent</b> between a line and an arc using the common endpoint. | +      | +     |

| Introducing: Add<br>Relations | Add Relations is used to create a geometric relationship such as parallel or collinear between sketch elements.                                                                                                    |  |
|-------------------------------|----------------------------------------------------------------------------------------------------|--|
| Where to Find It              | <ul> <li>CommandManager: Sketch &gt; Display/Delete Relations ↓ &gt; Add Relation ↓</li> <li>Menu: Tools, Relations, Add</li> <li>Shortcut Menu: Select one or more sketch objects and click a relation</li> </ul>                                                                                                    |  |
| Selecting Multiple<br>Objects | As you learned in a previous lesson, you select objects with the left<br>mouse button. What about when you need to select more than one<br>object at a time? When selecting multiple objects, SOLIDWORKS<br>follows standard Microsoft <sup>®</sup> Windows conventions: hold down the <b>Ctrl</b><br>key while selecting the objects. |  |

# 18 Add a relation.

Hold down **Ctrl** and click the two lines. The context menu shows only those relations that are valid for the geometry selected. Click **Make Perpendicular**.

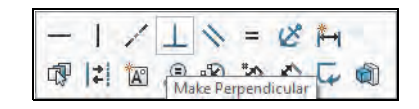

# 19 Drag the sketch.

Drag the sketch back into approximately its original shape.

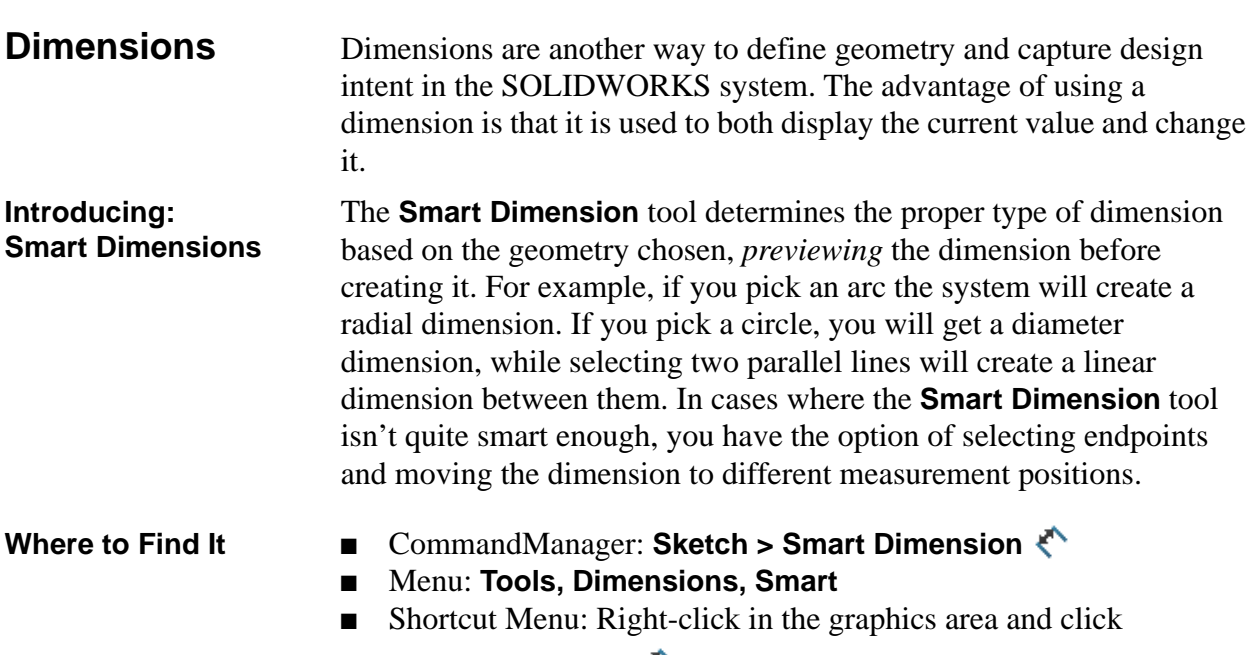

Smart Dimension Ҟ

# Dimensioning: Selection and Preview

As you select sketch geometry with the dimension tool, the system creates a preview of the dimension. The preview enables you to see all the possible options by simply moving the mouse after making the selections. Clicking the left mouse button places the dimension in its

current position and orientation. Clicking the right mouse button locks only the orientation, allowing you to move the text before final placement by clicking the left mouse button.

With the dimension tool and two endpoints selected, below are three possible orientations for a linear dimension. The value is derived from the initial point to point distance and may change based on the orientation selected.

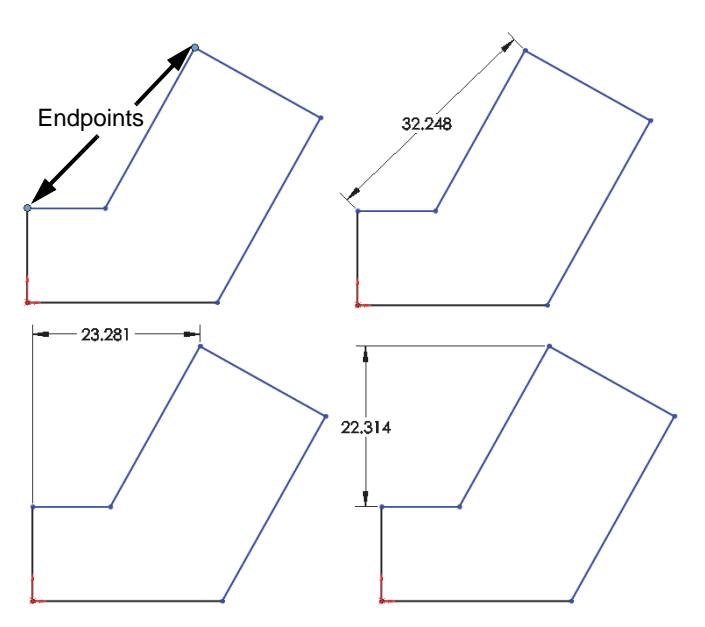

Note

Another option is to select the geometry that is to be dimensioned and click **Auto Insert Dimension**  $\vdash$ .

# 20 Adding a linear dimension.

Click **Smart Dimension**  $\bigstar$  and click the line shown and right-click

to lock in the orientation. Click again to place the text as shown. The dimension appears with a **Modify** tool displaying the current length of the line. The thumbwheel is used to incrementally increase/decrease the value using the middle mouse

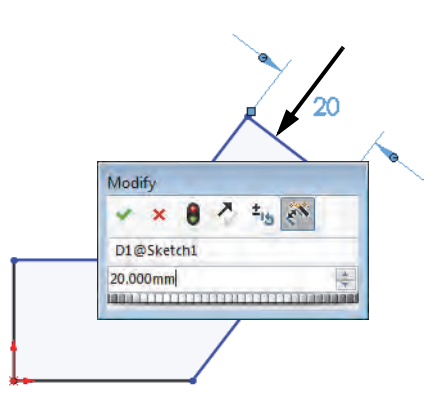

button. Or with the text highlighted, you can type a new value to change it directly.

nm

| Note                        | A midpoint location can be inadvertently selected<br>instead of the geometry itself. To avoid this, select the<br>geometry slightly off center.     |  |  |
|-----------------------------|----------------------------------------------------------------------------------------------------|--|--|
|                             |                                                                                                    |  |  |
| The Modify Tool             | The modify tool that appears when you create or<br>edit a dimension (parameter) has several<br>options. The options available to you are:           |  |  |
|                             | Dial the value up or down.                                                                                                    |  |  |
|                             | Save the current value and exit the dialog box.                                                                                                    |  |  |
|                             | $\times$ Restore the original value and exit the dialog box.                                                                                        |  |  |
|                             | • Rebuild the model with the current value.                                                                                                    |  |  |
|                             | Reverse the sense of the dimension.                                                                                                    |  |  |
|                             | <sup>±</sup> Change the thumbwheel increment value.                                                                                                 |  |  |
|                             | Mark the dimension for drawing import.                                                                                                    |  |  |
| Note                        | The dimension name can be changed in the upper section of the dialog box.                                                                           |  |  |
| Units in the Modify<br>Tool | Units different from the part units can be selected for the input. When typing the value, select the <b>Units &gt;</b> menu and select input units. |  |  |

Note

Unit abbreviations and fractions can also be typed into the value field after the numeric value (for instance **0.375in** or **3/8**").

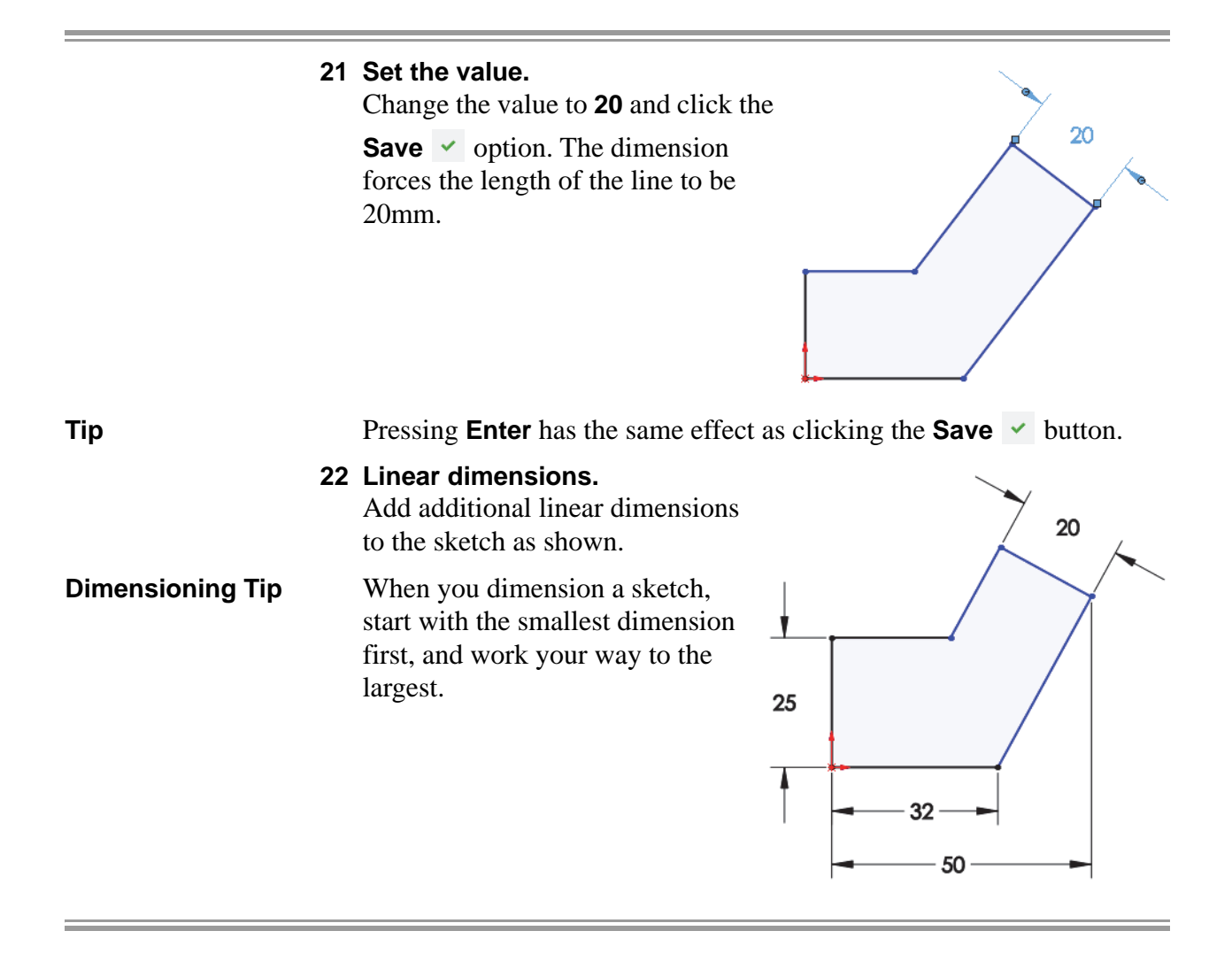

# Angular Dimensions

Angular dimensions can be created using the same dimension tool used to create linear, diameter and radial dimensions. Select either two lines that are both non-collinear and non-parallel, or select three noncollinear endpoints.

Depending on where you place the angular dimension, you can get the interior or exterior angle, the acute angle, or the oblique angle. Possible placement options:

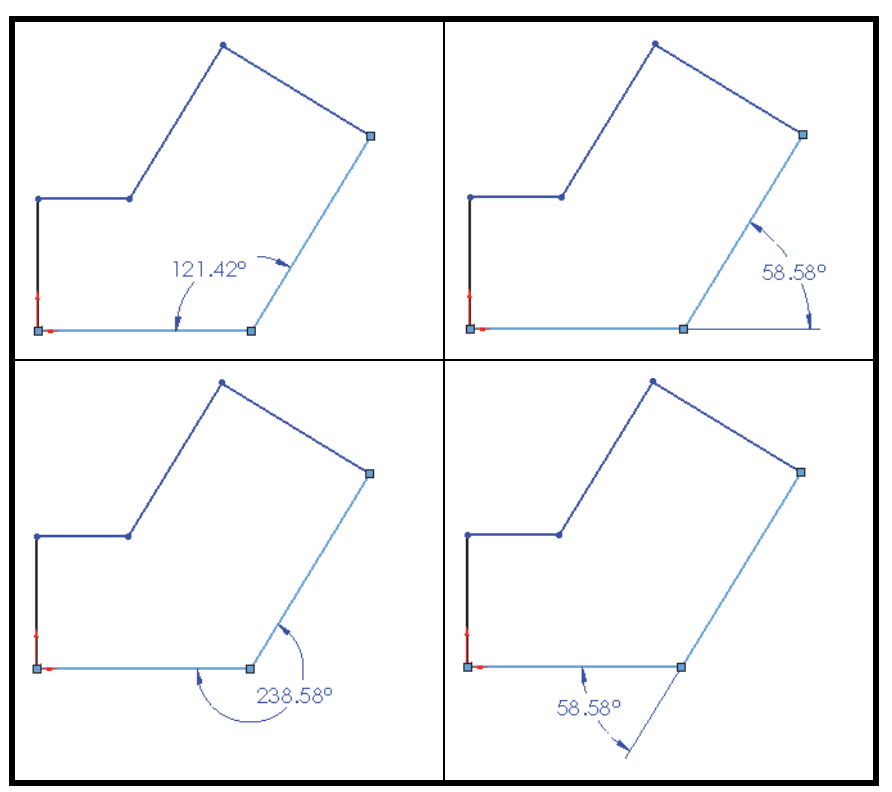

# 23 Angular dimension.

Using the dimension tool, create the angular dimension shown and set the value to **125°**.

The sketch is fully defined. See *Fully Defined* on page 38.

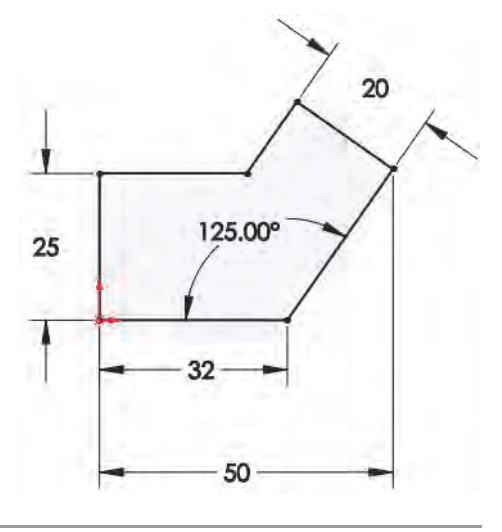

| Instant 2D       | <b>Instant 2D</b> can be used to manipulate sketch dimensions, dynamically changing the values using a graphic <b>Ruler</b> . |
|------------------|----------------------------------------------------------------------------------------------------|
| Note             | The ruler is displayed to guide the drag. Moving closer to the ruler gradients allows you to snap to them.                    |
| Where to Find It | ■ CommandManager: Sketch > Instant 2D [5]                                                                                     |

#### 24 Select dimension.

The **Instant 2D** tool is on by default. Select the 125° dimension.

Click and hold the round ball handle at the tip of the arrow.

The value of the dimension, and the geometry, changes dynamically as the handle is dragged.

Drag the value to **135°** using the ruler.

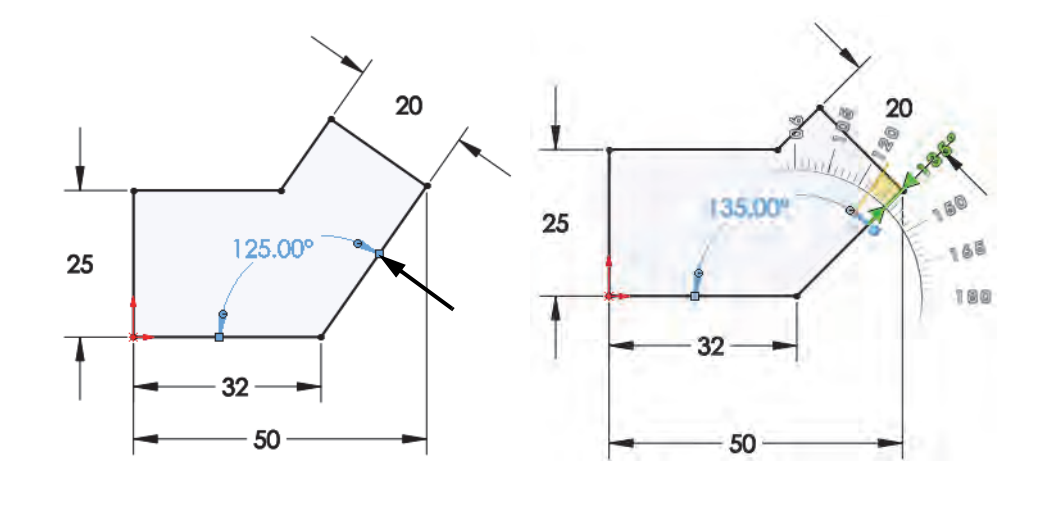

# Extrude

Once the sketch is completed, it can be extruded to create the first feature. There are many options for extruding a sketch including the start and end conditions, draft and depth of extrusion, which will be discussed in more detail in later lessons. Typically, extrusions take place in a direction normal to the sketch plane, in this case the Front plane.

#### Where to Find It

- CommandManager: Features > Extruded Boss/Base 📦
- Menu: Insert, Boss/Base, Extrude

-50\_\_\_\_\_

-

| 25                         | Extrude.<br>Click Extruded<br>Boss/Base                                                                                                    | 25 20                                            |
|----------------------------|----------------------------------------------------------------------------------------------------|--------------------------------------------------|
|                            | On the <b>Features</b><br>CommandManager tab, the<br>options for other methods of<br>creating features are listed along<br>with <b>Extrude</b> and <b>Revolve</b> . They<br>are unavailable because this<br>sketch does not meet the<br>conditions necessary for creating<br>these types of features. For<br>example, a <b>Sweep</b> feature<br>requires both profile and path sket<br>at this time, the <b>Sweep</b> option is u | thes. Since there is only one sketch mavailable. |
|                            | The view automatically changes to feature is shown at the default dep                                                                                                    | o Trimetric and a preview of the th.             |
| Drag Handles and<br>Rulers | Handles 🖌 appear that can be<br>used to drag the preview to the<br>desired depth. The handle is<br>colored while dragging in the<br>active direction. A callout shows<br>the current depth value and a<br>ruler.                                                                                                    |                                                  |

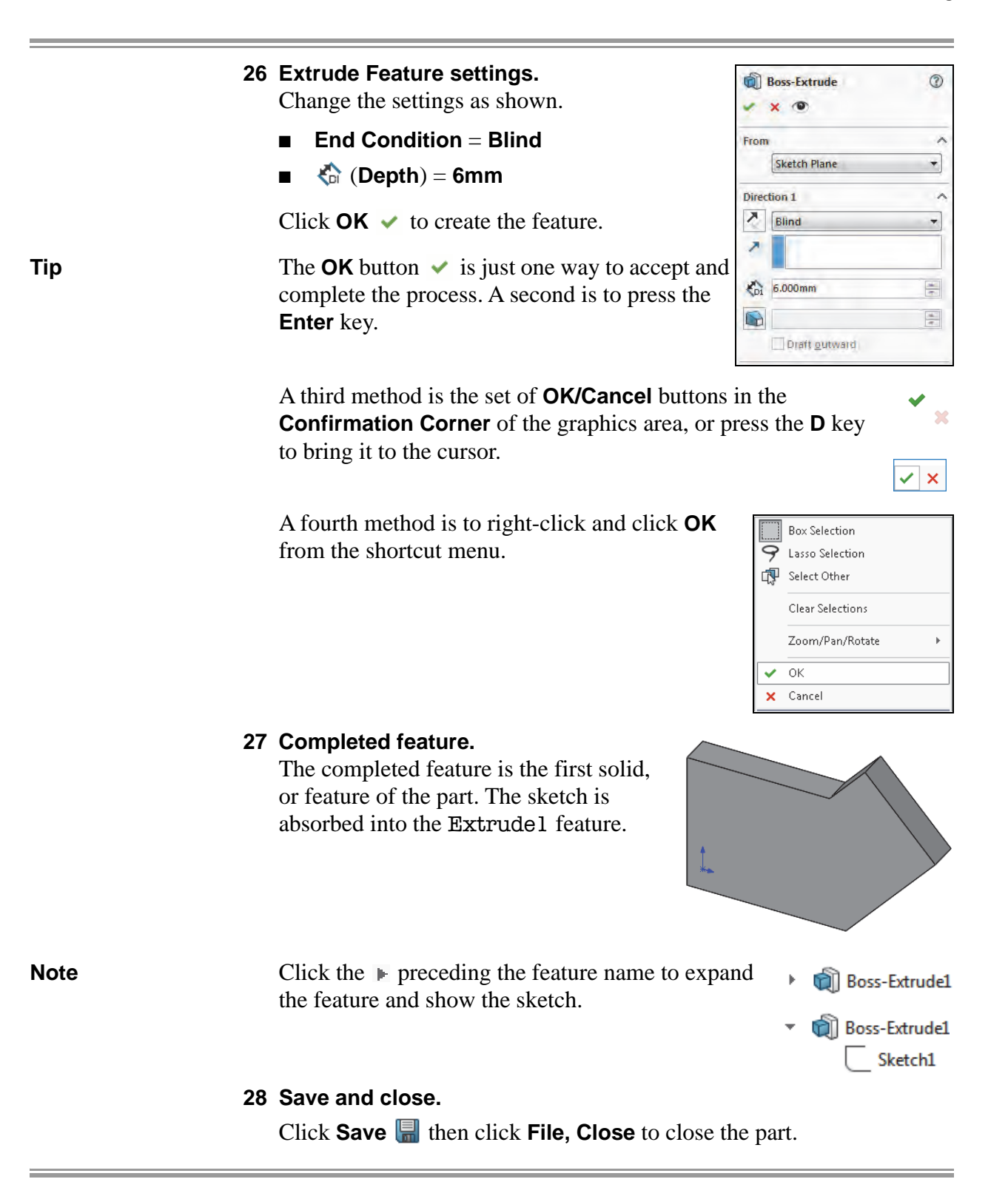

# Sketching Guidelines<sup>†</sup>

Following is a collection of "rules of thumb" or best practices for sketching of which all SOLIDWORKS users should be aware. Some of these tips are covered in substantial detail in subsequent lessons within this book.

- Keep your sketches simple. Simple sketches are easier to edit, less likely to develop errors, and help with downstream features such as configurations.
- Make use of the origin in your first sketch.
- The first sketch of a new part should represent the main profile of the part.
- Create sketch geometry first, add geometric relationships second, and then add your dimensions last. Dimensions can sometimes interfere with the addition of required relations.
- Use geometric relations wherever possible to maintain design intent.
- Draw the sketch to approximately the right scale to prevent errors or geometry overlap when you start adding dimensions.
- Add or edit dimensions on the closest / smallest geometry first, then work your way to the outer / larger geometry to prevent geometry overlap.

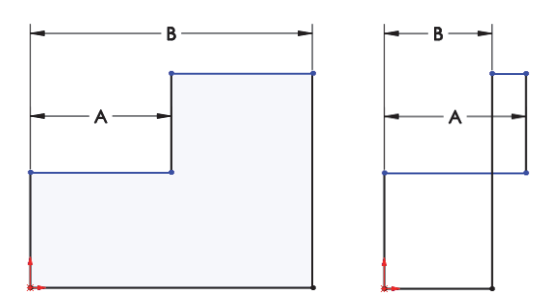

- Use relations, equations, and global variables to reduce the number of independent dimensions needed.
- Take advantage of symmetry. Use the Mirror or Dynamic Mirror sketch tool to mirror sketch elements and add symmetrical relations.
- Be flexible. It may be necessary to change the order in which you're adding dimensions or relations. Drag the sketch geometry closer to the required location before adding dimensions.
- Fix errors as they occur. Use SketchXpert and Check Sketch for Feature which can quickly help you identify problems and correct them.

<sup>†</sup> Thanks to Joe Medeiros, Javelin Technologies.

Exercise 1 Sketch and Extrude 1

# Exercise 1: Sketch and Extrude 1

Create this part using the information and dimensions provided. Sketch and extrude profiles to create this part.

This lab reinforces the following skills:

- *Introducing: New Part* on page 29
- *Sketching* on page 31
- Inference Lines (Automatic Relations) on page 36
- *Dimensions* on page 46
- *Extrude* on page 51

#### Units: millimeters

#### 1 New part.

Create a new part using the Part\_MM template.

2 Sketch.

Create this sketch on the Front Plane using lines, automatic relations and dimensions.

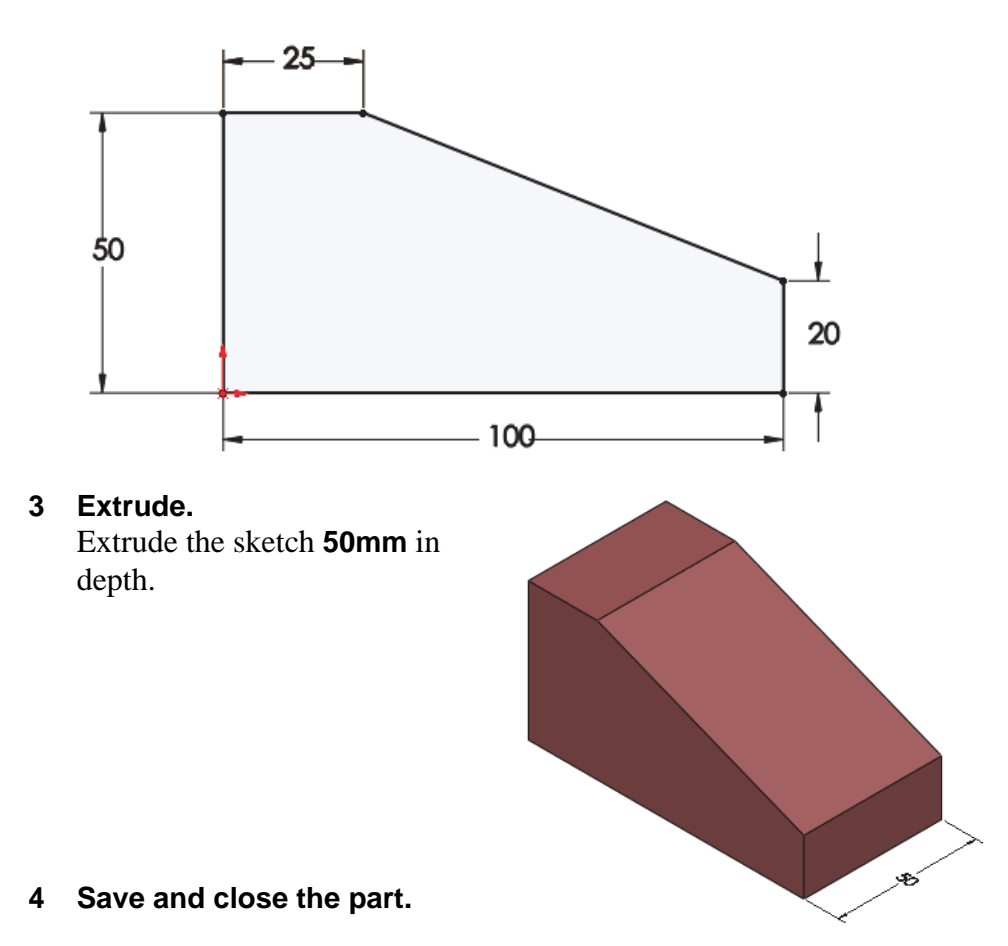

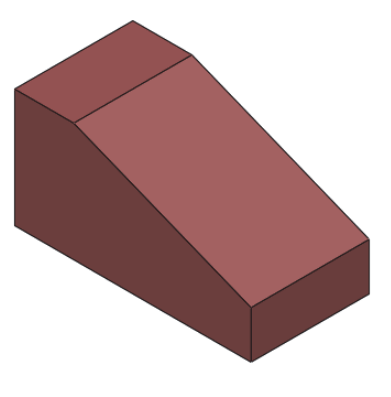

# Exercise 2: Sketch and Extrude 2

Create this part using the information and dimensions provided. Sketch and extrude profiles to create this part.

This lab reinforces the following skills:

- *Introducing: New Part* on page 29
- *Sketching* on page 31
- Inference Lines (Automatic Relations) on page 36
- *Dimensions* on page 46
- *Extrude* on page 51

# Units: millimeters

# 1 New part.

Create a new part using the Part\_MM template.

2 Sketch.

Create this sketch on the Front Plane using lines, automatic relations and dimensions.

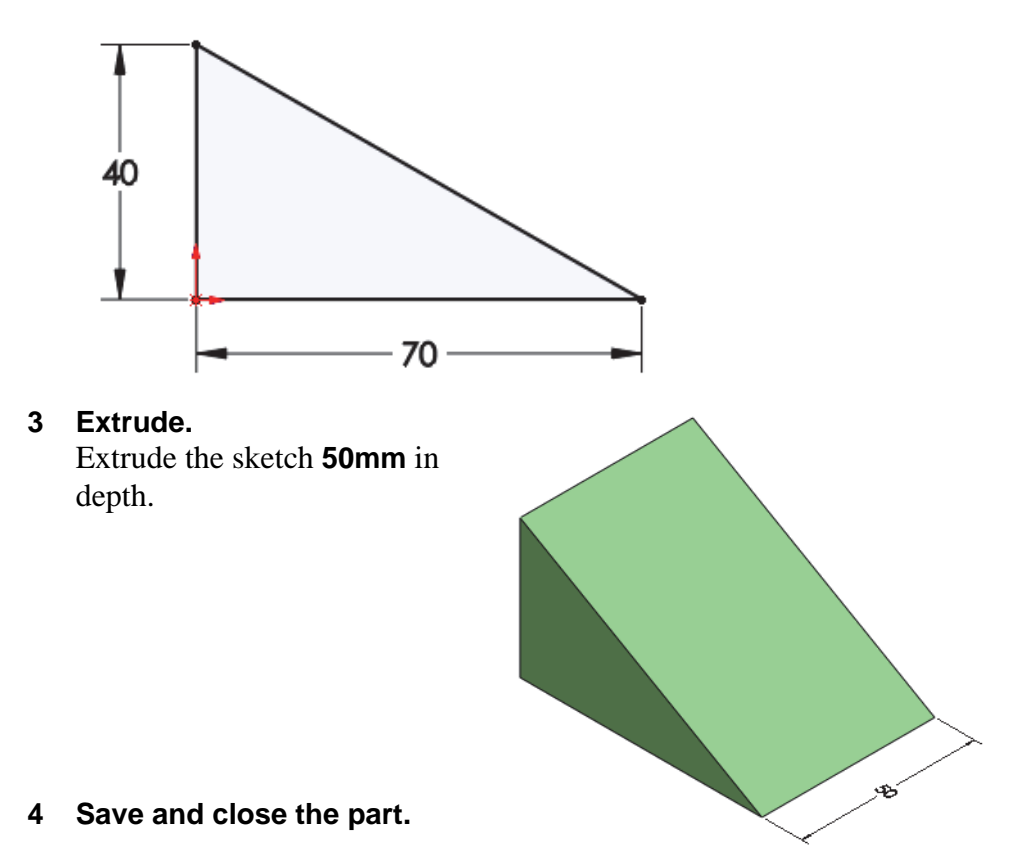

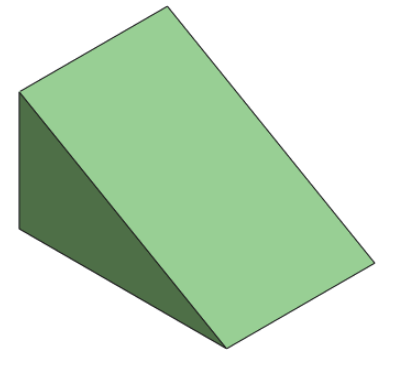

Exercise 3 Sketch and Extrude 3

# Exercise 3: Sketch and Extrude 3

Create this part using the information and dimensions provided. Sketch and extrude profiles to create this part.

This lab reinforces the following skills:

- *Introducing: New Part* on page 29
- *Sketching* on page 31
- Inference Lines (Automatic Relations) on page 36
- *Dimensions* on page 46
- *Extrude* on page 51

# Units: millimeters

# 1 New part.

Create a new part using the Part\_MM template.

# 2 Sketch.

Create this sketch on the Front Plane using lines, automatic relations and dimensions.

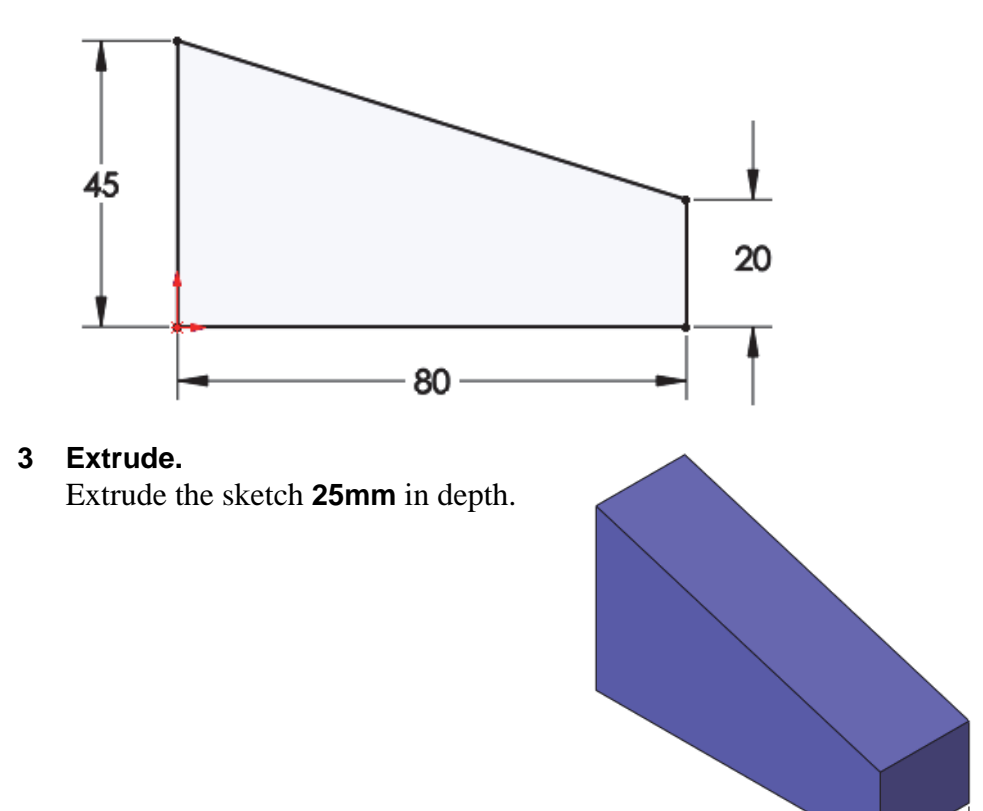

4 Save and close the part.

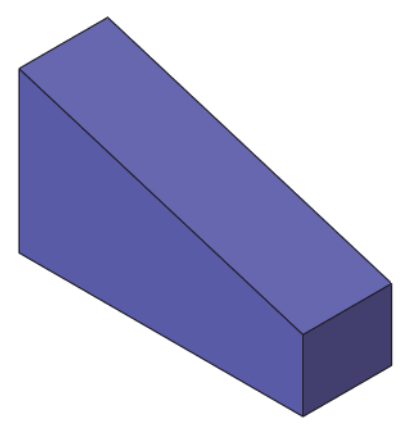

# **Exercise 4:** Sketch and Extrude 4

Create this part using the information and dimensions provided. Sketch and extrude profiles to create this part.

This lab reinforces the following skills:

- Introducing: New Part on page 29
- Sketching on page 31
- Inference Lines (Automatic Relations) on page 36
- *Dimensions* on page 46
- *Extrude* on page 51

# Units: millimeters

1 New part.

Create a new part using the Part\_MM template.

2 Sketch.

4

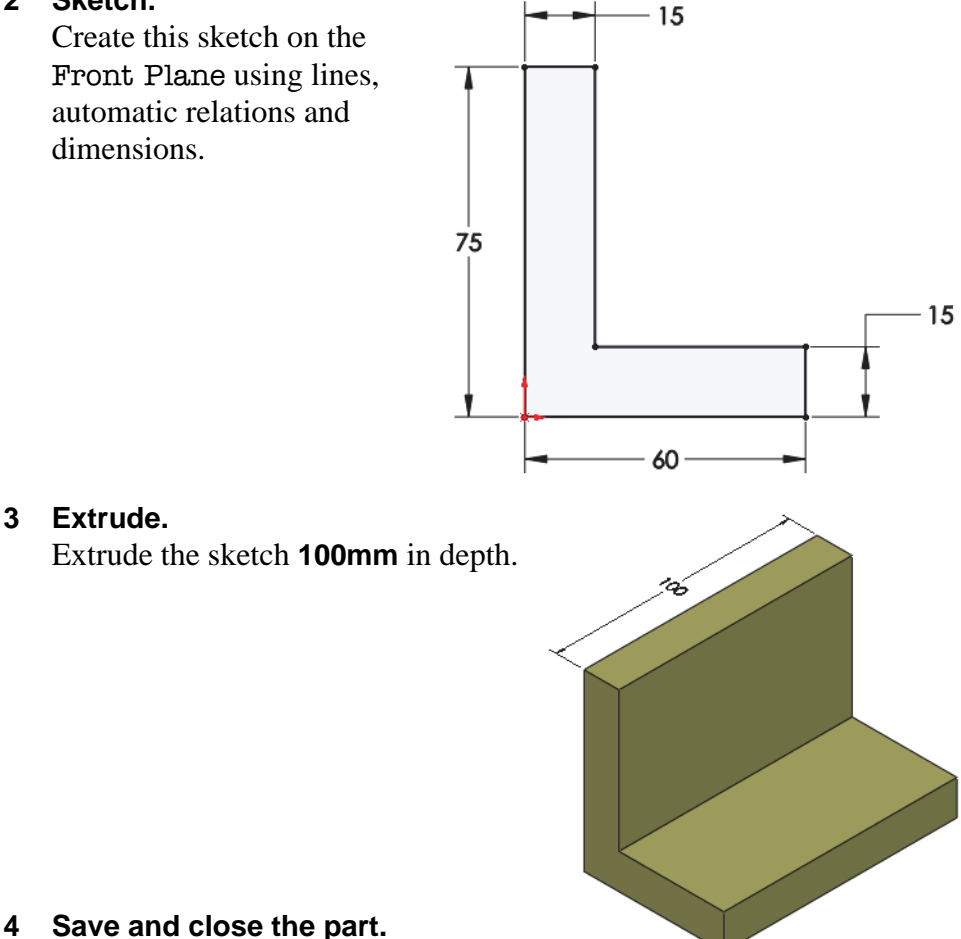

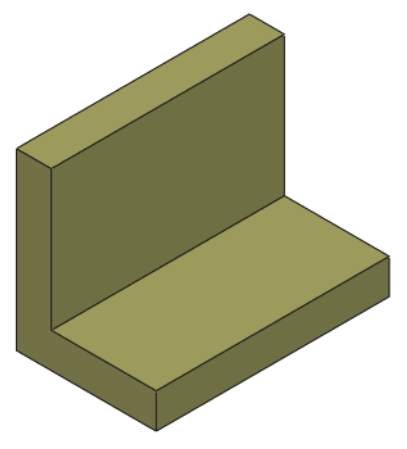

Exercise 5 Sketch and Extrude 5

# Exercise 5: Sketch and Extrude 5

Create this part using the information and dimensions provided. Sketch and extrude profiles to create the part.

This lab reinforces the following skills:

- *Introducing: New Part* on page 29
- *Sketching* on page 31
- Inference Lines (Automatic Relations) on page 36
- *Dimensions* on page 46
- *Extrude* on page 51

#### Units: millimeters

#### 1 New part.

Create a new part using the Part\_MM template.

#### 2 Sketch.

Create this sketch on the Front Plane using lines, automatic relations and dimensions.

Fully define the sketch.

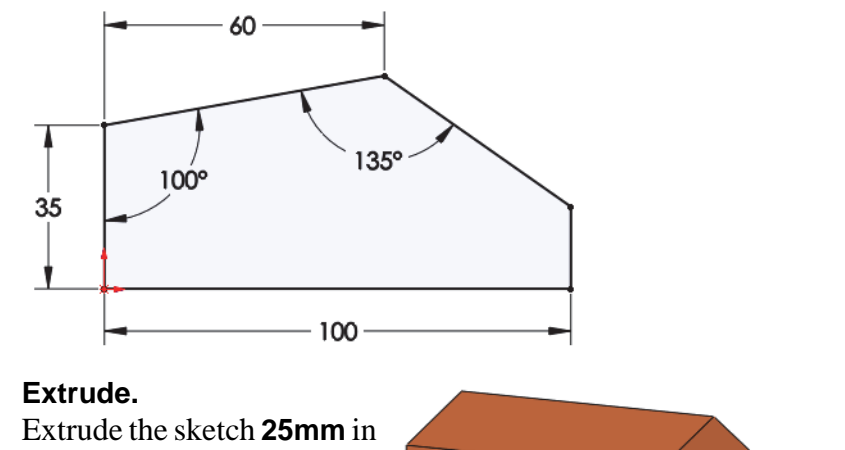

depth.

3

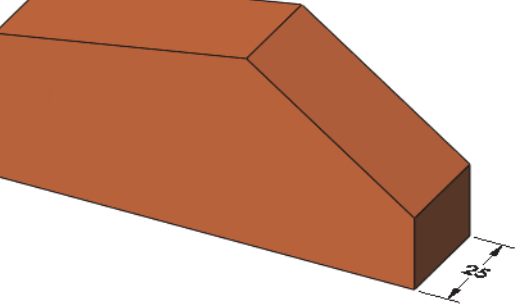

4 Save and close the part.

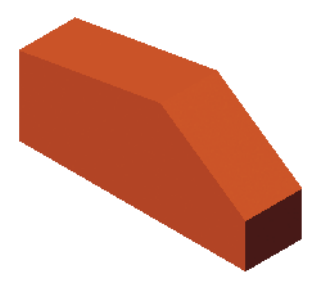
#### Exercise 6: Sketch and Extrude 6

Create this part using the information and dimensions provided. Sketch and extrude profiles to create the part.

This lab reinforces the following skills:

- *Introducing: New Part* on page 29
- *Sketching* on page 31
- Inference Lines (Automatic Relations) on page 36
- *Dimensions* on page 46
- *Extrude* on page 51

#### Units: millimeters

#### 1 New part.

Create a new part using the Part\_MM template.

#### 2 Automatic relations.

Create this sketch on the Front Plane using lines and automatic relations. Show the **Perpendicular** and **Vertical** relations.

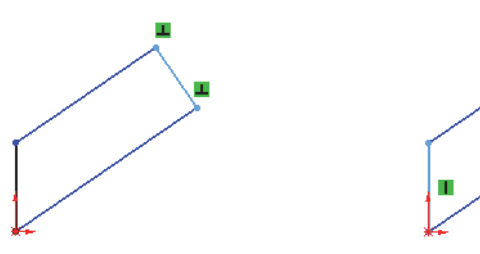

## **3 Dimensions.** Add dimensions to fully define the

sketch.

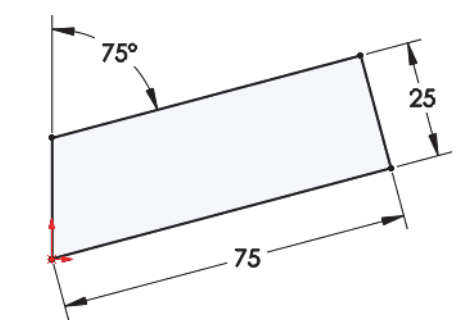

4 Extrude. Extrude the sketch 12mm.

5 Save and close the part.

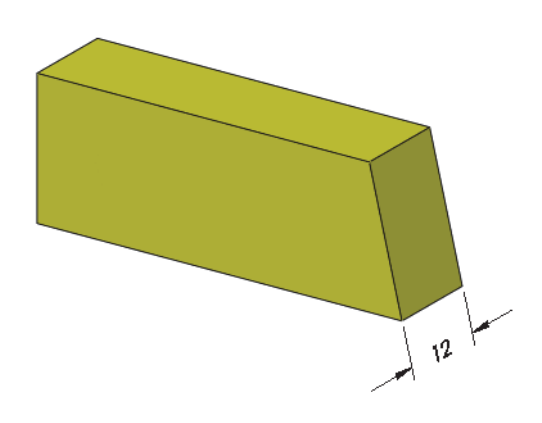

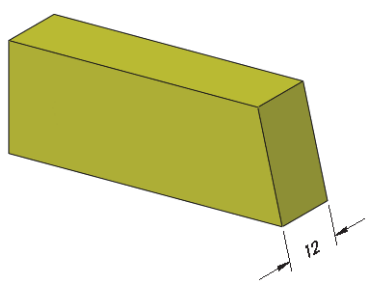

## Lesson 3 Basic Part Modeling

Upon successful completion of this lesson, you will be able to:

- Choose the best profile for sketching.
- Choose the proper sketch plane.
- Extrude a sketch as a cut.
- Create Hole Wizard holes.
- Insert fillets on a solid.
- Use the editing tools Edit Sketch, Edit Feature and Rollback.
- Make a basic drawing of a part.
- Make a change to a dimension.
- Demonstrate the associativity between the model and its drawings.

#### **Basic Modeling**

This lesson discusses the considerations that you make before creating a part, and shows the process of creating a simple one.

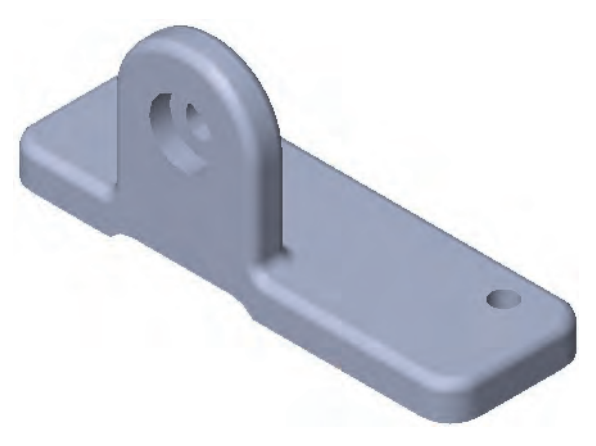

Stages in the Process The steps in planning and executing the creation of this part are listed below.

#### Terminology

What are the terms commonly used when talking about modeling and using the SOLIDWORKS software?

#### Profile choice

Which profile is the best one to choose when starting the modeling process?

#### Sketch plane choice

Once you've chosen the best profile, how does this affect your choice of sketch plane?

#### Design intent

What is design intent and how does it affect the modeling process?

#### New part

Opening the new part is the first step.

#### First feature

What is the first feature?

- Bosses, cuts and hole features How do you modify the first feature by adding bosses, cuts and holes?
- Fillets

Rounding off the sharp corners – filleting.

#### Editing tools

Use three of the most common editing tools.

#### Drawings

Creating a drawing sheet and drawing views of the model.

#### Dimension changes

Making a change to a dimension changes the model's geometry. How does this happen?

| Terminology        | Moving to 3D requires some new terminology. The SOLIDWORKS software employs many terms that you will become familiar with through using the product. Many are terms that you will recognize from design and manufacturing such as cuts and bosses.                                             |
|--------------------|----------------------------------------------------------------------------------------------------|
| Feature            | All cuts, bosses, planes and sketches that you create are considered<br>Features. Sketched features are those based on sketches (boss and cut),<br>and applied features are applied directly to existing geometry (fillet).                                                                    |
| Plane              | Planes are flat and infinite. They are represented on the screen with visible edges. They are used as the primary sketch surface for creating boss and cut features.                                                                                                    |
| Extrusion          | Although there are many ways to create features and shape the solid, for this lesson, only <i>extrusions</i> will be discussed. An extrusion will extend a profile along a path typically normal to the profile plane for some distance. The movement along that path becomes the solid model. |
| Sketch             | In the SOLIDWORKS system, the name used to describe a 2D profile is <i>sketch</i> . Sketches are created on flat faces and planes within the model. They are generally used as the basis for bosses and cuts, although they can exist independently.                                           |
| Boss               | <i>Bosses</i> are used to <i>add</i> material to the model. The critical initial feature is always a boss. After the first feature, you may add as many bosses as needed to complete the design. As with the base, all bosses begin with a sketch.                                             |
| Cut                | A <i>Cut</i> is used to <i>remove</i> material from the model. This is the opposite of the boss. Like the boss, cuts begin as 2D sketches and remove material by extrusion, revolution, or other methods you will learn about.                                                                 |
| Fillets and Rounds | <i>Fillets</i> and <i>rounds</i> are generally added to the solid, not the sketch. By nature of the faces adjacent to the selected edge, the system knows whether to create a round (removing material) or a fillet (adding material).                                                         |
| Design Intent      | How the model should be created and changed, is considered the design<br>intent. Relationships between features and the sequence of their<br>creation all contribute to design intent.                                                                                                    |

### Choosing the Best Profile

Choose the *"best"* profile for the model's base feature. This profile, when extruded, will generate more of the model than any other. Look at these models as examples.

| Part | Best Profile Extruded                                                                                                    |
|------|----------------------------------------------------------------------------------------------------|
|      | the second second secon |
|      |                                                                                                    |
|      | + + +                                                                                                    |
|      |                                                                                                    |
|      |                                                                                                    |

## Choosing the Sketch Plane

**Planes** 

Once the best profile is determined, the next step is to decide which view to use and select the plane with the same name for sketching it. The SOLIDWORKS software provides three planes; they are described below.

There are three default planes, labeled Front Plane, Top Plane and Right Plane. Each plane is infinite, but has screen borders for viewing and selection. Also, each plane passes through the origin and is mutually perpendicular to the others.

The planes can be renamed. In this course the names Front Plane, Top Plane and Right Plane are used. This naming convention is used in other CAD systems and is comfortable to many users.

Although the planes are infinite, it may be easier to think of them as forming an open box, connecting at the origin. Using this analogy, the inner faces of the box are the potential sketch planes.

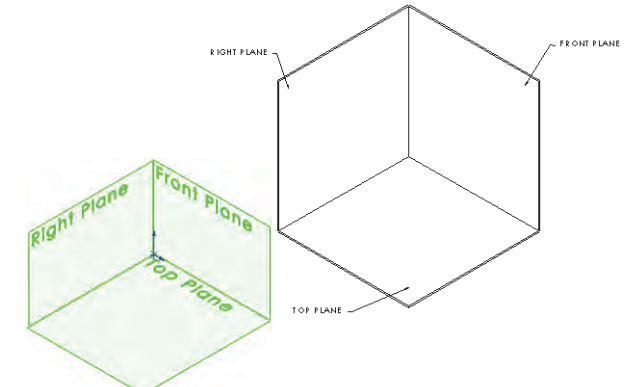

Placement of theThe part will be placed into the box three times. Each time the bestModelprofile will contact or be parallel to one of the three planes. Although<br/>there are many combinations, the choices are limited to three for this<br/>exercise.

When choosing the sketch plane, consider the part's appearance and its orientation in an assembly. The appearance dictates how the part will be oriented in standard views such as the Isometric. It also determines how you will spend most of your time looking at the model as you create it.

The part's orientation in an assembly dictates how it is to be positioned with respect to other, mating parts.

Orient the Model for the Drawing Another consideration when deciding which sketch plane to use is how you want the model to appear on the drawing when you detail it. You should build the model so that the front of the model is the same as the Front view in the drawing. This saves time during the detailing process because you can use predefined views.

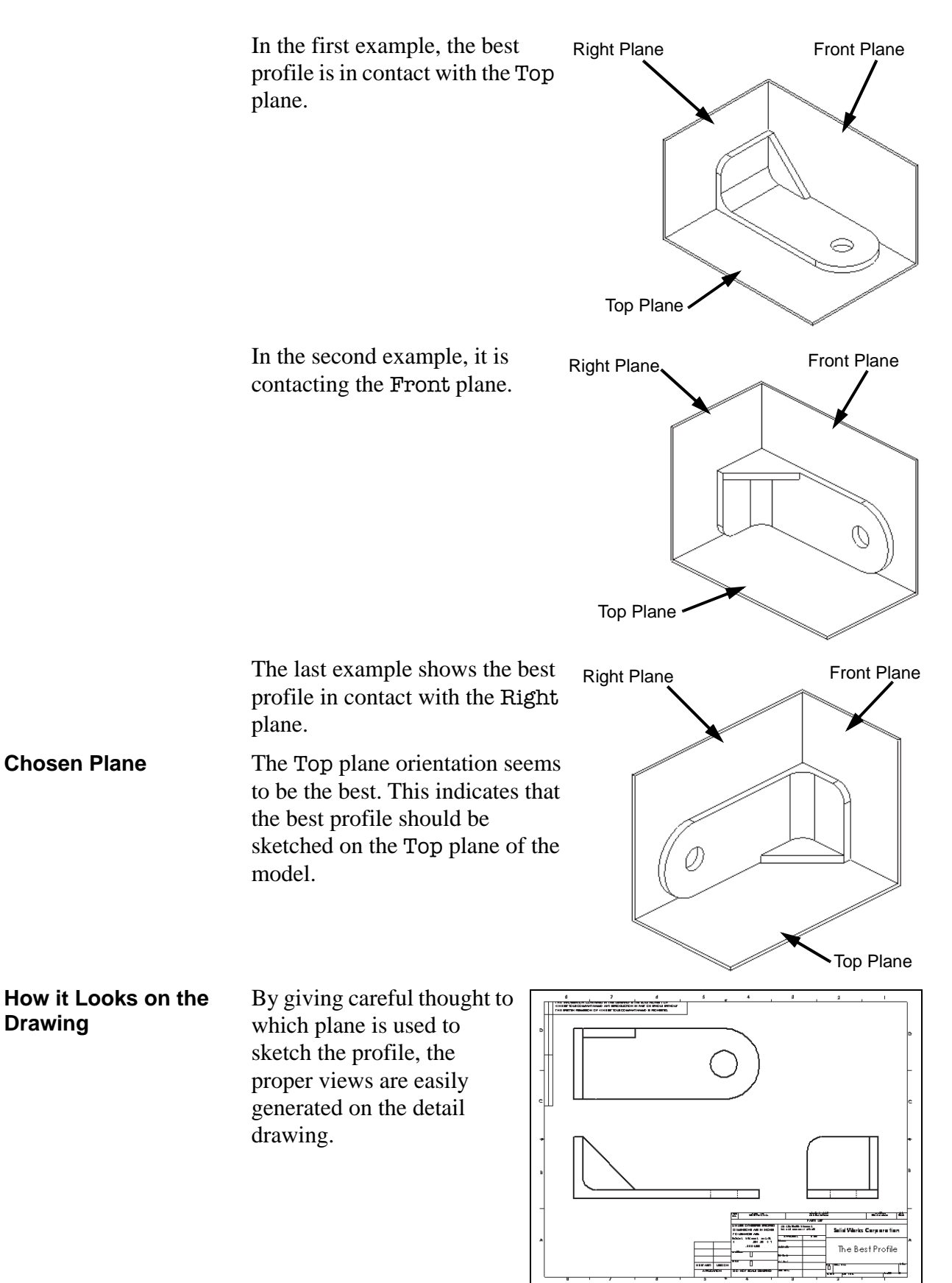

## Details of the Part

The part we will be creating is shown below. There are two main boss features, some cuts, and fillets.

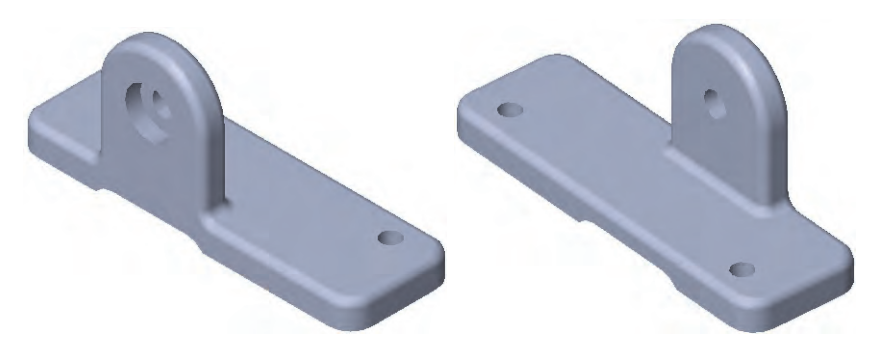

#### **Standard Views**

The part is shown here in four standard views.

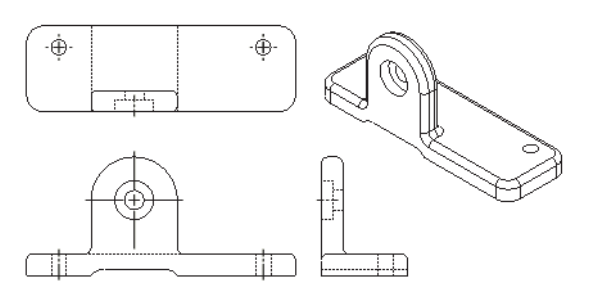

Main Bosses

The two main bosses have distinct profiles in different planes. They are connected as shown in the exploded view at right.

**Best Profile** 

The first feature of the model is created from the rectangular sketch shown overlaid on the model. This is the best profile to begin the model.

The rectangle will then be extruded as a boss to create the solid feature.

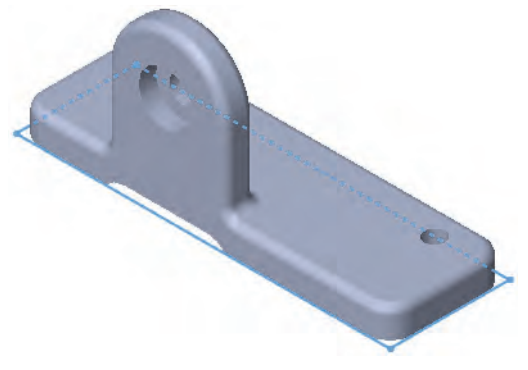

#### Sketch Plane

Placing the model "in the box" determines which plane should be used to sketch on. In this case it will be the Top plane.

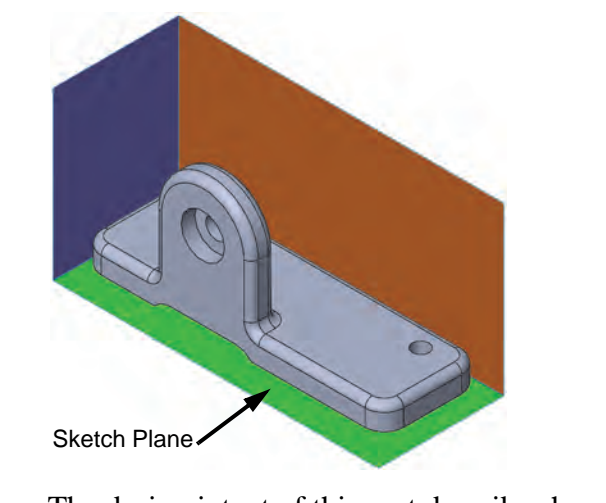

**Design Intent** The design intent of this part describes how the part's relationships should or should not be created. As changes to the model are made, the model will behave as intended.

- All holes are through holes.
- The slot is aligned with the tab.
- The counterbored hole in the front shares the same center point as the rounded face of the tab.

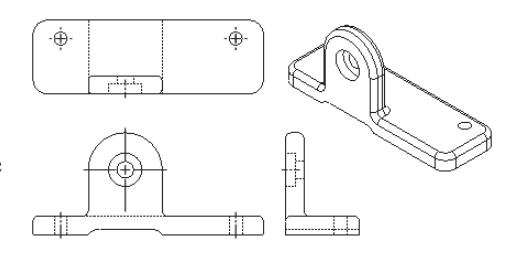

#### Procedure

The modeling process includes sketching and creating bosses, cuts and fillets. To begin with, a new part file is created.

#### 1 New part.

Click **New** , or click **File**, **New**. Create a new part using the **Part\_MM** template and **Save** it as **Basic**.

#### 2 Select the sketch plane. Insert a new sketch and choose the Top Plane.

A plane doesn't have to be shown in order to be used; it can be selected from the FeatureManager design tree.

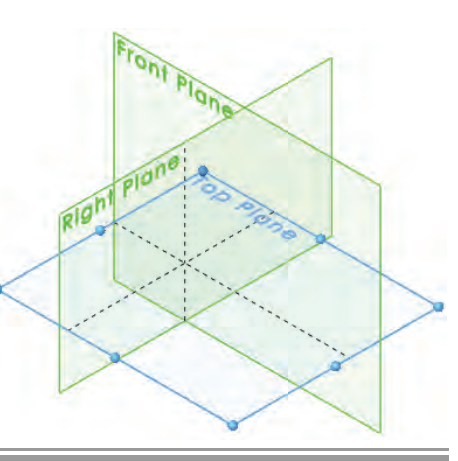

Tip

**Sketching the First** Create the first feature by extruding a sketch into a boss. The first Feature feature is always a boss, and it is the first solid feature created in any part. Begin with the sketch geometry, a rectangle. **Corner Rectangle** is used to create a rectangle in a sketch. The Introducina: **Corner Rectangle** rectangle is comprised of four lines (two horizontal and two vertical) connected at the corners. It is sketched by indicating the locations of two diagonal corners. There are several other rectangle/parallelogram tools available: **Center Rectangle -** Uses a center point and corner to create a rectangle with horizontal and vertical lines. **3 Point Center Rectangle** 🕸 - Creates a rectangle based on a center point, midpoint of edge and corner. Lines are perpendicular at corners. ■ 3 Point Corner Rectangle • - Uses three corners to define a rectangle. Lines are perpendicular at corners. ■ Parallelogram *I* - Uses three corners to define a *parallelogram* (corners are not perpendicular). Where to Find It ■ CommandManager: Sketch > Corner Rectangle Menu: Tools, Sketch Entities, Corner Rectangle Shortcut Menu: Right-click in the graphics area and click Sketch Entities, Corner Rectangle

Sketch a rectangle.
 Click Corner Rectangle I and begin the rectangle at the origin.

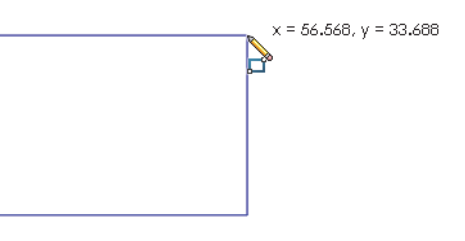

Make sure the rectangle is locked to the origin by looking for the coincident icon next to the cursor as you begin sketching. Do not worry about the size of the rectangle. Dimensioning it will take care of that in the next step.

4 Fully defined sketch.

Add dimensions to the sketch. The sketch is fully defined.

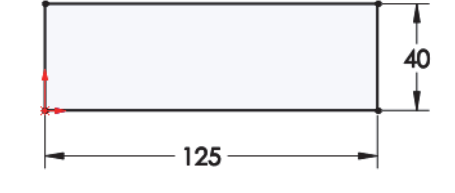

L 🖌

#### **Extrude Options**

An explanation of some of the more frequently used **Extrude** options is given below (see *Extrude* on page 51). Other options will be discussed in later lessons.

#### End Condition Type

A sketch can be extruded in one or two directions. Either or both directions can terminate at some blind depth, up to some geometry in the model, or extend through the whole model.

#### Depth

The distance for a blind or mid-plane extrusion. For mid-plane, it refers to the total depth of the extrusion. That would mean that a depth of 50mm for a mid-plane extrusion would result in 25mm on each side of the sketch plane.

#### Draft

Applies draft to the extrusion. Draft on the extrusion can be inwards (the profile gets smaller as it extrudes) or outward.

#### 5 Extrude.

Click **Extrude** in and extrude the rectangle **10mm** upwards. Click **OK**.

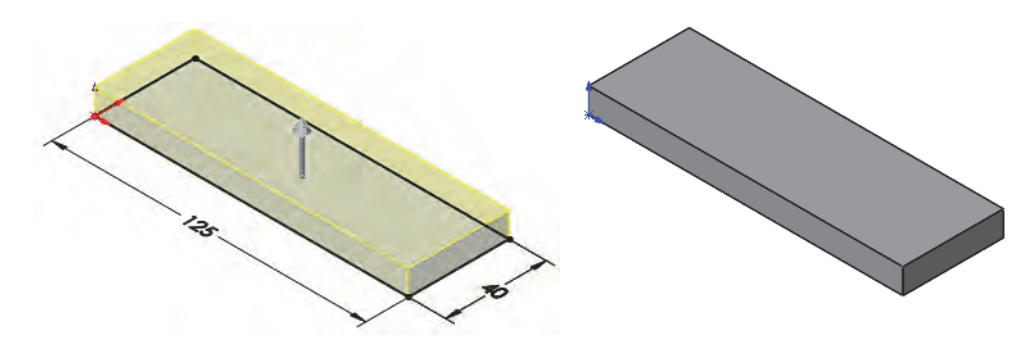

#### Any feature that appears in the FeatureManager design tree (aside from the part itself) can be renamed using the procedure below. Renaming features is a useful technique for finding and editing features in later stages of the model. Well chosen, logical names help you to organize your work and make it easier when someone else has to edit or modify your model.

#### 6 Rename the feature.

It is good practice to rename important features that you create with some meaningful name. In the FeatureManager design tree, use a very slow double-click to edit the feature Boss-Extrude1. When the name is highlighted and editable, type BasePlate as the new feature name. All features in the SOLIDWORKS system can be edited in the same way.

Instead of using a slow double-click to edit the name, you can select the name and press **F2**.

#### Renaming Features

Tip

Lesson 3 Basic Part Modeling

| Boss Feature                  | The next feature will be the boss<br>with a curved top. The sketch<br>plane for this feature will be a<br>planar face of the model instead<br>of an existing plane. The required<br>sketch geometry is shown<br>overlaid on the finished model.                                                                                                    |
|-------------------------------|----------------------------------------------------------------------------------------------------|
| Sketching on a<br>Planar Face | Any planar (flat) face of the model can be used as a sketch plane.<br>Simply select the face and click <b>Sketch [1]</b> . Where faces are difficult to select because they are obscured by other faces, the <b>Select Other</b> tool can be used to choose a face without reorienting the view. In this case, the planar face on the front of the BasePlate is used. |
| 7                             | Insert new sketch.<br>Select the indicated face and click<br>Sketch T.<br>Sketch Plane                                                                                                    |
| Note                          | Make sure that <b>Features &gt; Instant 3D</b> $\searrow$ is turned off. Leaving it on will cause several handles and axes that we are not currently using to appear on the face.                                                                                                    |
| Sketching                     | SOLIDWORKS offers a rich variety of sketch tools for creating profile geometry. In this example, <b>Tangent Arc</b> is used to create an arc that begins tangent to a selected endpoint on the sketch. Its other endpoint can be placed in space or on another sketch entity.                                                                                         |
| Introducing:<br>Tangent Arc   | <b>Tangent Arc</b> is used to create tangent arcs in a sketch. The arc must be tangent to some other entity, line or arc, at its start.                                                                                                    |
| Where to Find It              | <ul> <li>CommandManager: Sketch &gt; Arc S &gt; Tangent Arc </li> <li>Menu: Tools, Sketch Entities, Tangent Arc</li> <li>Shortcut Menu: Right-click in the graphics area and click Sketch Entities, Tangent Arc </li> </ul>                                                                                                    |

| Tangent Arc Intent<br>Zones | When you sketch a tangent arc, the<br>SOLIDWORKS software infers from the motion<br>of the cursor whether you want a tangent or<br>normal arc. There are four intent zones, with<br>eight possible results as shown.              |
|-----------------------------|----------------------------------------------------------------------------------------------------|
|                             | You can start sketching a tangent arc from the end point of any existing sketch entity (line, arc, spline, and so on). Move the cursor away from the end point.                                                                   |
|                             | <ul> <li>Moving the cursor in a tangent direction creates one of the four<br/>tangent arc possibilities.</li> </ul>                                                                                                    |
|                             | <ul> <li>Moving the cursor in a normal direction creates on of the four<br/>normal arc possibilities.</li> </ul>                                                                                                    |
|                             | • A preview shows what type of arc you are sketching.                                                                                                    |
|                             | • You can change from one type of tangent arc to the other by returning the cursor to the endpoint and moving away in a different direction.                                                                                      |
| Autotransitioning           | When using <b>Line</b> <i>/</i> , you can switch from sketching a line to sketching                                                                                                    |
| Between Lines and<br>Arcs   | a tangent arc, and back again, without clicking <b>Tangent Arc</b> $\bigcirc$ . You can do this by returning the cursor to the endpoint and moving away in a different direction or by pressing the <b>A</b> key on the keyboard. |
| 8                           | Vertical line.                                                                                                    |
|                             | Click Line and start the vertical<br>line at the lower edge capturing a<br>Coincident relation at the lower<br>edge and Vertical relation 1.                                                                                      |
| 9                           | <b>Autotransition.</b><br>Move the cursor back to the endpoint and move away in a different direction. You are now in tangent arc mode.                                                                                           |
| 1                           | 0 Tangent arc.                                                                                                    |

Sketch a 180° arc tangent to the vertical line. Look for the inference line indicating that the end point of the arc is aligned horizontally with the arc's center.

When you finish sketching, the sketch tool automatically switches back to the line tool.

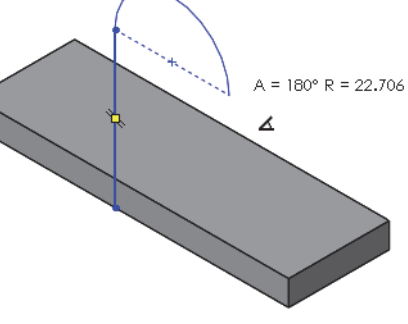

#### 11 Finishing lines.

Create a vertical line from the arc end to the base, and one more line connecting the bottom ends of the two vertical lines.

Note that the horizontal line is black, but its endpoints are not.

#### 12 Add dimensions.

Add linear and radial dimensions to the sketch.

As you add the dimensions, move the cursor around to view different possible orientations.

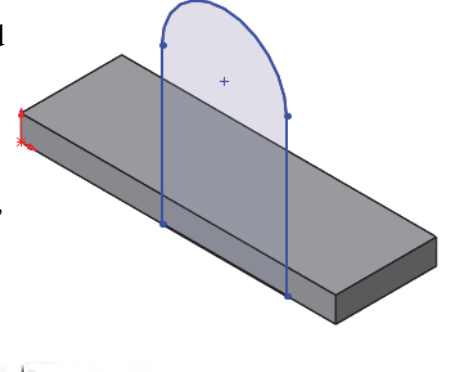

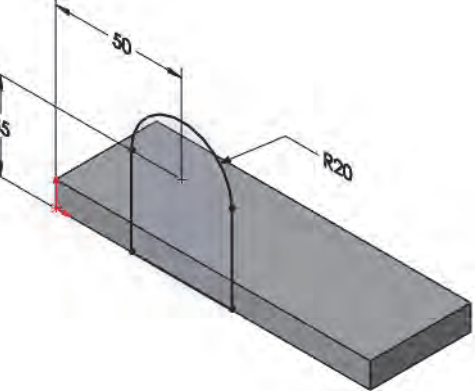

Always dimension to an arc by selecting on its circumference, rather than center. This makes other dimensioning options (min and max) available.

#### 13 Extrude direction.

Click **Extrude** (1) and set the **Depth** to **10mm**. Note that the preview shows the extrusion going into the base, in the proper direction.

If the direction of the preview is away from the base, click **Reverse Direction 2**.

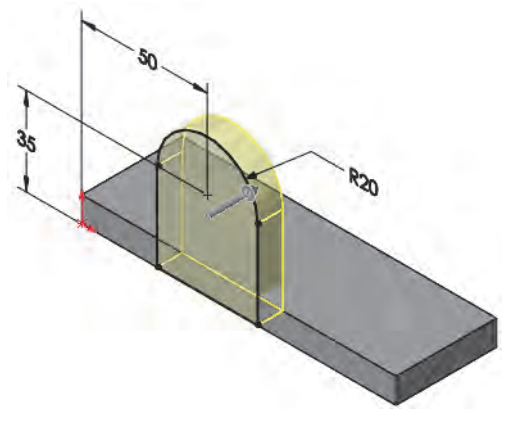

When using the **Spin Increment** arrows, the default up and down increment is 10mm. Pressing the **Alt** key with an arrow drops it to 1/10X, or 1mm. Using it with **Ctrl** key it increases it 10X to 100mm.

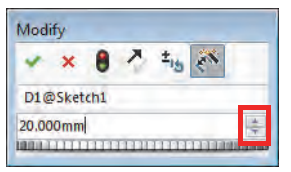

Note

|                             | 14 | Completed boss.<br>The boss merges with the previous<br>base to form a single solid.<br>Rename the feature VertBoss.                                                                                                    |
|-----------------------------|----|----------------------------------------------------------------------------------------------------|
| Cut Feature                 |    | Once the two main boss features are completed, it is time to create a cut to represent the removal of material. Cut features are created in the same way as bosses - in this case with a sketch and extrusion.                                         |
| Introducing:<br>Cut Extrude |    | The menu for creating a cut feature by extruding is identical to that of creating a boss. The only difference is that a cut removes material while a boss adds it. Other than that distinction, the commands are the same. This cut represents a slot. |
| Where to Find It            |    | <ul> <li>CommandManager: Features &gt; Extruded Cut </li> <li>Menu: Insert, Cut, Extrude</li> </ul>                                                                                                    |
|                             | 15 | Rectangle.<br>Press Space bar and click<br>Front  . Start a sketch on<br>this large face and add a<br>rectangle Coincident with<br>the bottom model edge.<br>Turn off the rectangle tool.<br>Dimensions.<br>Add a dimension as shown.                  |
| Note                        |    | The sketch is under defined, but it will be made fully defined later in this lesson. See <i>Status of a Sketch</i> on page 38.                                                                                                    |

| View Selector    | The <b>View Selector</b> helps to visualize how views of the model will appear by using a transparent cube surrounding the model.                                               |
|------------------|----------------------------------------------------------------------------------------------------|
|                  | Select a face of the cube to look at the model<br>through the cube, normal to that face or select<br>a view orientation by name.                                                |
|                  | The cube can also be rotated prior to selecting a face.                                                                                                    |
| Where to Find It | <ul> <li>Heads-up View Toolbar: View Orientation  and View Selector </li> <li>Keyboard Shortcut: Space bar</li> </ul>                                                           |
| Note             | Pressing the <b>Space Bar</b> opens the <b>View Selector</b> and the <b>Orientation</b> dialog box. Pressing <b>Ctrl+Space bar</b> opens <i>only</i> the <b>View Selector</b> . |

#### 17 View Selector.

Press **Space Bar** and click the corner of the cube that is labeled Isometric.

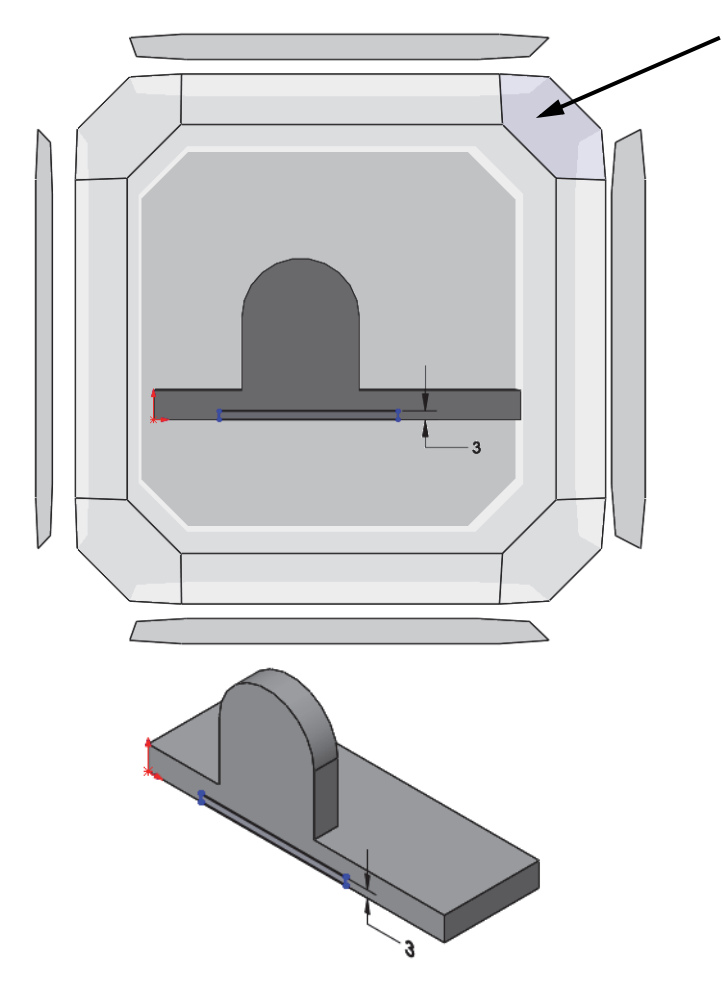

#### 18 Through All Cut.

Click **Extruded Cut** Description 2. Choose **Through All** and click **OK**. This type of end condition always cuts through the entire model no matter how far. No depth setting was needed. Rename the feature BottomSlot.

| Cut-Extrude      | 3 |
|------------------|---|
| Y X @            |   |
| From             | ~ |
| Sketch Plane     | • |
| Direction 1      | ^ |
| Through All      | • |
| >                |   |
| Flip side to cut |   |
|                  | 1 |
| Draft outward    |   |

| Using the Hole<br>Wizard        | The <b>Hole Wizard</b> is used to create specialized holes in a solid. It can create simple, tapered, counterbored and countersunk holes using a step by step procedure. I n this example, the <b>Hole Wizard</b> will be used to create a standard hole.                |
|---------------------------------|----------------------------------------------------------------------------------------------------|
| Creating a<br>Standard Hole     | You can choose the face to insert the hole onto, define the hole's dimensions and locate the hole using the <b>Hole Wizard</b> . One of the most intuitive aspects of the <b>Hole Wizard</b> is that you specify the size of the hole by the fastener that goes into it. |
| Тір                             | You can also place holes on planes and non-planar faces. For example, you can create a hole on a cylindrical face.                                                                                                    |
| Counterbore Hole                | A counterbore hole is required in this model. Using the front face of the model and a relation, the hole can be positioned.                                                                                                    |
| Note                            | The Advanced Hole Wizard (Insert, Features,<br>Advanced Hole) is similar to the Hole Wizard, but<br>allows you to design a stack of hole styles including<br>counterbores, countersinks, tapered, tapped, and<br>standard holes.                                         |
| Introducing:<br>The Hole Wizard | The <b>Hole Wizard</b> creates shaped holes, such as countersunk and counterbore types. The process creates two sketches. One defines the shape of the hole. The other, a point, locates the center.                                                                     |
| Where to Find It                | <ul> <li>CommandManager: Features &gt; Hole Wizard ()</li> <li>Menu: Insert, Features, Hole Wizard</li> </ul>                                                                                                    |

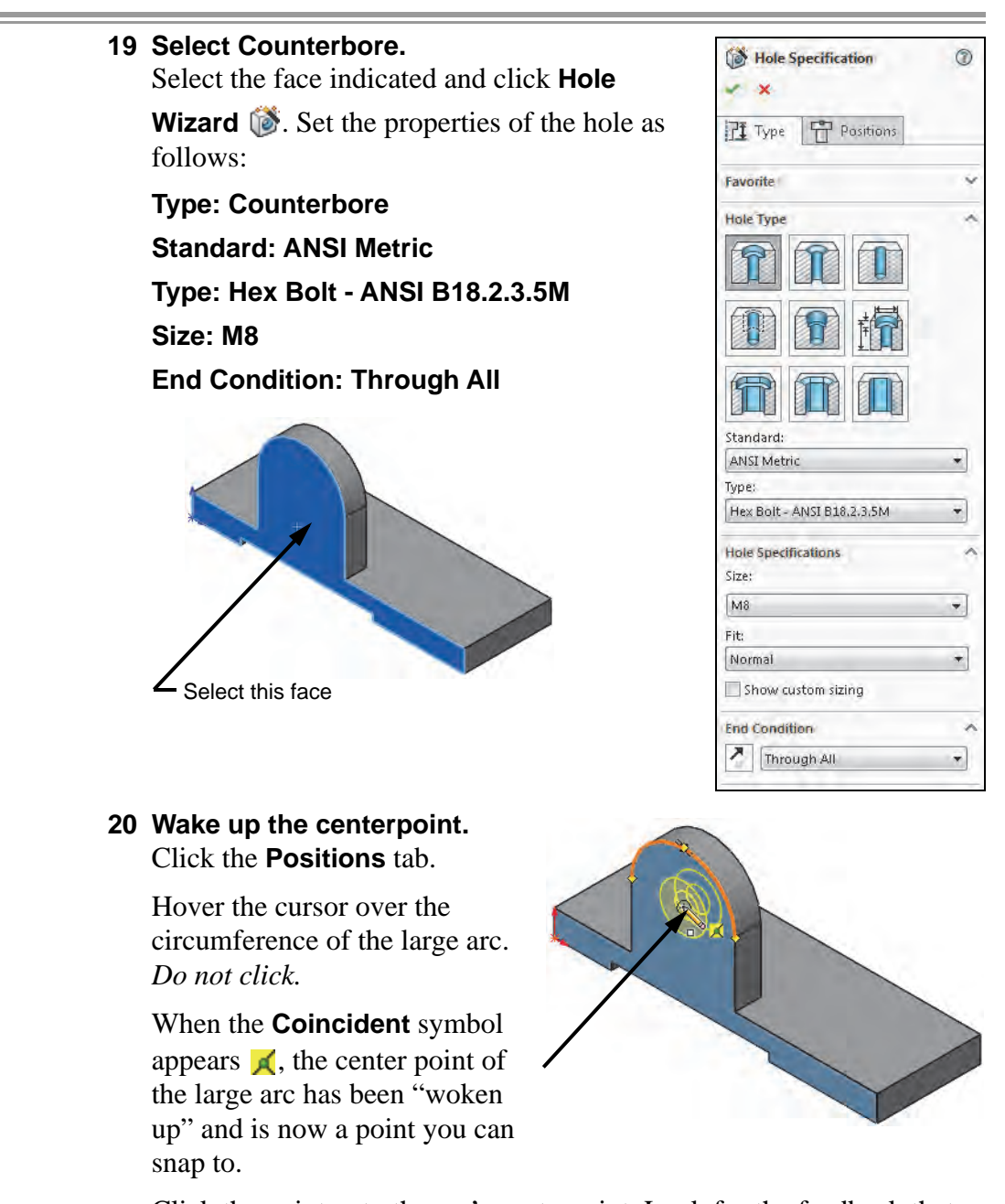

Click the point onto the arc's centerpoint. Look for the feedback that tells you that you are snapping to the arc's center, a coincident relation. Click **OK** to complete the dialog.

#### Filleting

Filleting refers to both fillets (adding volume) and rounds (removing volume). The distinction is made by the geometric conditions, not the command itself. Fillets are created on selected edges of the model. Those edges can be selected in several ways, and several options exist for creating different fillet types including constant size, variable size, face and full round fillets. Fillet profile options include circular, conic and curvature continuous.

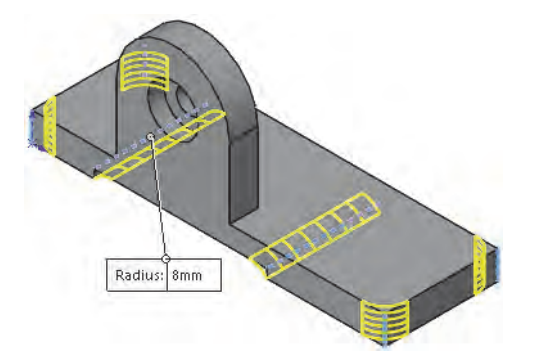

| Note              | See the <i>Advanced Part Modeling</i> course for more information on fillet types and options.                                                                                                    |
|-------------------|----------------------------------------------------------------------------------------------------|
| Filleting Rules   | Some general filleting rules are:                                                                                                    |
|                   | <ol> <li>Leave cosmetic fillets until the end.</li> <li>Create multiple fillets that will have the same radius in the same command.</li> <li>When you need fillets of different radii, generally you should make the larger fillets first.</li> <li>Fillet order is important. Fillets create faces and edges that can be used to generate more fillets.</li> <li>Existing fillets can be converted to chamfers (see <i>Chamfers</i> on page 173).</li> </ol>      |
| Тір               | The <i>FeatureXpert</i> can be used to automate the sizing and ordering of fillets.                                                                                                    |
| Selection Toolbar | The <b>Selection Toolbar</b> can be used to turn a single edge selection into multiple, related, selections. It will not be used in this example, but it will be explained in <i>Edge Selection</i> on page 171.                                                                                                    |
| Preview           | You have a choice between <b>Full preview</b> , <b>Partial preview</b> and <b>No</b><br><b>preview</b> of the fillet. <b>Full preview</b> , as shown in the following images,<br>generates a mesh preview on each selected edge. <b>Partial preview</b> only<br>generates the preview on the first edge you select. As you gain<br>experience with filleting, you will probably want to use <b>Partial</b> or <b>No</b><br><b>preview</b> because they are faster. |

#### Where to Find It CommandManager: Features > Fillet 🕥

- Menu: Insert, Features, Fillet/Round
- Shortcut Menu: Right-click a face or edge and click Fillet I

#### 21 Insert Fillet.

Click Fillet 🔊. Click Manual, click Constant

Size Fillet C and set the radius value to 8mm.

Clear Show selection toolbar and click Full preview.

#### 22 Select edge.

Select the two hidden edges shown through the model as shown.

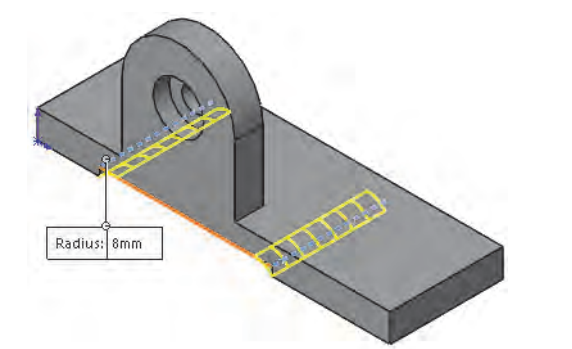

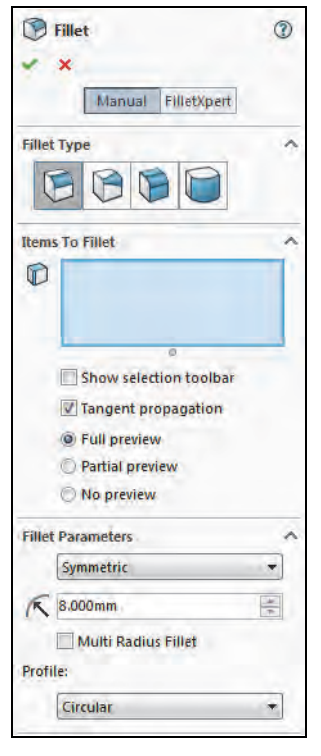

#### 23 Additional selections.

Select the additional four corner edges as shown and click **OK**.

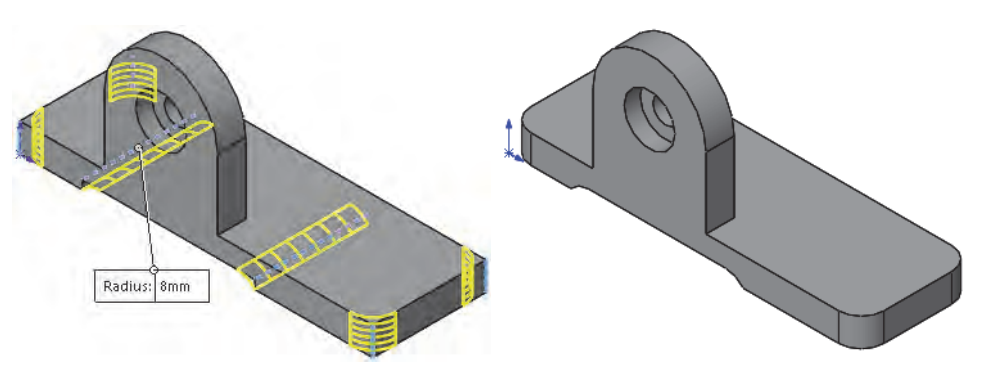

Note

All six fillets are controlled by the same dimension value. The creation of these fillets has generated new edges suitable for the next series of fillets.

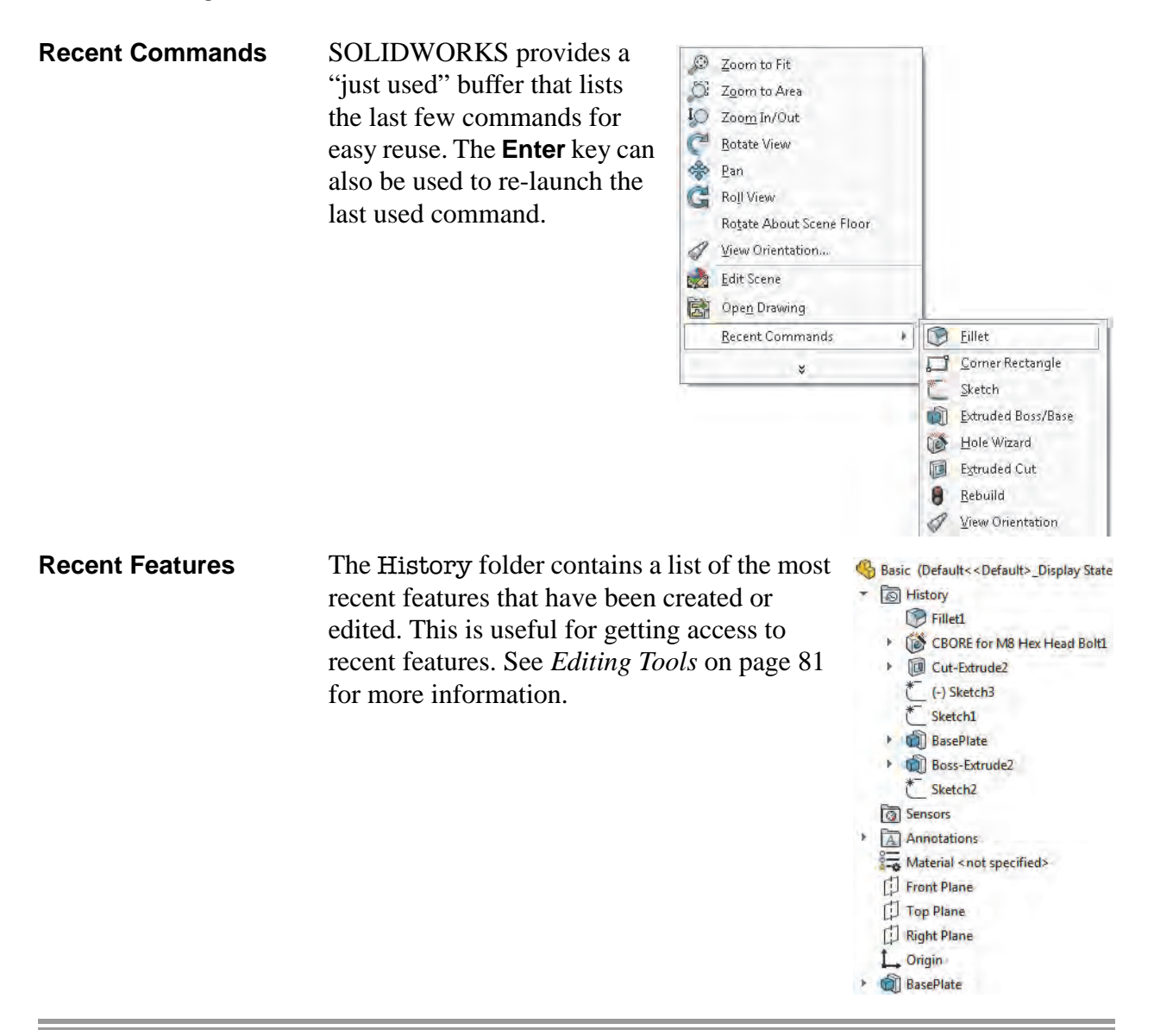

#### 24 Recent Command.

Right-click in the graphics area and click **Recent Commands** and the **Fillet** command from the drop-down list to use it again.

25 Preview and propagate.Add another fillet, radius 3mm, using Full preview.

Select the edges indicated to see the selected edges and preview.

Click OK.

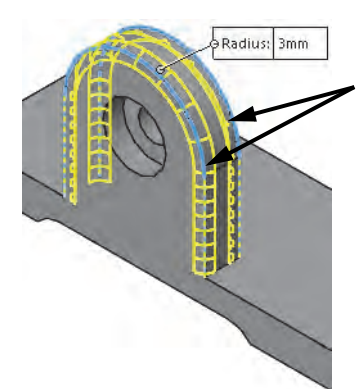

| Editing Tools                 |    | Three of the most common editing tools are introduced in this lesson:<br><b>Edit Sketch</b> , <b>Edit Feature</b> and <b>Rollback</b> . They can be used to edit and<br>repair sketches and features as well as specify where, in the<br>FeatureManager design tree, the features are to be created. |
|-------------------------------|----|----------------------------------------------------------------------------------------------------|
| Тір                           |    | The other editing tools are found later in this lesson: <i>Editing Features</i> on page 82 and <i>Rollback Bar</i> on page 82.                                                                                                    |
| Editing a Sketch              |    | Once created, sketches can be changed using <b>Edit Sketch</b> . This opens<br>the selected sketch so that you can change anything: the dimension<br>values, the dimensions themselves, the geometry or geometric<br>relations.                                                                      |
| Introducing:<br>Edit Sketch   |    | <b>Edit Sketch</b> enables you to access a sketch and make changes to any aspect of it. During editing, the model is "rolled back" to its state at the time the sketch was created. The model will be rebuilt when the sketch is exited.                                                             |
| Where to Find It              |    | <ul> <li>Shortcut Menu: Right-click a sketch or feature and click</li> <li>Edit Sketch  </li> <li>Menu: Select a face and click Edit, Sketch</li> </ul>                                                                                                    |
|                               | 26 | Edit the sketch.                                                                                                    |
|                               |    | Right-click the BottomSlot feature and click <b>Edit Sketch</b> <i>A</i> . The existing sketch will be opened for editing.                                                                                                    |
| Selecting Multiple<br>Objects |    | As you learned in <i>Selecting Multiple Objects</i> on page 45, when selecting multiple objects, hold down the <b>Ctrl</b> key and then select the objects.                                                                                                    |
|                               | 27 | Relations.<br>Select the endpoint and edge as shown and add<br>a Coincident relation.                                                                                                    |
|                               | 28 | Repeat.<br>Repeat the procedure for the endpoint<br>at the other end of the rectangle as<br>shown. The addition of these relations<br>will fully define the sketch.                                                                                                    |

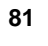

| Note                         |    | For more information about relations, see <i>Sketch Relations</i> on page 41.                                                                                                    |
|------------------------------|----|----------------------------------------------------------------------------------------------------|
|                              | 29 | Exit the sketch.                                                                                                    |
|                              |    | Click <b>Exit Sketch</b> $\checkmark$ in the upper right (confirmation) corner to                                                                                                    |
|                              |    | exit the sketch and rebuild the part.                                                                                                    |
| Editing Features             |    | The second fillet should also be applied to the top edges of the Base<br>Plate. To do this we will edit the definition of the last fillet feature.                                                                                                    |
| Introducing:<br>Edit Feature |    | <b>Edit Feature</b> changes how a feature is applied to the model. Each feature has specific information that can be changed or added to, depending on the type of feature it is. As a general rule, the same dialog box used to create a feature is used to edit it. |
| Fillet Propagation           |    | The <b>Tangent Propagation</b> checkbox within the <b>Fillet</b> tool allows a fillet feature to flow to tangent edges of the selections made.                                                                                                    |
| Where to Find It             |    | Menu: Select a feature and click Edit, Definition                                                                                                    |
|                              |    | ■ Shortcut Menu: Right-click a feature and click Edit Feature 🔞                                                                                                    |
|                              | 30 | Edit the feature.                                                                                                    |
|                              |    | Right-click the Fillet2 feature and click <b>Edit Feature</b> 2. The existing feature will be opened for editing using the same PropertyManager that was used to create the feature. Make sure that <b>Tangent Propagation</b> is clicked.                            |
|                              | 31 | Select additional edge.<br>Select the additional short edge as shown and<br>the propagation will create the fillets as<br>shown. Click OK.                                                                                                    |
| Rollback Bar                 |    | The <b>Rollback Bar</b> is the blue horizontal bar<br>located at the bottom of the FeatureManager<br>design tree.                                                                                                    |
|                              |    | The <b>Rollback Bar</b> has many uses. It can be used to "walk through" a                                                                                                    |

model showing the steps that were followed to build it or to add features at a specific point in the part's history. In this example, it will be used to add a hole feature between the existing fillet features.

| Using Rollback with<br>Large Parts | The <b>Rollback Bar</b> is also useful when editing large parts to limit<br>rebuilding. Roll back to the position just after the feature that you are<br>editing. When the editing is completed, the part is rebuilt only up to the<br>rollback bar. This prevents the entire part from being rebuilt. The part<br>can be saved in a rollback state. |
|------------------------------------|----------------------------------------------------------------------------------------------------|
| Introducing: The<br>Rollback Bar   | You can roll back a part using the <b>Rollback Bar</b> in the FeatureManager design tree. The rollback bar is a line which highlights when selected. Drag the bar up or down the FeatureManager design tree to step forward or backward through the regeneration sequence.                                                                           |
| Note                               | To move the rollback bar with the arrow keys, click <b>Tools, Options,</b><br><b>System Options, FeatureManager, Arrow key navigation</b> . The<br>focus must be set to the rollback bar by clicking on it. If the focus is set<br>to the graphics area, the arrow keys will rotate the model.                                                       |
| Where to Find It                   | <ul> <li>Shortcut Menu: Right-click a feature and click Rollback </li> <li>Shortcut Menu: Right-click in the FeatureManager design tree and click Roll to Previous or Roll to End</li> </ul>                                                                                                    |

#### 32 Rollback.

Click on the **Rollback Bar** and drag it upwards. Drop it before the fillet features as shown.

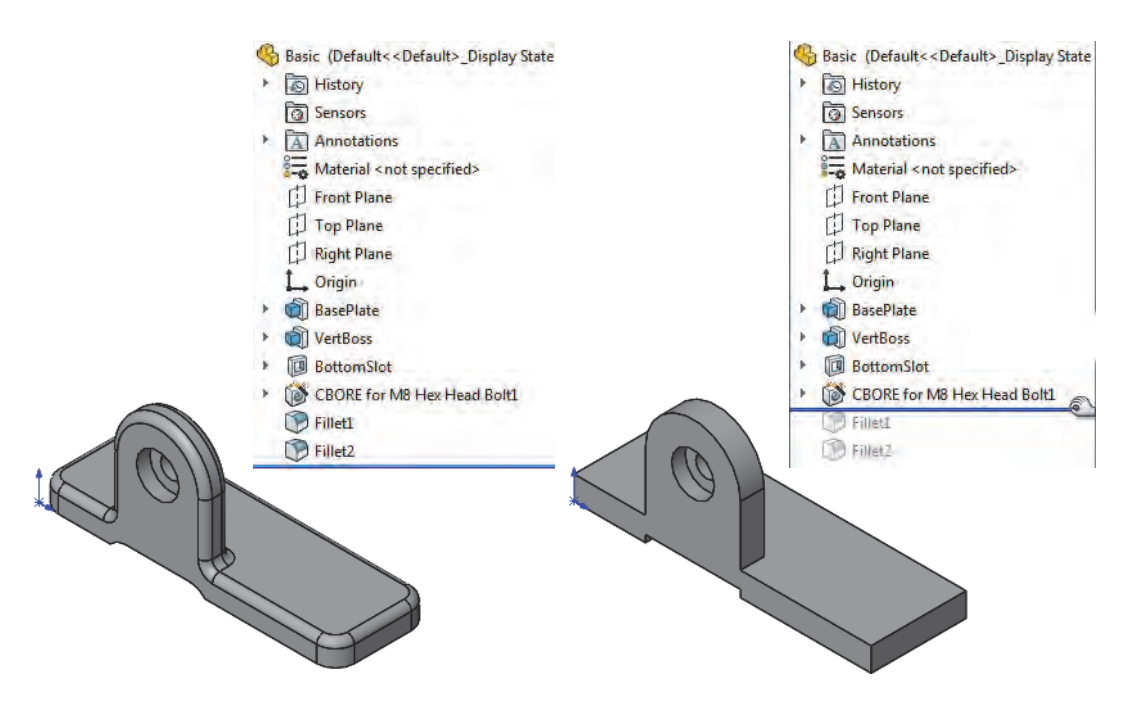

#### 33 Hole Wizard.

Click the **Hole Wizard ()** and click the **Positions** tab.

#### 34 Face selection.

Select the face indicated.

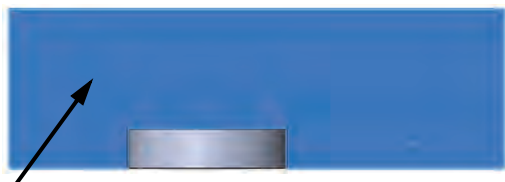

Select this face

#### 35 Holes.

Add two points and dimension them as shown.

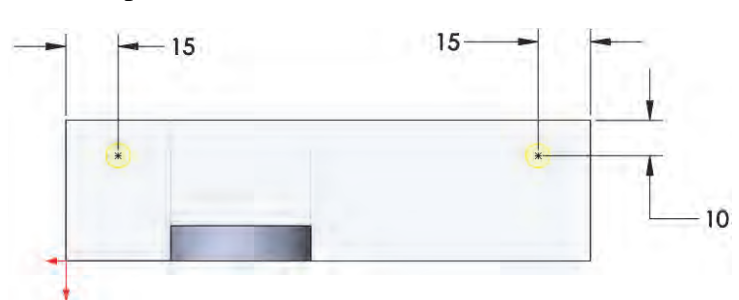

#### 36 Type.

Click the **Type** tab and set the properties of the hole as follows. Click **OK**.

#### Type: Hole

**Standard: Ansi Metric** 

**Type: Drill sizes** 

Size: 7.0

**End Condition: Through All** 

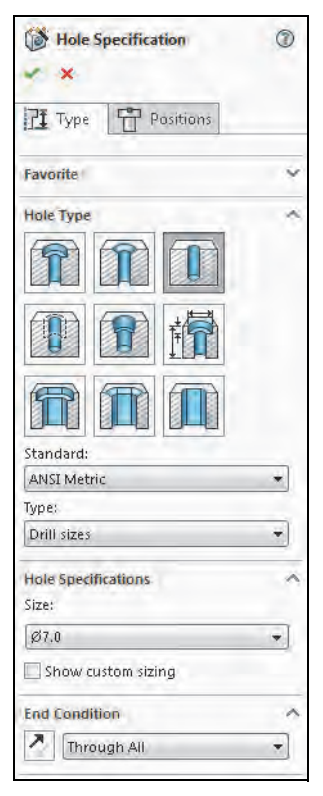

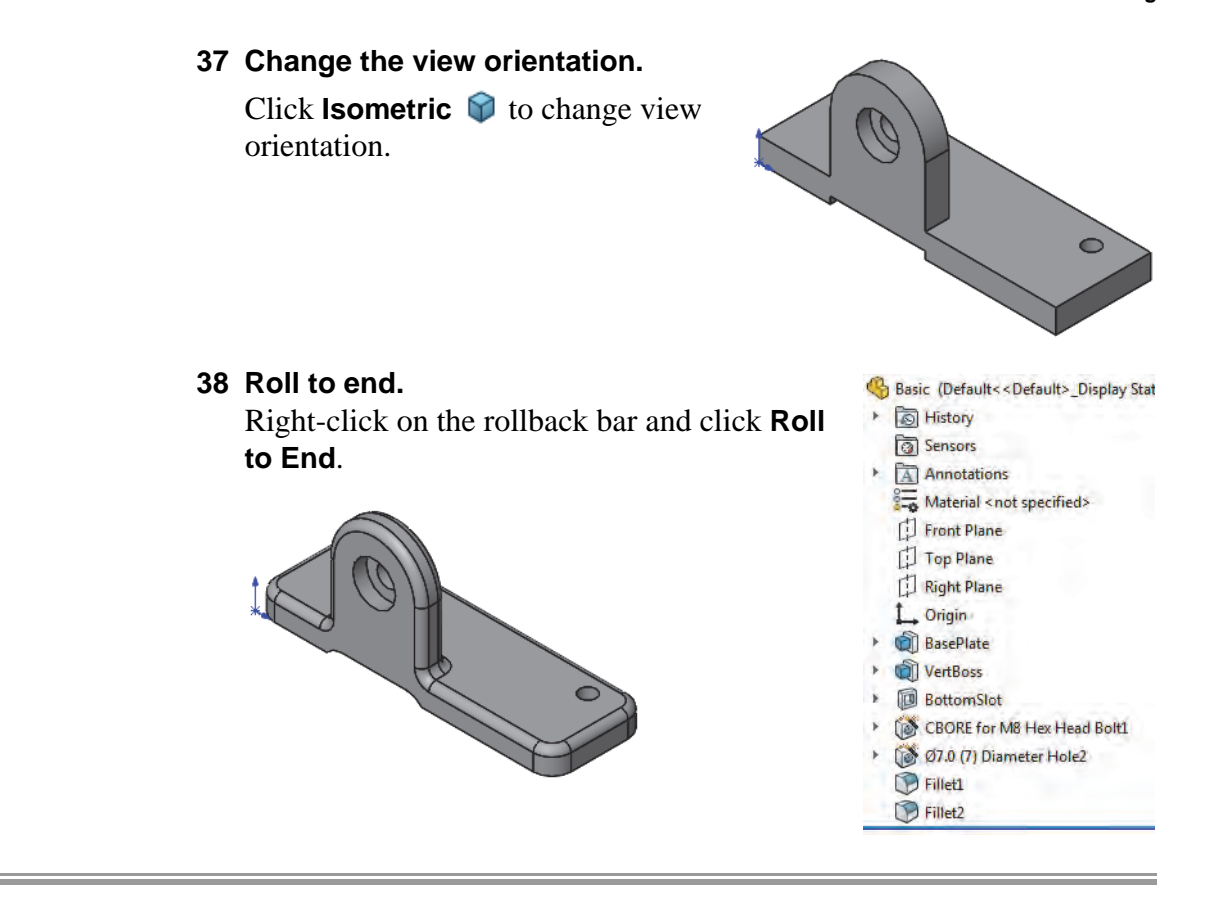

#### Introducing: Appearances

Where to Find It

Use **Appearances** to change the color and optical properties of graphics. Color **Swatches** can also be created for user defined colors.

- Shortcut Menu: Right-click a face, feature, body, part, or component, click Appearances, and click the item to edit
- Heads-up View Toolbar: Edit Appearance Implemented

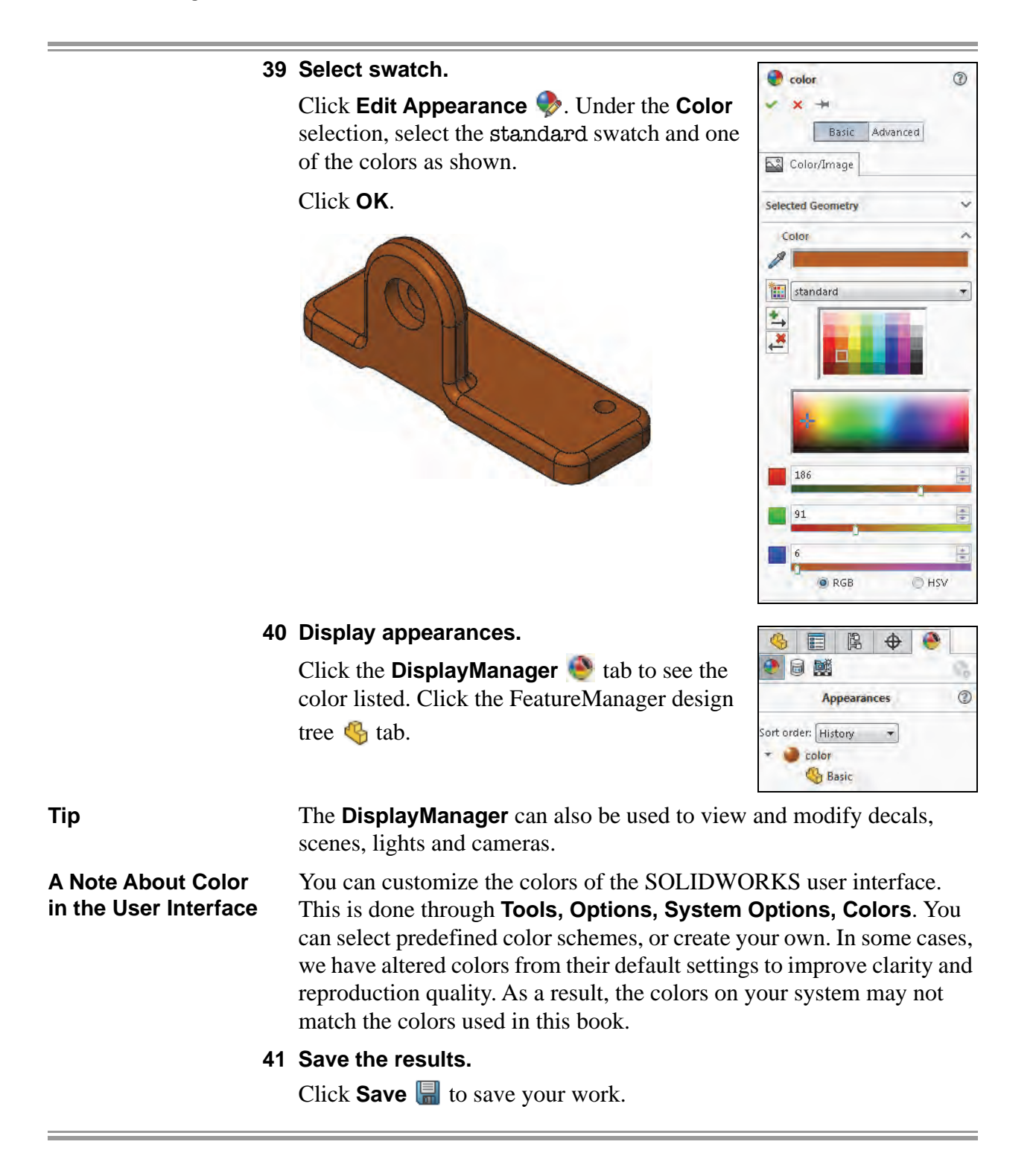

#### **Detailing Basics**

SOLIDWORKS enables you to easily create drawings from parts or assemblies. These drawings are fully associative with the parts and assemblies they reference. If you change the model, the drawing will update.

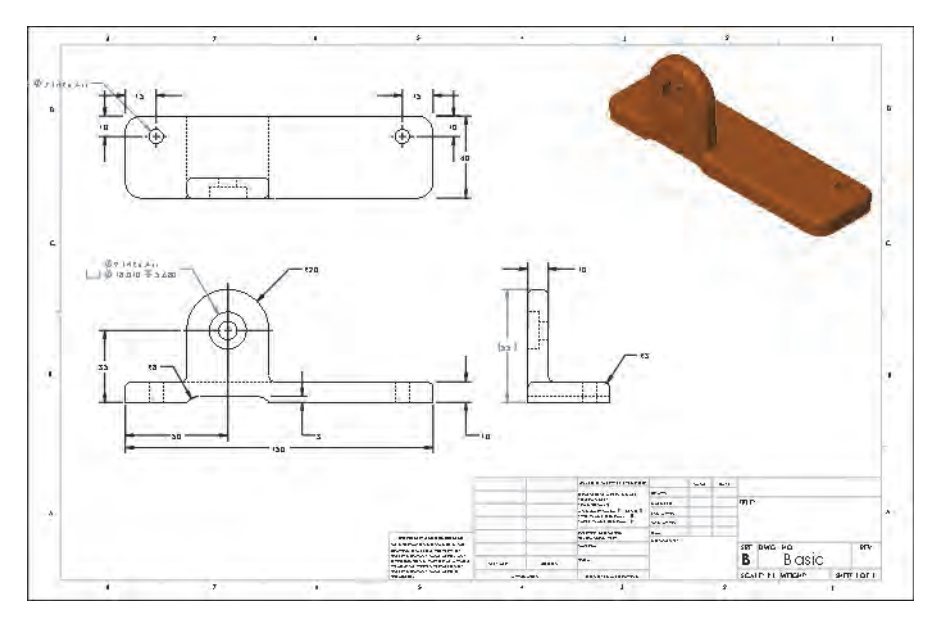

Various topics related to making drawings are integrated into several lessons throughout this book. The material presented here is just the beginning. Specifically:

- Creating a new drawing file and sheet.
- Creating drawing views using the View Palette.
- Using dimension assist tools.

A comprehensive treatment of detailing is offered in the course *SOLIDWORKS Drawings*.

#### Settings Used in the Template

The drawing template used in this section has been designed to include the **Document Properties** shown in the chart below. Settings are accessed through **Tools**, **Options**. The settings that will be used in this lesson are:

| System Options                                                                                                   | Document Properties<br>(Set using drawing template)                                                                |  |
|----------------------------------------------------------------------------------------------------|----------------------------------------------------------------------------------------------------|--|
| Drawings, Display Style:<br>• Display style for new views =<br>Hidden lines removed<br>• Tangent Edges = Visible | Drafting Standard:<br>• Overall drafting standard =<br>ANSI                                                        |  |
| Colors:<br>• Drawings, Hidden Model Edges<br>= Black                                                             | Dimensions:<br>• Font = Century Gothic<br>• Primary precision = .123<br>• Add parentheses by default =<br>Selected |  |
|                                                                                                    | Detailing, Auto insert on view<br>creation:<br>• All options = cleared                                             |  |
|                                                                                                    | Units<br>• Unit system =MMGS                                                                                       |  |

CommandManager Tabs

When working in a drawing document, the CommandManager tabs will update to include toolbars that are specific to the process of detailing and making drawings. They are:

View Layout

🗄 🕥 🗏 🎓 🅽 - 🕢 🖼 🕼 🖼 🛤 View Layout Annotation Sketch Evaluate Office Products

#### Annotation

View Layout Annotation Sketch Evaluate Office Products

**New Drawing** Drawing files (\*.SLDDRW) are SOLIDWORKS files that contain drawing sheets. Each sheet is the equivalent of a single sheet of paper.

Introducing: Make **Drawing from Part** 

Make Drawing from Part takes the current part and steps through the creation of a drawing file, sheet format and initial drawing views using that part.

- Where to Find It Menu Bar: New 🗋, Make Drawing from Part/Assembly 躍
  - Menu: File, Make Drawing from Part

|               | 1 | Create Drawing.                                                                                                    |  |
|---------------|---|----------------------------------------------------------------------------------------------------|--|
|               |   | Click <b>Make Drawing from Part/Assembly</b> Part and choose B_Size_ANSI_MM from the <b>Training Templates</b> tab.                                                                                                    |  |
|               |   | The sheet format creates a B-size drawing (11" x 17") arranged with its long edge horizontal. The sheet format includes a border, title block, and other graphics.                                                                                                    |  |
| Тір           |   | Double-clicking the template will automatically open it, eliminating the need to click <b>OK</b> .                                                                                                    |  |
| Drawing Views |   | The initial task of detailing is the creation of views. Using the <b>Make</b><br><b>Drawing from Part/Assembly</b> tool leads you through the selection of<br>the drawing sheet to the <b>View Palette</b> . Previews of the model<br>orientations are shown in the lower pane of the View Palette. Create<br>views on the drawing sheet by using a drag and drop procedure.<br>Additional views can be projected or folded directly from the dropped<br>view. |  |
|               |   | These options are discussed in detail in the <i>SOLIDWORKS Drawings</i> course.                                                                                                    |  |

#### 2 View Palette.

Clear **Import Annotations**. Drag the Front view from the **View Palette** and drop it onto the drawing as shown.

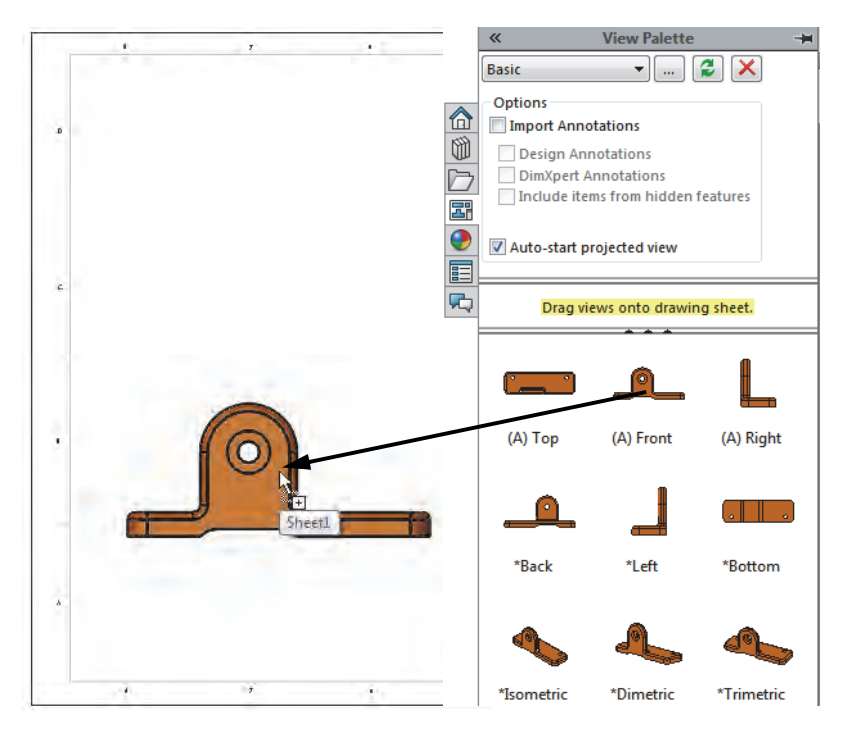

#### 3 Projected views.

Once the first view is placed, **Projected View** become active. Add the Top view by moving the cursor above the view and clicking.

Return the cursor to the Front view and move to the right to create the Right view. Click **OK**.

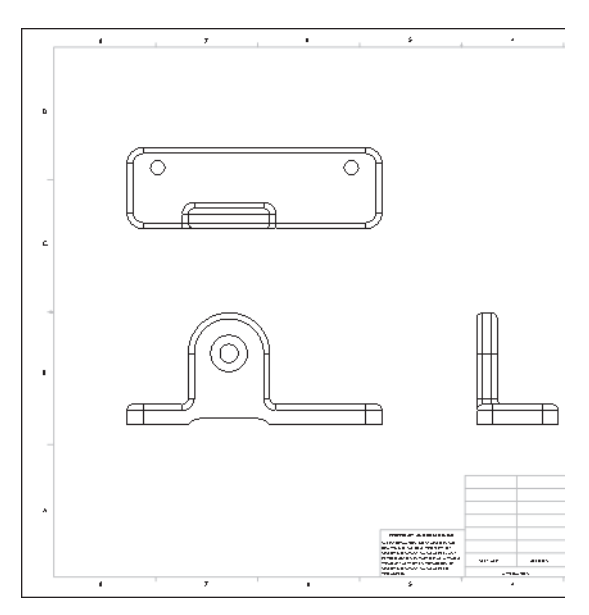

#### 4 Drawing views.

Add the \*Isometric view by dragging and dropping from the palette. Place it in the upper right corner.

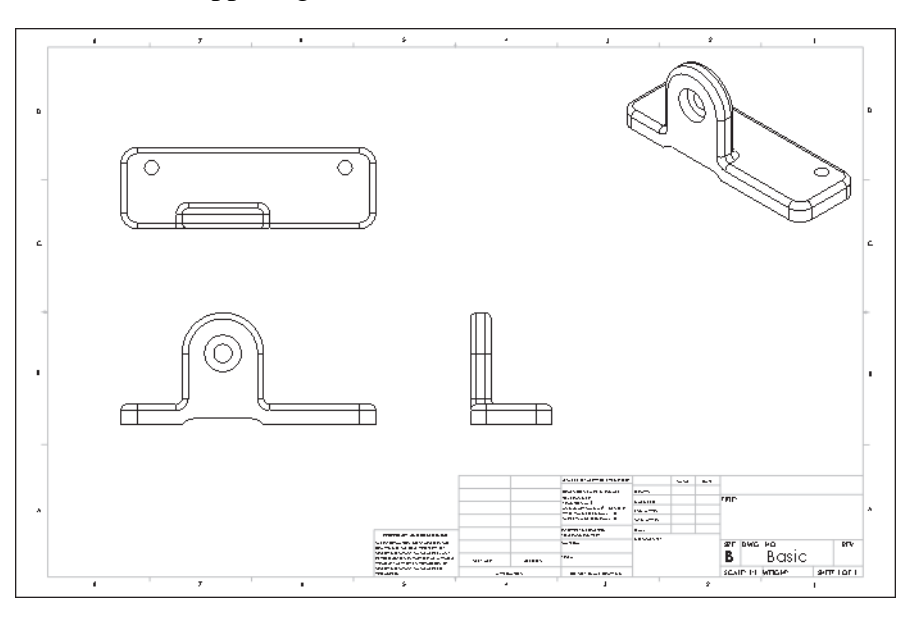

#### Note

The part document is still open. You can press **Ctrl+Tab** to switch between the drawing and part document windows.

- **Tangent EdgesTangent Edges** are topological edges of faces that match in tangency.<br/>The most commonly seen tangent edges are the edges of fillets. They<br/>are often made visible in pictorial views but are removed from<br/>orthographic views.
- Where to Find It Shortcut Menu: Right-click the view and click Tangent Edge

#### 5 Remove tangent edges.

Using the **Control** key, select the front, top, and right views. Click **Tangent Edge** and **Tangent Edges Removed**.

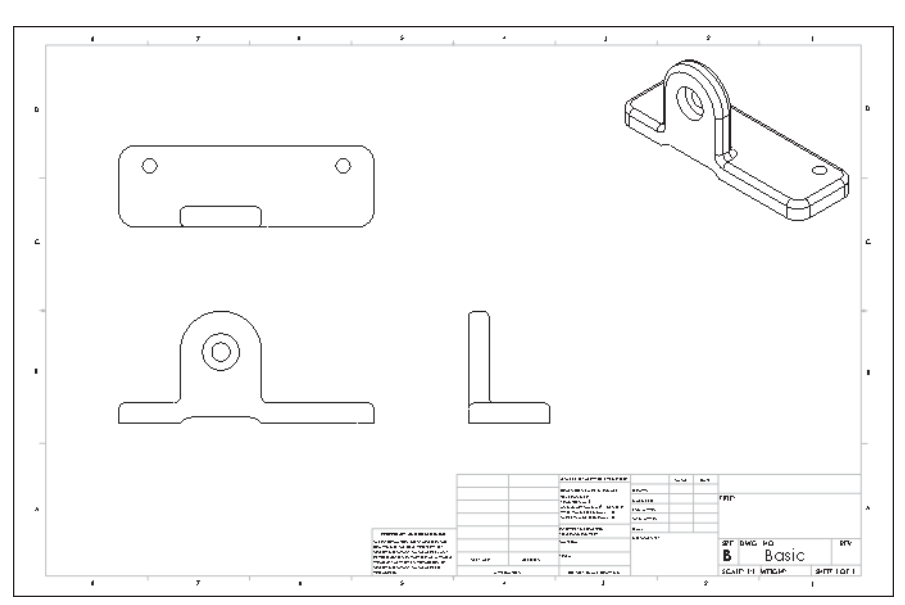

#### 6 Display style.

Click the Isometric view and click **Shaded ()**. In the other views, click **Hidden Lines Visible ()**.

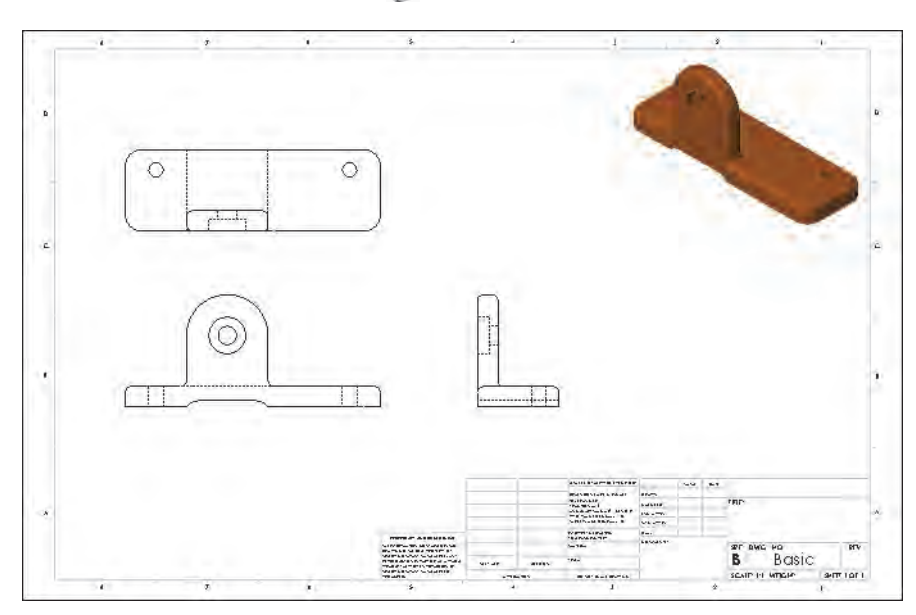

# Moving Views

Drawing views can be repositioned on the drawing. You place your pointer over the view border, then drag the view. In the standard 3 view arrangement, the Front view is the *source* view. This means that moving the front view moves all three views. The Top and Right views are *aligned* to the Front. They can only move along their axis of alignment.

#### 7 Move Aligned Views.

Select the edge and move the Front view. It can be moved in any direction and the other views remain aligned.

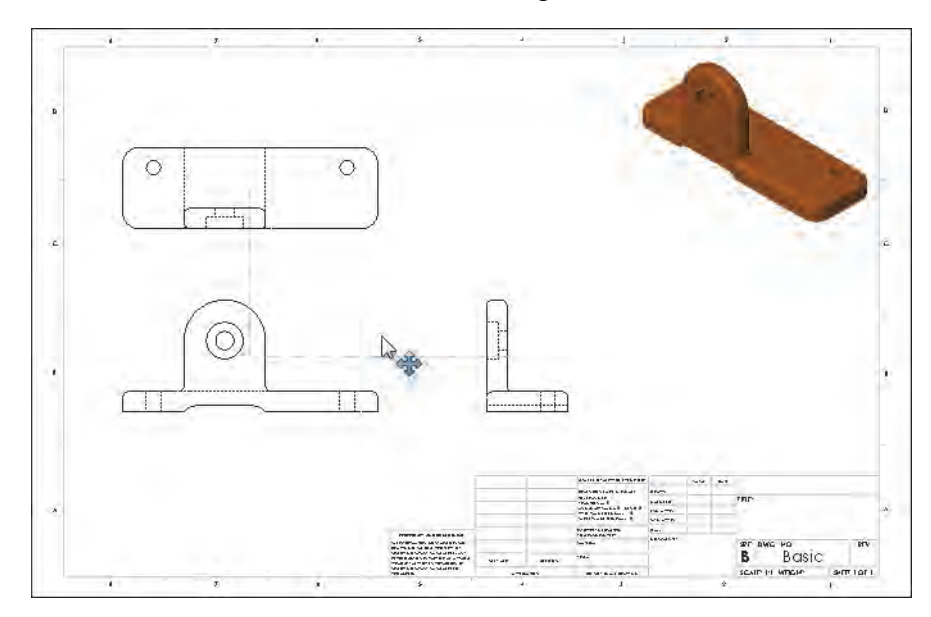

Note

Once the drawing view has been selected, it can be dragged with the mouse or moved with the arrow keys. The distance moved for each press of an arrow key is set under **Tools**, **Options**, **System Options**, **Drawings**, **Keyboard movement increment**. Use **Alt-drag** to select anywhere in the view. Use **Shift-drag** to maintain the spacing between the views while dragging.

## **Center Marks** Center Marks are attached to circle and arc centers in the drawing view.

Center marks were not inserted into the drawing views automatically. You can turn this option on or off. Set your preference using the **Tools**, **Options, Document Properties, Detailing** menu.

Auto insert on view creation Center marks-holes - part Center marks-fillets - part Center marks-slots - part Dowel symbols - part Center marks-holes - assembly Center marks-fillets - assembly Center marks-fillets - assembly Dowel symbols - assembly Connection Lines to hole patterns with center marks Centerlines Balloons Dimensions marked for drawing

### Where to Find It CommandManager: Annotation > Center Mark +

- Menu: Insert, Annotations, Center Mark
- Shortcut Menu: Right-click in the graphics area and click Annotations, Center Mark

#### 8 Center Mark.

Click Center Mark 🕀.

Clear Use document defaults, check the **Extended lines** option and set the **Mark size** to **2mm** as shown.

Click the large arc in the front view. Continue adding center marks to the two holes in the Top view.

#### Click OK.

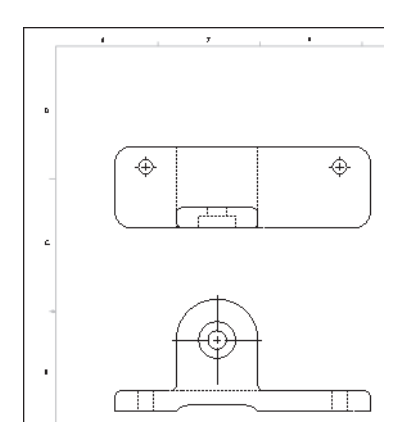

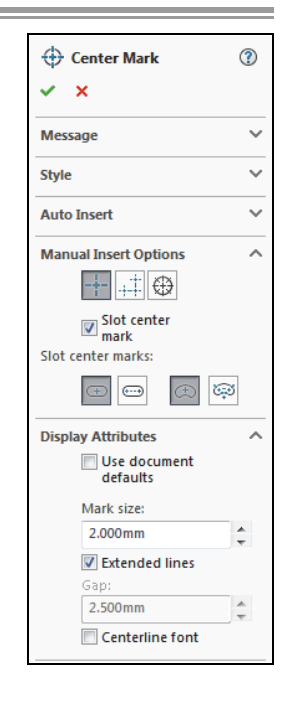

- 25 -

| Dimensioning                | Dimensions can be created in drawing views using several tools. Some dimensions can be related to the dimensions generated in the sketches and features of the model. These are <i>driving</i> dimensions. Other dimensions are independent of the sketches and features of the model. These are <i>driven</i> dimensions.      |                                                                                  |                    |
|-----------------------------|----------------------------------------------------------------------------------------------------|----------------------------------------------------------------------------------|--------------------|
| Driving<br>Dimensions       | Driving dimensions always display the proper values and can be used<br>to change the model. The <b>Model Items</b> tool imports the dimensions<br>created in the sketches and features of the model into the drawing.                                                                                                    |                                                                                  |                    |
| Driven<br>Dimensions        | Driven dimensions always display the proper values but cannot be used<br>to change the model. The values of driven dimensions change when the<br>model dimensions change. By default, dimensions of this type appear<br>in a different color and are enclosed in parentheses. Here are two ways<br>to create driven dimensions: |                                                                                  |                    |
|                             | <ul> <li>The Smart Dimension tool manually adds model like those in a sketch.</li> <li>The DimXpert tool adds dimensions workin position.</li> </ul>                                                                                                    | dimensions to the                                                                |                    |
| Introducing: Model<br>Items | The <b>Model Items</b> tool assists in adding dimensions to a view or all views using the sketch and feature dimensions of the model.                                                                                                    | Model Items                                                                      | <ul><li></li></ul> |
|                             | You can import the dimensions for a selected<br>feature or the entire model. It also has the<br>capability to select and import different types<br>of dimensions as well as many types of<br><b>Annotations</b> and <b>Reference Geometry</b> that<br>may exist within the model.                                               | Source/Destination<br>Source:<br>Selected feature<br>Import items into all views | ~                  |
|                             |                                                                                                    | Dimensions                                                                       | ~                  |
|                             |                                                                                                    | Annotations<br>Select all<br>A V CM<br>A M M<br>M<br>M<br>M<br>M<br>M            | ~                  |
|                             |                                                                                                    | Reference Geometry Select all                                                    | ~                  |

Where to Find It

- CommandManager: Annotation > Model Items 🏹
- Menu: Insert, Model Items

9

Model items.

1

v

Model Items

×

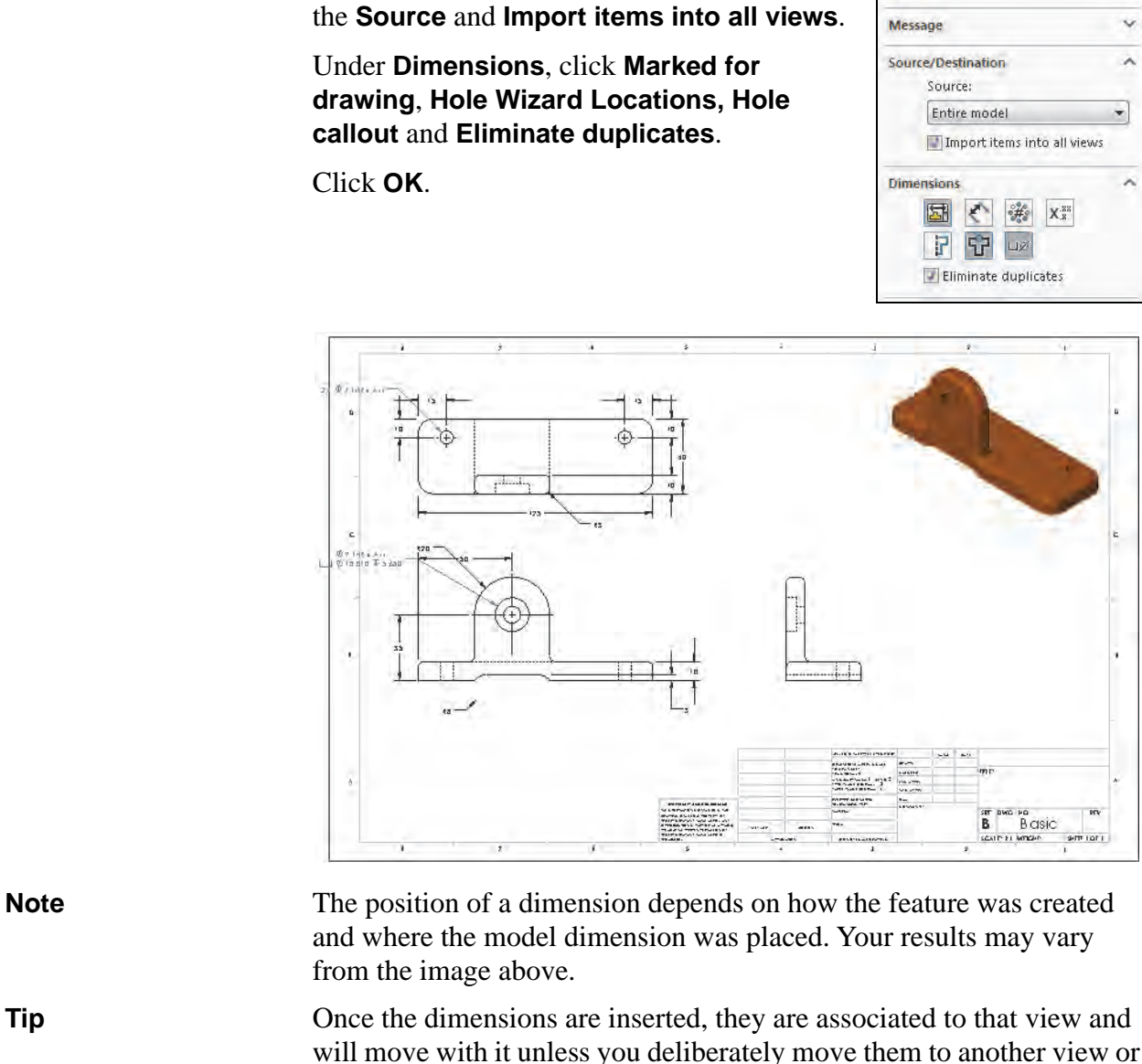

Click Model Items **\***. Click Entire Model as

will move with it unless you deliberately move them to another view or delete them. For more information, see Manipulating Dimensions on page 96.
## Manipulating Dimensions

Once dimensions have been added to a view, there are several options as to how they can be manipulated:

| Drag                    | Drag dimensions by their text to new locations.<br>Use the inference lines to align and position<br>them.                                      |
|-------------------------|----------------------------------------------------------------------------------------------------|
| Hide                    | Right-click the dimension text and click <b>Hide</b> from the shortcut menu.                                                                   |
| Move to another<br>view | There is generally more than one view where a dimension can be used. To move a dimension, <b>Shift</b> + drag the dimension onto another view. |
| Copy to another view    | To copy the dimension, hold down <b>Ctrl</b> and drag it into another view and drop it.                                                        |
| Delete                  | Unwanted dimensions can be deleted from the drawing using the <b>Delete</b> key.                                                               |

## 10 Drag dimensions.

Drag dimensions within the view to reposition them as shown.

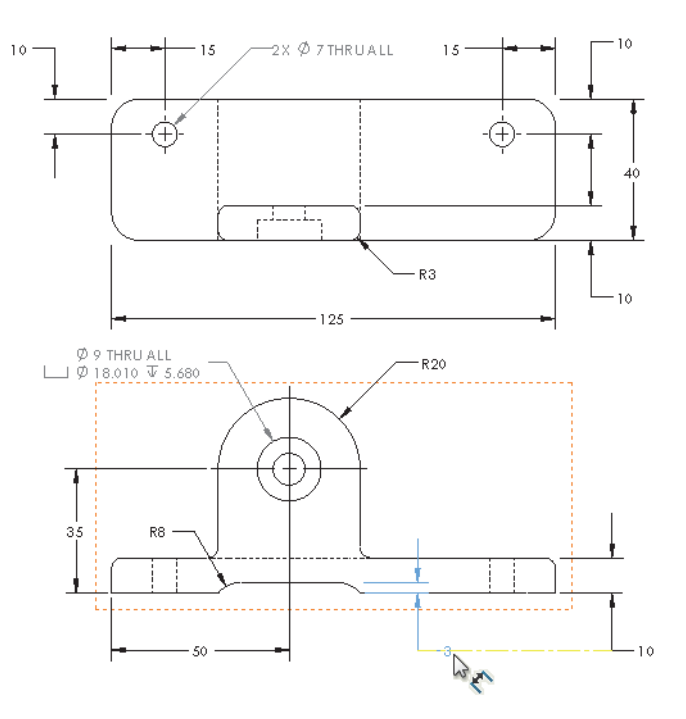

Align dimension text using the yellow guidelines.

Тір

## 11 Move to another view.

**Shift** + drag the **125mm** dimension to Drawing View1 and drop it. It will be moved from the original view to the new view.

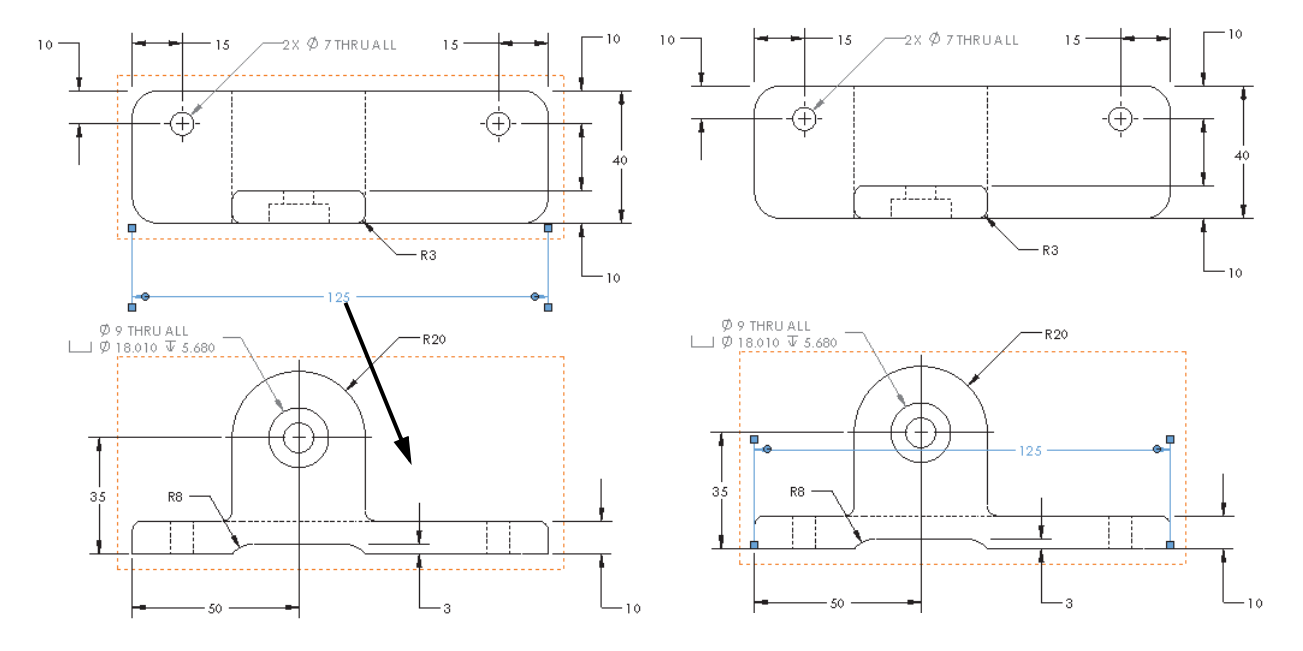

**12 Move remaining dimensions.** Move dimensions to reposition them as shown.

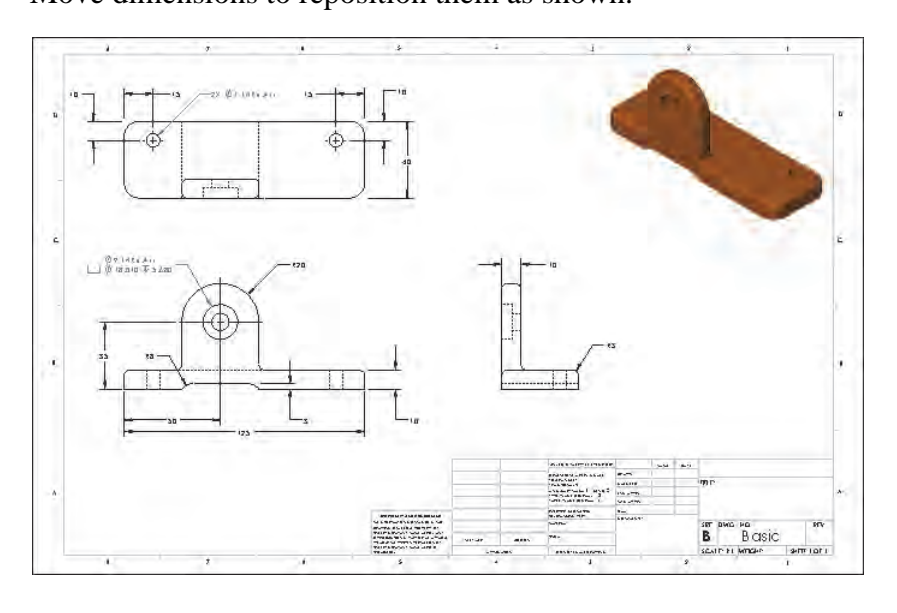

| Dimension Palette                                | The <b>Dimension Palette</b> appears near your cursor when you insert a dimension or select one or more dimensions. It can be used to change the dimensions' properties, formatting, position, and alignment.             |
|--------------------------------------------------|----------------------------------------------------------------------------------------------------|
| Where to Find It                                 | Select one or more dimensions then click X                                                                                                    |
| Dimension Assist<br>Tool - Smart<br>Dimensioning | Use the <b>Smart dimensioning</b> option of the dimension assist tool to manually add dimensions in the drawing. These dimensions are considered to be <i>driven</i> dimensions. See <i>Driven Dimensions</i> on page 94. |

## 13 Arrange the dimensions.

Select all of the dimensions in the top view and click it open the **Dimension Palette**. Then, click **Auto Arrange Dimensions** to provide better spacing and alignment of the dimensions.

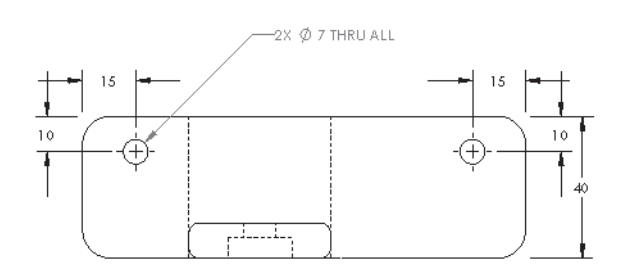

Note

Adjustments can be made to dimensions after using arrange.

## 14 Dimensioning.

Click **Smart Dimension**  $\textcircled{\}$ . Select vertices at the top and bottom and place the dimension to the left of the view.

Click OK.

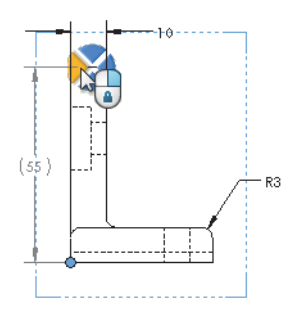

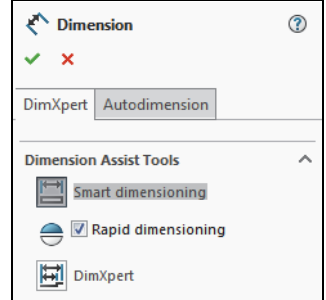

## Associativity Between the Model and the Drawing

In the SOLIDWORKS software, everything is associative. If you make a change to an individual part, that change will propagate to any and all drawings and assemblies that reference it.

15 Switch windows. Press Ctrl+Tab and click the part file to switch back to the part document window.

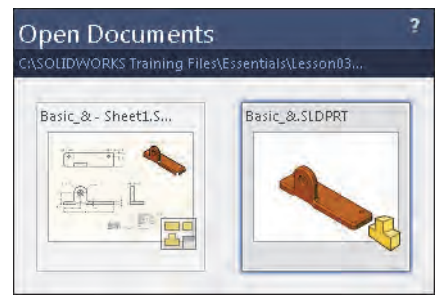

| Changing<br>Parameters  | SOLIDWORKS makes it very easy to make changes to the dimensions<br>of your part. This ease of editing is one of the principal benefits of<br>parametric modeling. It is also why it is so important to properly<br>capture your design intent. If you don't properly capture the design<br>intent, changes to dimensions may cause quite unexpected results in<br>your part. |
|-------------------------|----------------------------------------------------------------------------------------------------|
| Rebuilding the<br>Model | After you make changes to the dimensions, you must rebuild the model to cause those changes to take affect.                                                                                                    |
| Rebuild Symbol          | If you make changes to a sketch or part that require the part to be rebuilt, a rebuild symbol 🔋 is displayed beside the part's name as well as superimposed on the icon of the feature that requires rebuilding <b>BasePlate</b> . Look for the rebuild icon on the Status Bar, also.                                                                                        |
|                         | The rebuild symbol also is displayed when you are editing a sketch.<br>When you exit the sketch, the part rebuilds automatically.                                                                                                    |
| Introducing: Rebuild    | Rebuild regenerates the model with any changes you have made.                                                                                                    |
| Where to Find It        | <ul> <li>Menu Bar: Rebuild </li> <li>Menu: Edit, Rebuild</li> <li>Keyboard Shortcut: Ctrl+B</li> </ul>                                                                                                    |
| Тір                     | The model is also rebuilt when it is saved.                                                                                                    |
| Note                    | To rebuild <i>all</i> features, press <b>Ctrl+Q</b> .                                                                                                    |

#### 16 Double-click on the feature.

You can double-click on the BasePlate feature either in the FeatureManager design tree or the graphics area. When you do this, the parameters associated with the feature will appear.

Double-click on the **125mm** dimension indicated. The **Modify** dialog box will appear. Enter a new value either by typing it directly or by using the spin box arrows. Enter **150mm** and click **OK**.

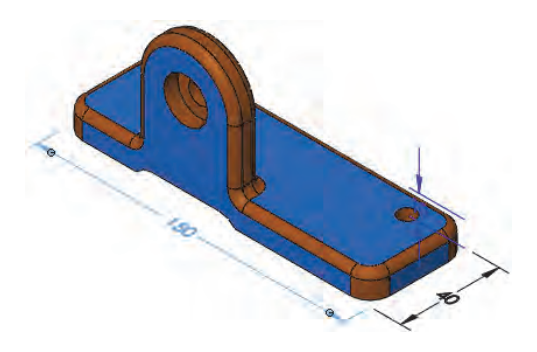

#### 17 Rebuild the part to see the results.

Rebuild the part by clicking **Rebuild •** If you use the one on the **Modify** dialog box, the dialog box will stay open so you can make another change. This makes exploring "what if" scenarios easy.

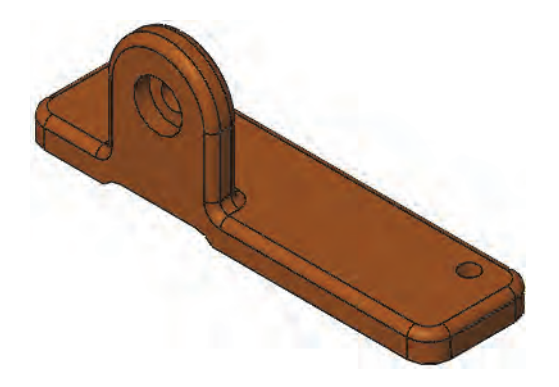

#### 18 Update the drawing.

Press **Ctrl+Tab** and click the drawing file to switch back to the drawing sheet. The drawing will update automatically to reflect the changes in the model. Dimensions may move during the rebuilding process and require some clean up.

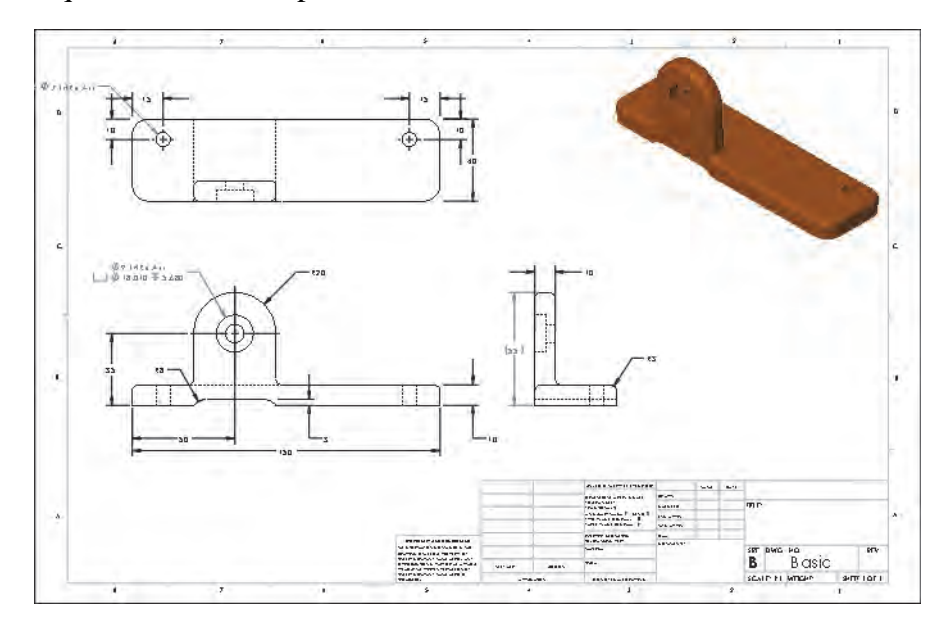

### 19 Close the drawing.

Click **File**, **Close** to close the drawing. Click **Save All** to save both the drawing and part files.

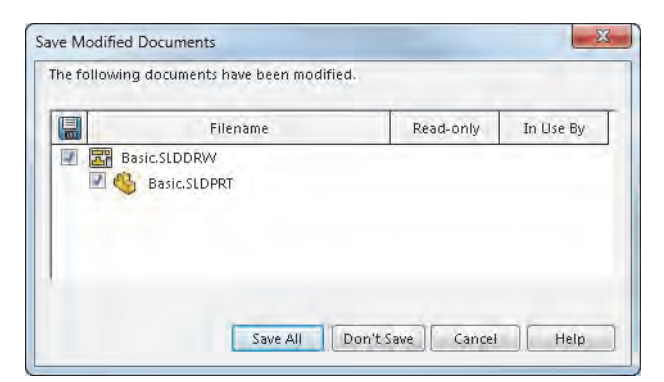

#### 20 Confirm.

Click **Yes** to update the drawing views before saving the drawing. Save the drawing file in the same folder as the part.

| Exercise 7:<br>Plate | <ul> <li>Create this part using the information and dimensions provided. Sketch and extrude profiles to create the part. This lab reinforces the following skills:</li> <li><i>Choosing the Best Profile</i> on page 64</li> <li><i>Introducing: Corner Rectangle</i> on page 69</li> <li><i>Sketching on a Planar Face</i> on page 71</li> <li><i>Boss Feature</i> on page 71</li> <li><i>Using the Hole Wizard</i> on page 76</li> </ul> |
|----------------------|----------------------------------------------------------------------------------------------------|
|                      | Units: millimeters                                                                                                    |
| Procedure            | Create a new mm part and name it Plate. Create the geometry as shown in the following steps.                                                                                                    |

## 1 Sketch base feature.

Create a new sketch on the Top plane. Add the geometry and dimensions as shown.

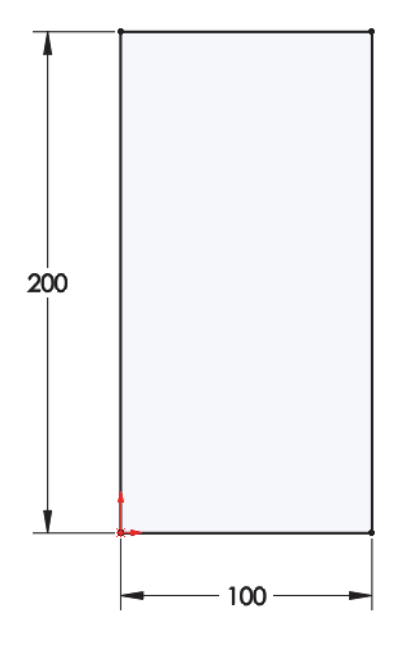

2 Extrude base feature. Extrude the sketch **10mm** as shown.

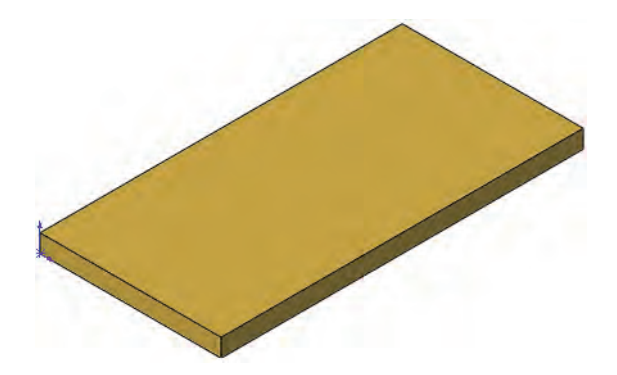

#### 3 Boss.

Create a new sketch on the top face of the solid. Add the geometry and dimensions as shown.

Extrude a boss **25mm**.

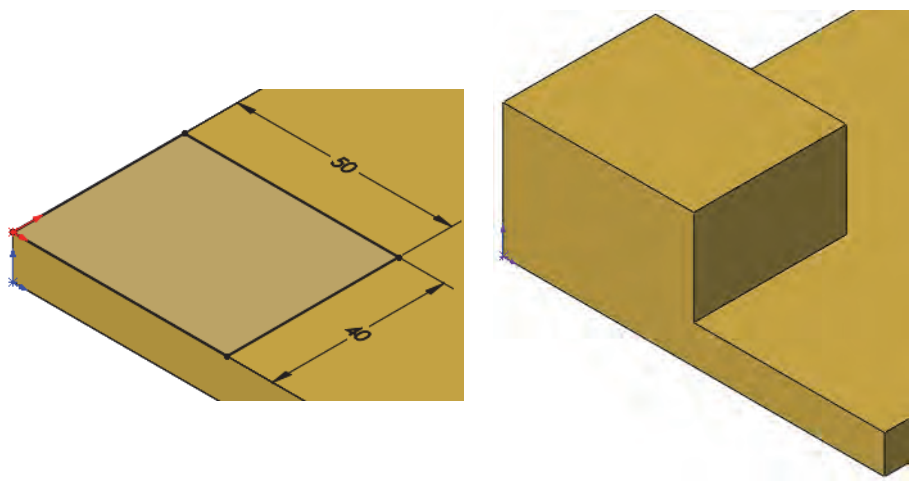

#### 4 Hole Wizard.

Click **Hole Wizard** () and click the face shown.

Click the **Type** tab. Set the properties of the hole as follows:

Type: Hole Standard: Ansi Metric

Type: Drill sizes

Size: 25mm

## End Condition: Through All

Click the **Positions** tab. Place the points as shown.

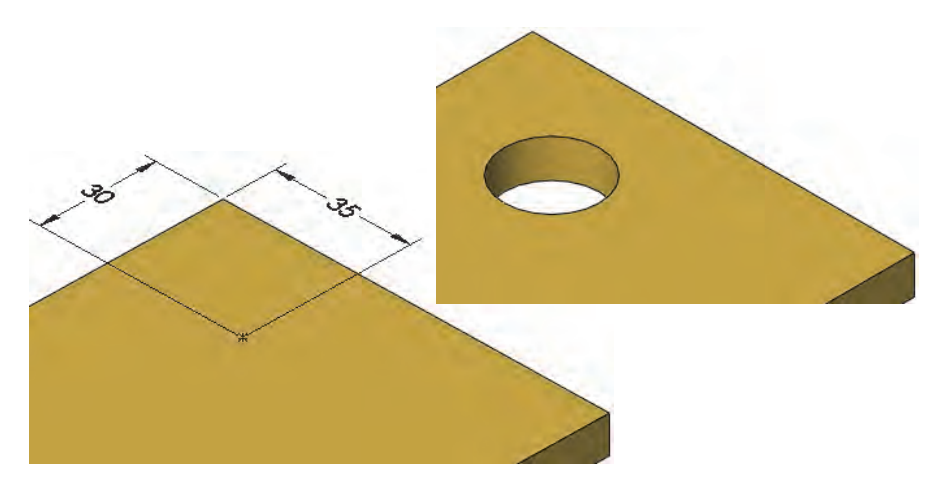

5 Save and close the part.

# Exercise 8: Cuts

Use rectangles, tangent arcs and cut features to create the part. This lab reinforces the following skills:

- Introducing: Corner Rectangle on page 69
- *Tangent Arc Intent Zones* on page 72
- *Cut Feature* on page 74
- *Filleting* on page 78

# Units: millimeters

# Procedure

Create a new mm part and name it Cuts. Create the geometry as shown in the following steps.

# 1 Sketch base feature.

Create a new sketch on the Top plane. Add the geometry and dimensions as shown.

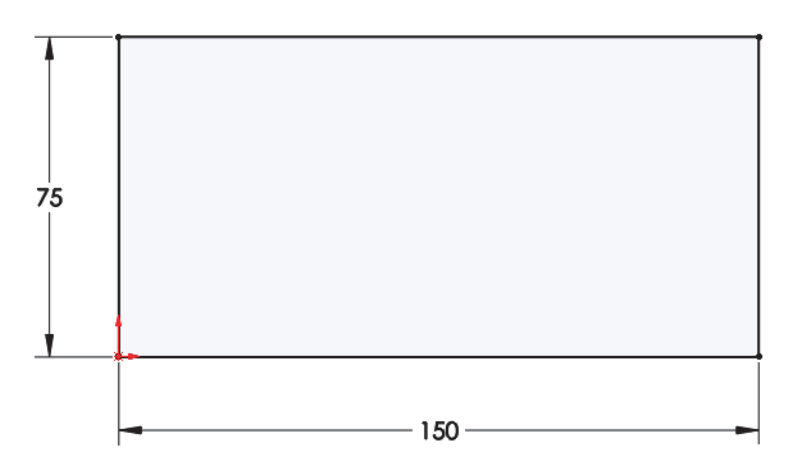

# 2 Extrude base feature.

Extrude the sketch **5mm** as shown.

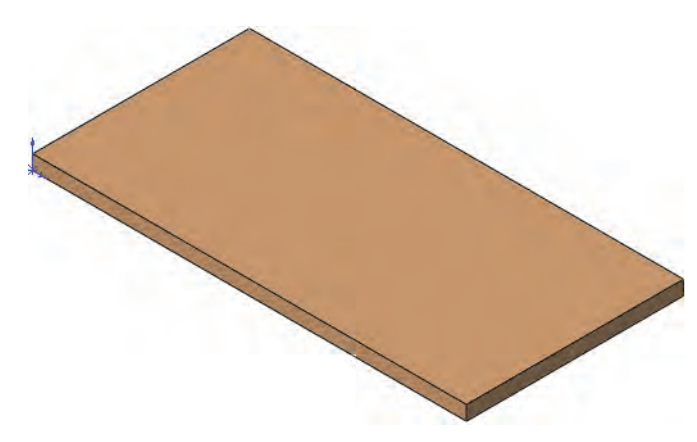

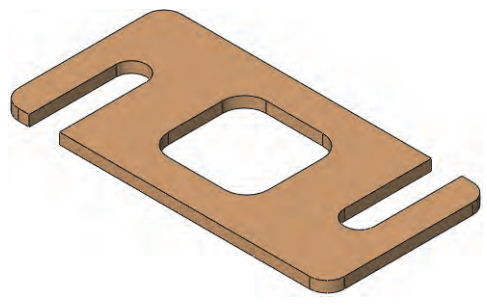

Tip

#### 3 Cut slot.

Create a new sketch on the top face of the solid. Add the geometry and dimensions as shown.

Extrude a cut using **Through All**.

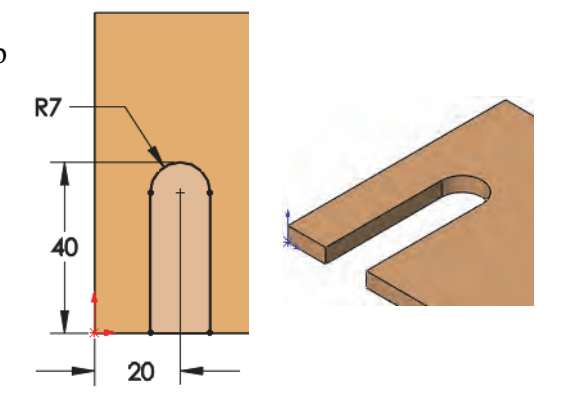

Remember to create a closed profile by sketching the line across the bottom.

## 4 Cut another slot.

Create a new sketch using the same face. Add the geometry and dimensions as shown.

Extrude another cut using **Through All**.

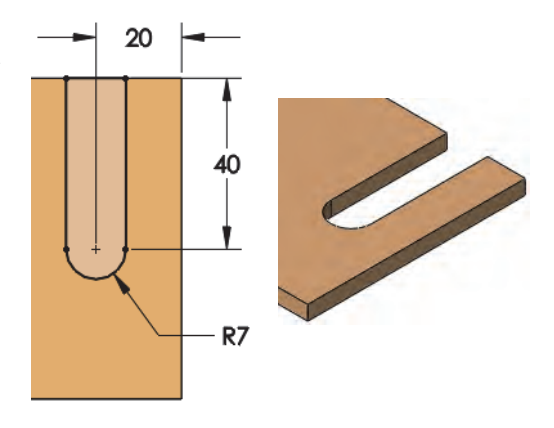

#### 5 Cut rectangle.

Create a new sketch using the same face. Add the geometry and dimensions as shown.

Extrude another cut using Through All.

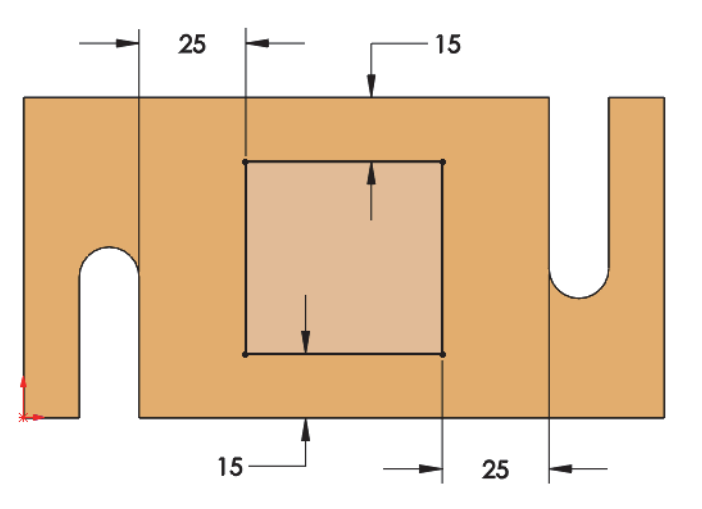

105

## 6 Fillets.

Add fillets of **R10mm** and **R8mm** to the edges as shown.

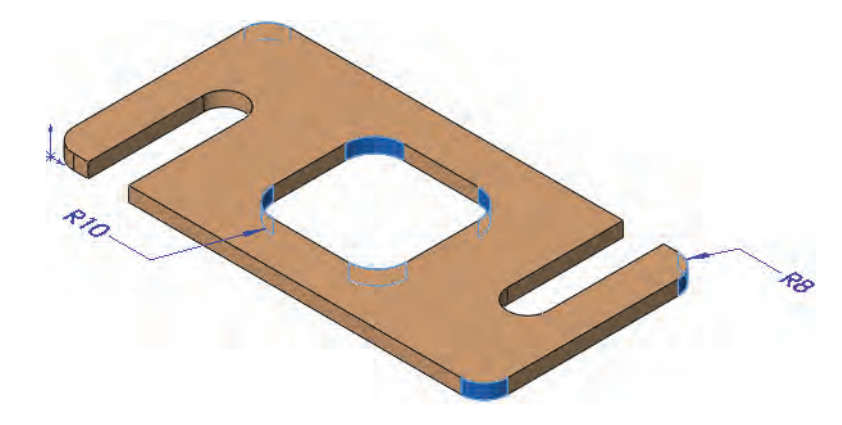

7 Save and close the part.

# Exercise 9: Basic-Changes

**Procedure** 

Make changes to the part created in the previous lesson.

This exercise uses the following skills:

- Changing Parameters on page 99
- Rebuilding the Model on page 99

Open an existing part and edit it.

1 Open the part Basic-Changes.

Several changes will be performed on the model to resize it and check the design intent.

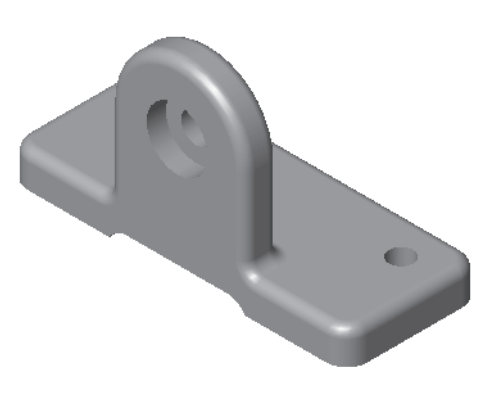

## 2 Overall dimension.

Double-click the first feature (Base Plate) in the FeatureManager design tree or on the screen to access the dimensions. Change the length dimension to **150mm** (shown bold and underlined below) and rebuild the model.

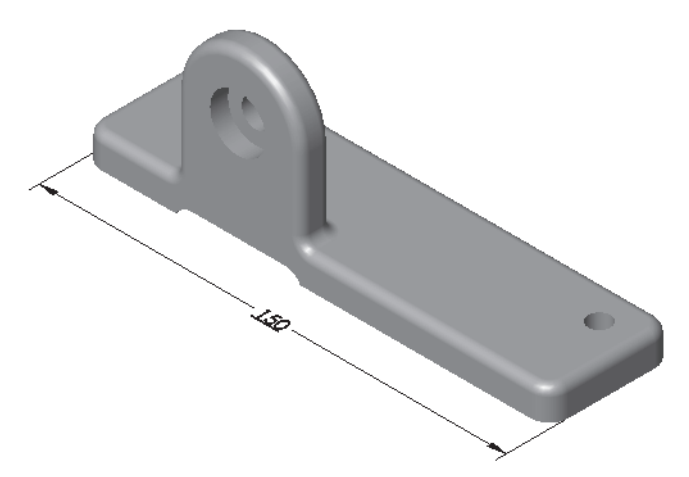

## 3 Boss.

Double-click the Vert boss feature and change the height dimension as shown. Rebuild the part.

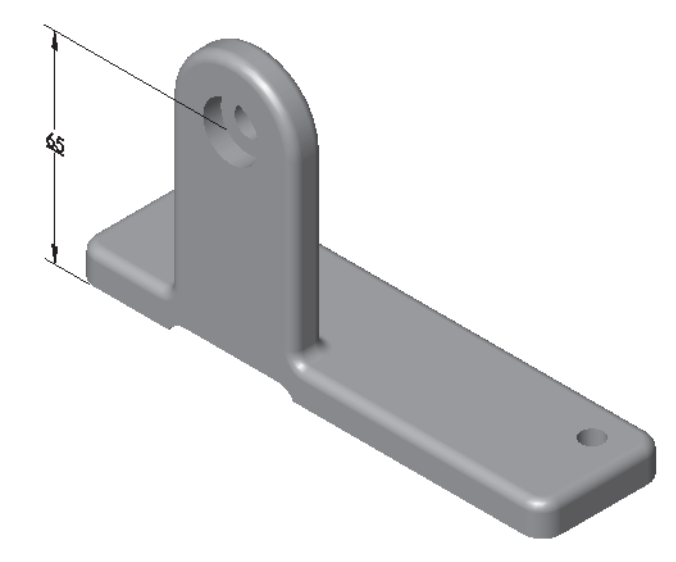

### 4 Hole locations.

Double-click the  $\emptyset$ ?.0 (?) Diameter Hole1 feature and change the position dimensions to **20mm**. Rebuild the model.

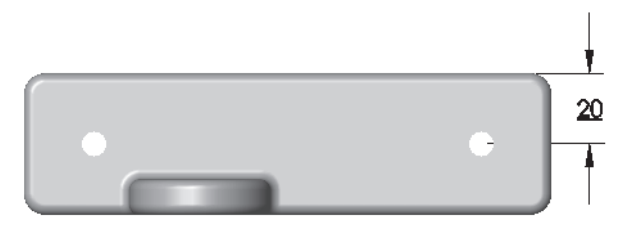

### 5 Center the **Vert Boss**.

Determine the proper value and change the dimension that centers the Vert Boss on the base.

Optionally, you can delete the dimension and add a relations that centers the VertBoss relative to the base.

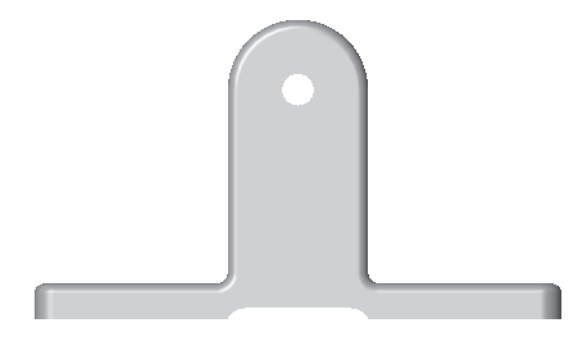

6 Save and close the part.

Тір

Exercise 10 Base Bracket

# Exercise 10: Base Bracket

This lab reinforces the following skills:

- *Choosing the Best Profile* on page 64
- Boss Feature on page 71
- Using the Hole Wizard on page 76
- *Filleting* on page 78

## Units: millimeters

## Procedure

Create a new mm part and name it Base\_Bracket. Create the geometry as shown in the following steps.

## 1 Sketch base feature.

Create a new sketch on the Top plane. Add the geometry and dimensions as shown.

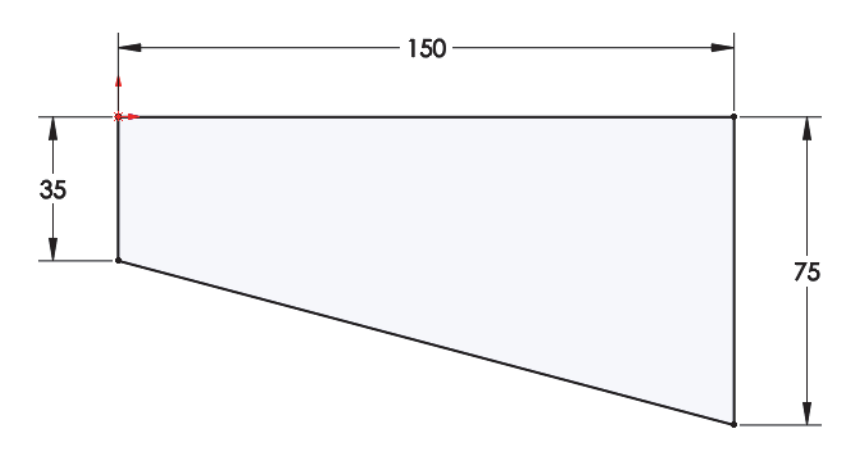

## 2 Extrude base feature.

Extrude the sketch **20mm** to create the base feature as shown.

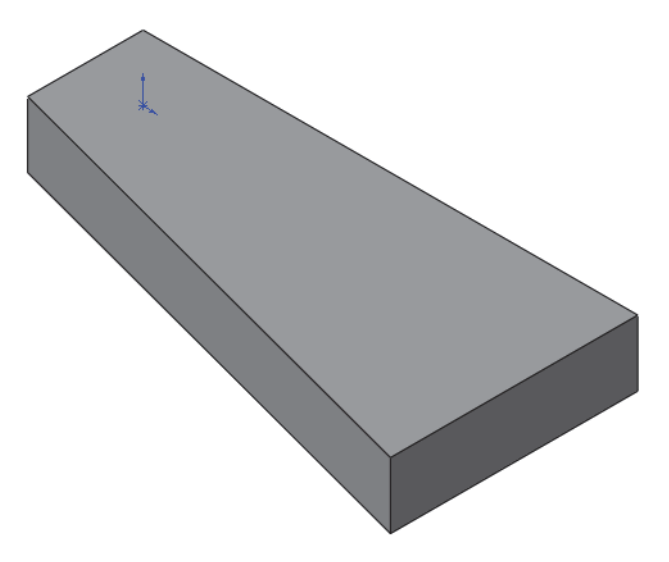

## 3 Sketch on rear face.

Change to the Back view orientation, select the face indicated and create a new sketch. Add the geometry and dimensions as shown.

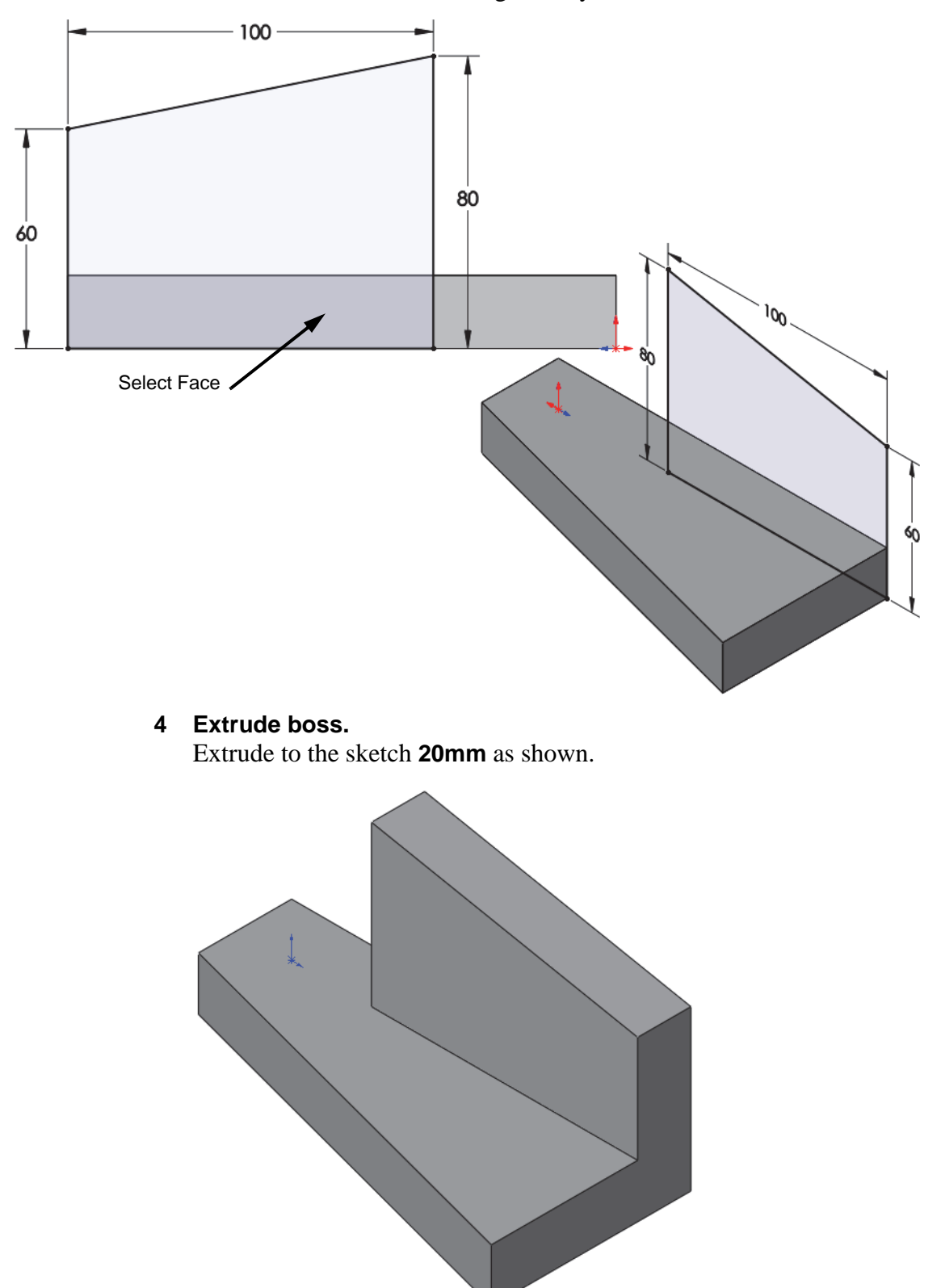

# 5 Fillets.

Add fillets to the edges as shown.

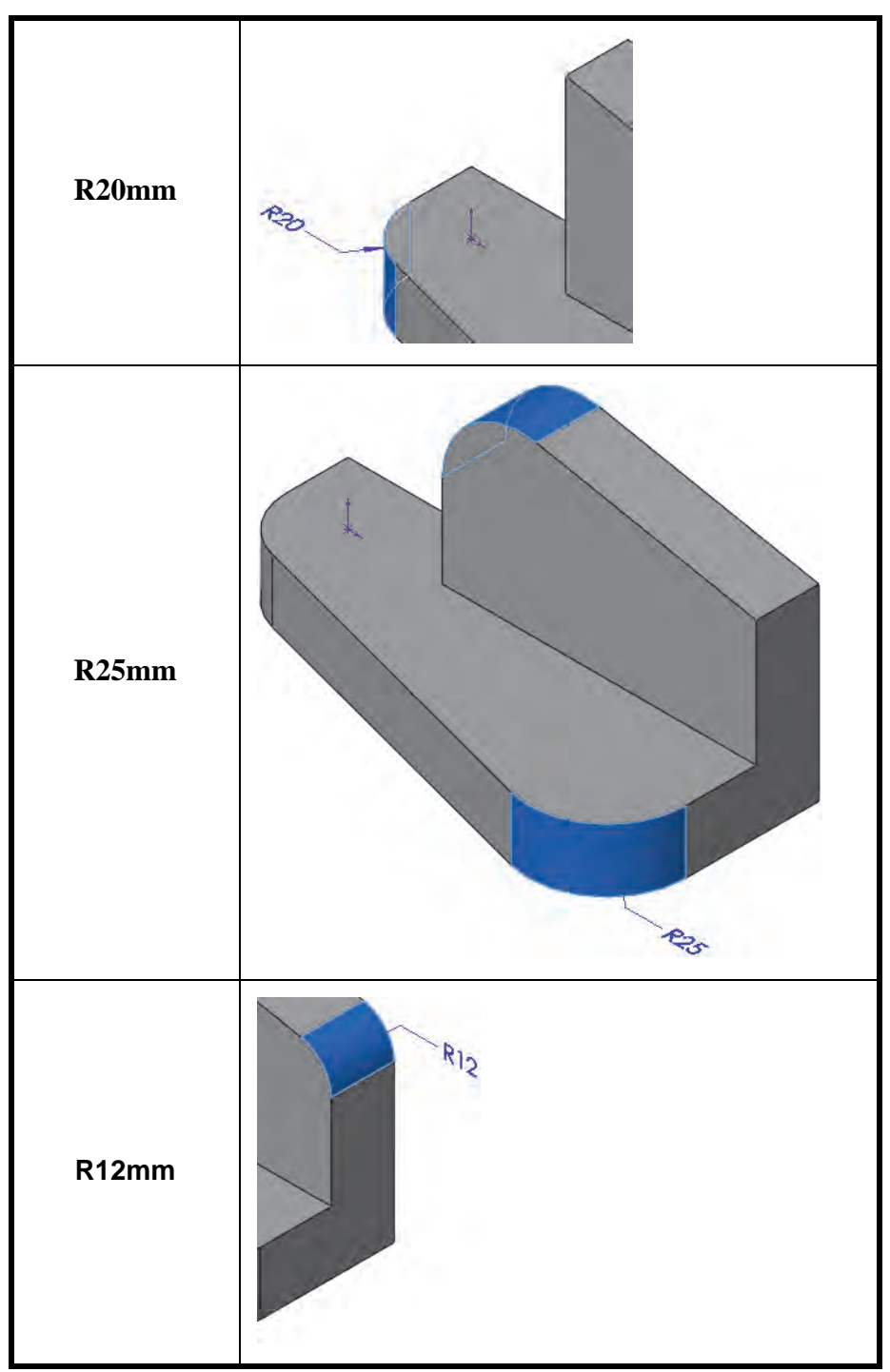

## 6 Hole Wizard.

Click **Hole Wizard** is and click the face shown. Click the **Type** tab and set the properties of the hole as follows:

Type: Hole

Standard: Ansi Metric

**Type: Drill sizes** 

Size: 20mm

## End Condition: Through All

Click the **Positions** tab and locate the holes as shown.

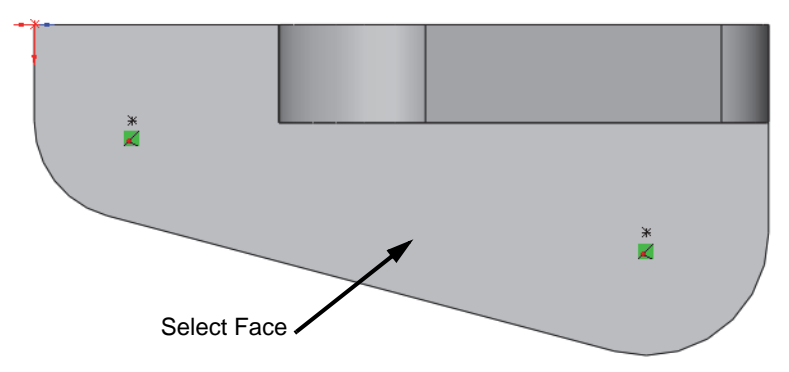

#### 7 Second hole.

Repeat the procedure to create an **18mm** hole on a different face as shown.

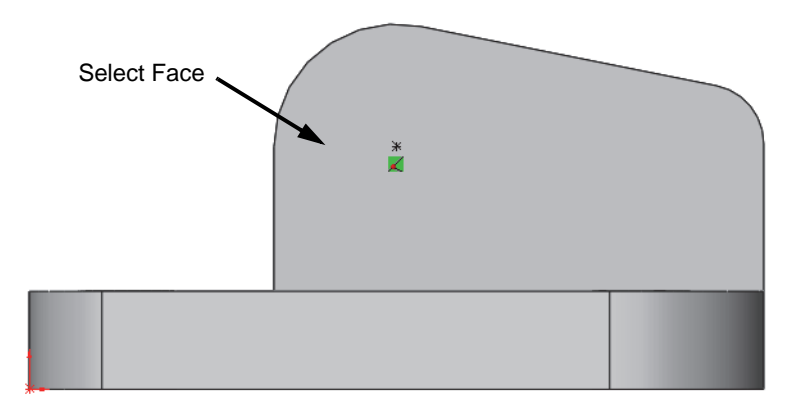

8 Save and close the part.

# Exercise 11: Part Drawings

Create this part drawing using the information provided.

This lab reinforces the following skills:

- *New Drawing* on page 88
- *Drawing Views* on page 89
- *Center Marks* on page 93
- *Dimensioning* on page 94

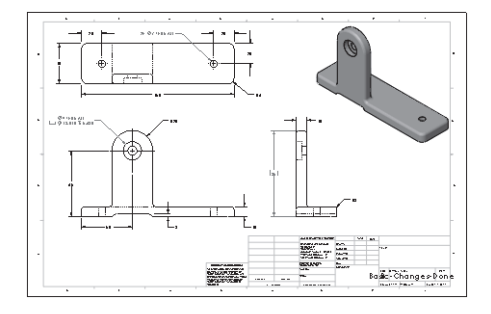

**Procedure** Create a new drawing and add the views and dimensions shown in the following steps.

## 1 Open part.

Open the part Basic-Changes-Done.

### 2 New drawing.

Use the **Make Drawing from Part** command and the B\_Size\_ANSI\_MM template to create the drawing views as shown.

## 3 Dimensions.

Add the annotations and dimensions as shown.

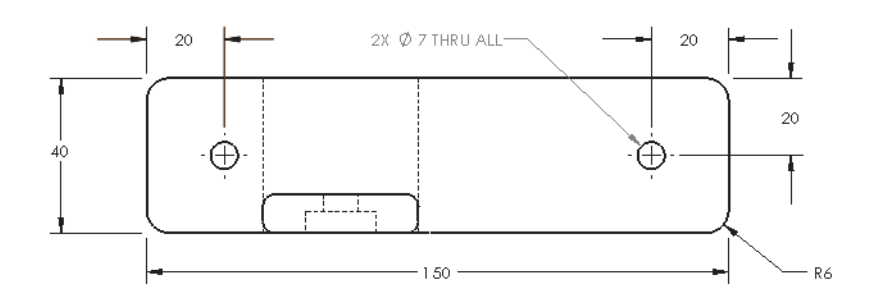

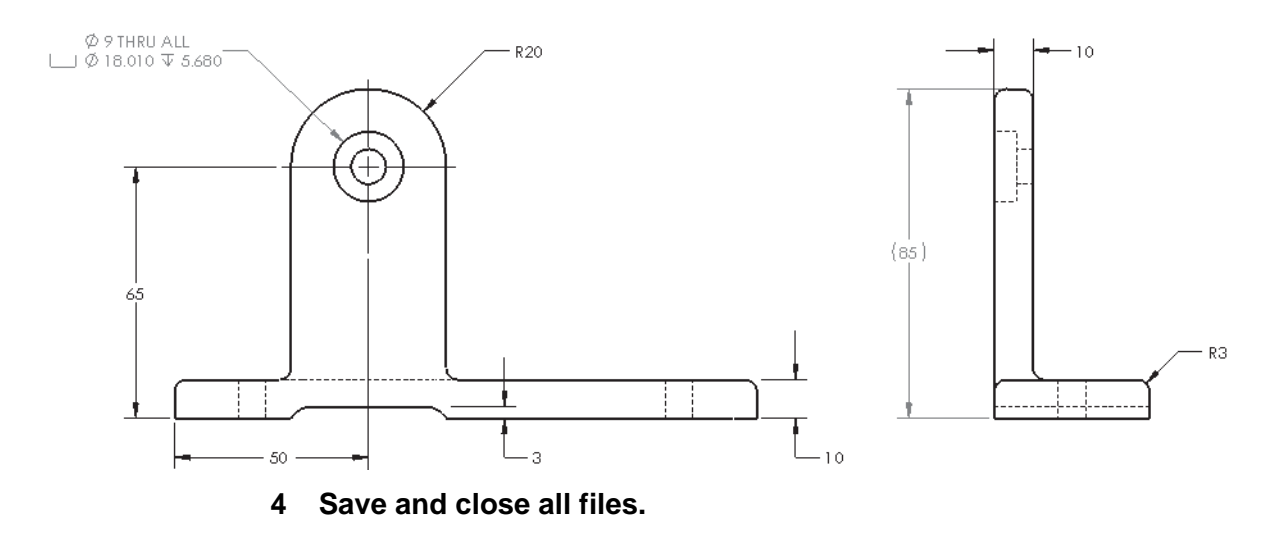